**User's Guide** D5132 October, 2008

# Bristol ControlWave Pump Controller Application User's Guide

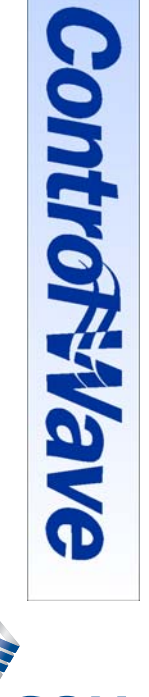

SON

ΕR

**Process Management** 

www.EmersonProcess.com/Remote

**Remote Automation Solutions** 

# Contents

| Chapter 1  | - Introduction                                                       | 1-1        |
|------------|----------------------------------------------------------------------|------------|
| 1.1<br>1.2 | Scope of this Manual                                                 | 1-1<br>1-2 |
|            |                                                                      |            |
| Chapter 2  | P – Installation                                                     | 2-1        |
| 2.1        | Before You Begin                                                     | 2-1        |
| 2.1        | Downloading the Application from the Web Site                        | 2-2        |
| 2.3        | Installing the Application                                           | 2-2        |
| 2.0        | Updating an Existing Controller with the Pump Controller Application | 2-9        |
| 2.1        | 2.4.1 Loading the Elash Configuration Profile (ECP) File             | 2-10       |
|            | 2.4.2 Downloading the ControlWave Project                            | 2-13       |
| Chantor    | Configuration                                                        | 2.4        |
| Chapter 3  | - Configuration                                                      | 3-1        |
| 3.1        | Starting the Configuration Wizard                                    | 3-3        |
| 3.2        | Pump Configuration                                                   | 3-4        |
|            | 3.2.1 Configure Pumps                                                | 3-5        |
| 3.3        | Variable Frequency Drive (VFD) Configuration                         | 3-6        |
|            | 3.3.1 Configure VFD                                                  | 3-7        |
|            | 3.3.2 Configure Fixed Speed Pump Control                             | 3-8        |
| 3.4        | Single Loop Controller (SLC) Configuration                           |            |
|            | 3.4.1 Configure the SLC                                              |            |
| 3.5        | Station Flow                                                         |            |
|            | 3.5.1 Configure Flow Input                                           |            |
|            | 3.5.2 Configure Estimated Flow Input                                 |            |
| 2.0        | 3.5.3 Configure Flow Lotalization                                    |            |
| 3.6        | Alarm Limit Configuration                                            |            |
| 3.7        | 2.7.1 Configure Discharge Pressure Input                             |            |
|            | 3.7.1 Conligure Discharge Pressure Input.                            |            |
|            | 3.7.2 Configure Discharge Pressure Control                           |            |
| 2.0        | 5.7.5 Configure Discharge Pressure Overhoe Control                   |            |
| 5.0        | 2.8.1 Configure Suction Process Input                                | 2.25       |
|            | 3.8.2 Configure Suction Pressure Override                            | 3_26       |
| 3.0        | Local Tank Level Measurement and Control                             | 3-28       |
| 0.0        | 3.9.1 Configure Level Input                                          | 3-20       |
|            | 3.9.2 Configure Level Control                                        | 3-31       |
|            | 3.9.3 Configure Level Override                                       | 3-32       |
| 3 10       | Remote Tank Level Measurement and Control                            | 3-34       |
| 0110       | 3 10 1 Configure Level Input                                         | 3-35       |
|            | 3.10.2 Configure Level Control                                       | 3-36       |
|            | 3.10.3 Configure Level Override                                      | .3-37      |
| 3.11       | Well Drawdown Level Measurement and Control                          |            |
|            | 3.11.1 Configure Well Drawdown Level Input                           |            |
|            | 3.11.2 Configure Well Drawdown Level Override                        | 3-42       |
| 3.12       | Time Control.                                                        | 3-44       |
|            | 3.12.1 Configure Timeclock Control                                   |            |
|            | 3.12.2 Configure Restricted Time of Use Override                     | 3-47       |
| 3.13       | Station Control                                                      |            |
| 3.14       | Chlorine Residual                                                    |            |

| 3.14.1 Configure CL2 Residual Monitor Input                                    | 3-52 |
|--------------------------------------------------------------------------------|------|
| 3.15 Configure pH Monitor                                                      | 3-53 |
| 3.15.1 Configure pH Monitor Input                                              | 3-54 |
| 3.16 Chemical Feed Pump                                                        | 3-55 |
| 3.17 Rain Gauge                                                                | 3-56 |
| 3.17.1 Configure Rain Gauge Input                                              | 3-57 |
| 3.18 I/O Configuration                                                         | 3-58 |
| 3.18.1 Configure All I/O                                                       | 3-59 |
| 3.18.2 Configure CL2 Probe                                                     | 3-64 |
| 3.18.3 Configure pH Probe                                                      | 3-65 |
| 3.19 Recipe                                                                    | 3-66 |
| 3.19.1 Creating a Recipe                                                       | 3-67 |
| 3.19.2 Changing the Floating Point Format of Values                            | 3-68 |
| 3.19.3 Saving the Recipe                                                       | 3-69 |
| 3.19.4 Recalling a Saved Recipe, and Sending Its Values to the Pump Controller | 3-69 |
| 3.20 Saving the Configuration                                                  | 3-70 |

#### Chapter 4 – Start Up

**4**-<u>1</u>

| -   |                                        |     |
|-----|----------------------------------------|-----|
| 4.1 | I/O Checkout                           | 4-2 |
| 4.2 | SLC Tuning                             | 4-3 |
| 4.3 | Pump Checkout                          | 4-4 |
|     | 4.3.1 Permissive and Interlock Details | 4-7 |

| Chapter : | 5 – Operation                          | 5-1 |
|-----------|----------------------------------------|-----|
| 5.1       | Fixed Speed (FS) Pump Control Settings | 5-2 |

| Chapter ( | 6 – I | Logs |
|-----------|-------|------|
|-----------|-------|------|

**6-1** 

| 6.1 | View Archives         | 6-2 |
|-----|-----------------------|-----|
| 6.2 | View Audit Trail      | 6-6 |
|     | 6.2.1 Data Storage    | 6-7 |
|     | 6.2.2 Search Criteria | 6-8 |
| 6.3 | Collection            | 6-9 |

# **Chapter 1 – Introduction**

This manual explains how to install and configure the ControlWave Pump Controller application. This application may be used with either ControlWave MICRO or ControlWave Express controllers.

Chapter 1 details the structure of the manual, and discusses the basic features of the ControlWave Pump Controller application.

#### In This Chapter

| 1.1 | Scope of this Manual1-1 |  |
|-----|-------------------------|--|
| 1.2 | Overview1-2             |  |

# 1.1 Scope of this Manual

| Chapter 1<br>Introduction  | Describes the organization of the manual, and the basic features of the ControlWave Pump Controller application.  |
|----------------------------|----------------------------------------------------------------------------------------------------|
| Chapter 2<br>Installation  | Describes how to install the ControlWave Pump<br>Controller pages on your PC.                                     |
| Chapter 3<br>Configuration | Describes how to use the configuration menus of the application to configure the ControlWave Pump Controller.     |
| Chapter 4<br>Start Up      | Describes how to use the startup menus of the ControlWave Pump Controller application.                            |
| Chapter 5<br>Operation     | Describes how to use the operation menus of the ControlWave Pump Controller application.                          |
| Chapter 6<br>Logs          | Describes how to retrieve historical data (archive files, audit trail data) from the ControlWave Pump Controller. |

This manual is divided up into the following chapters:

Other relevant documentation you may need to refer to:

| For help on this:                                                                      | Refer to these document(s):                                       |
|----------------------------------------------------------------------------------------|-------------------------------------------------------------------|
| Installing the controller hardware, wiring I/O, connecting                             | Depending upon the type of controller model you purchased, either |
| communication cables to the PC, etc.                                                   | CI-ControlWave MICRO -or-                                         |
|                                                                                        | CI-ControlWaveExpress                                             |
| Using portions of the TechView software related to calibration or on-<br>line editing. | TechView User's Guide (D5131)                                     |

# 1.2 Overview

The Emerson ControlWave Pump Controller is a pre-programmed application that may be configured by the user to perform a variety of pump station control actions.

These actions include starting and stopping up to 3 fixed speed pumps based on:

- a local or remote tank level indication,
- tank floats,
- local discharge and suction pressure,
- well drawdown level and
- time of day.

In addition, the fixed speed pumps may be operated to supplement a single variable frequency drive (VFD) pump.

The VFD may be operated to maintain either flow or discharge pressure setpoints.

The ControlWave Pump Controller monitors other typical parameters at a pump station, including chlorine residual, pH, and intrusion alarms.

The ControlWave Pump Controller generates alarms when any of these parameters exceed operator specified alarm limits, and maintains historical information (minimum, maximum, and averages or totals) on an hourly and daily basis.

There is no programming required to use the ControlWave Pump Controller. The user configures the controller using OpenBSI TechView, which presents operator menus for performing configuration, monitoring, and operating the pump station. Initial configuration can be done using the Configuration Wizard, which presents the user with a series of questions to be answered. After configuring the initial site, configuring additional sites can be performed by copying a previous configuration into the new ControlWave Pump Controller. The ControlWave Pump Controller is available in the following configurations:

| Platform                   | I/O Boards                               | Configuration |
|----------------------------|------------------------------------------|---------------|
| ControlWave MICRO          | 2 Mixed I/O Boards                       | CWM_2M        |
| ControlWave MICRO          | 1 Mixed I/O Board<br>1 Mixed DI/O Board  | CWM_1M_1D     |
| ControlWave MICRO          | 1 Mixed DI/O Board<br>1 Mixed AI/O Board | CWM_1D_1A     |
| ControlWave Express<br>PAC | 1 I/O Expansion<br>Board                 | MPMP_1_0_D    |

Each of these configurations comes standard with two (2) RS-232 ports and one (1) RS-485 port. An Ethernet port can be added as an option to each.

A Keypad/Display is available as an option with each of these units.

| Configuration | DI | DO | DI/O | AI | AO | HSC | CNT/DI |
|---------------|----|----|------|----|----|-----|--------|
| CWM_2M        | 0  | 0  | 12   | 8  | 2  | 4   | 0      |
| CWM_1M_1D     | 12 | 4  | 6    | 4  | 1  | 2   | 0      |
| CWM_1D_1A     | 12 | 4  | 0    | 6  | 2  | 0   | 0      |
| ExpressPAC    | 4  | 2  | 2    | 3  | 1  | 2   | 2      |

The available I/O for each configuration is shown below:

# **Chapter 2 – Installation**

Chapter 2 discusses some preliminary activities which must be performed before you start, and then covers the process of loading the ControlWave Pump Controller application pages onto your PC.

#### In This Chapter

| 2.1 | Before You Begin                              | .2-1 |
|-----|-----------------------------------------------|------|
| 2.2 | Downloading the Application from the Web Site | .2-2 |
| 2.3 | Installing the Application                    | .2-2 |
|     |                                               |      |

# 2.1 Before You Begin

Verify that the latest version of OpenBSI or BSIConfig is installed on your PC. To confirm that the software is installed, click on **Start**  $\rightarrow$  **Programs** and look for a program group called OpenBSI or BSIConfig

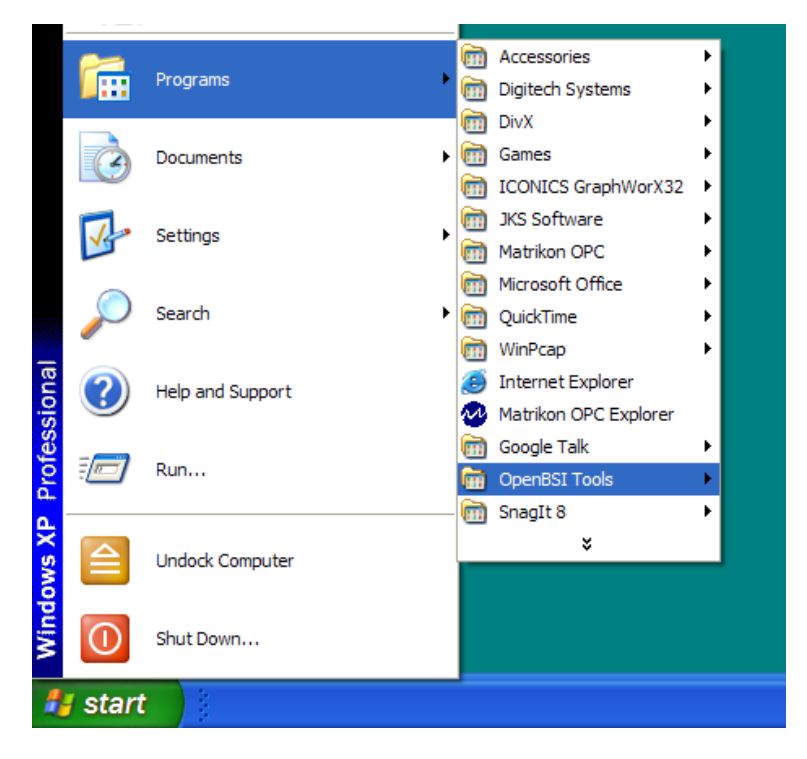

Verify that the ControlWave Pump Controller is wired to the field devices and power is applied to the unit.

# 2.2 Downloading the Application from the Web Site

In your Internet browser, go to the Remote Automation Solutions web site, at the following address:

http://www.bristolbabcock.com/services/members/application\_files/ap\_ controlwave\_std\_programs.htm

Download the file PUMP\_APP.EXE, and save it on your desktop

# 2.3 Installing the Application

#### <u>STEP 1</u>

Double-click on the MPMP\_1\_0.EXE icon (saved as an icon on your desktop in the previous step.).

| MPMP_1_0.exe | WinZip Self-Extractor - MPMP_1_0.exe     To unzip all files in MPMP_1_0.exe to the specified folder press the Unzip button.     Unzip to folder:     C:   Browse     Image: Image: | Unzip<br>Run WinZip<br>Close<br>About<br>Help |  |
|--------------|----------------------------------------------------------------------------------------------------|-----------------------------------------------|--|
|              |                                                                                                    | нер                                           |  |

### <u>STEP 2</u>

Click on Unzip to extract the required files to the C drive. The program will automatically install the required files in the

C:\OpenBSI\WebWaterApp folder. If this folder does not exist, it will be created. Close the WinZip Self Extractor.

### <u>STEP 3</u>

Two Icons will now be available from the Desktop – mH2OIP.tvs is used to connect to the ControlWave Pump Controller via Ethernet and mH2OSerial.tvs is used to connect to the ControlWave Pump Controller via a serial RS-232 connection.

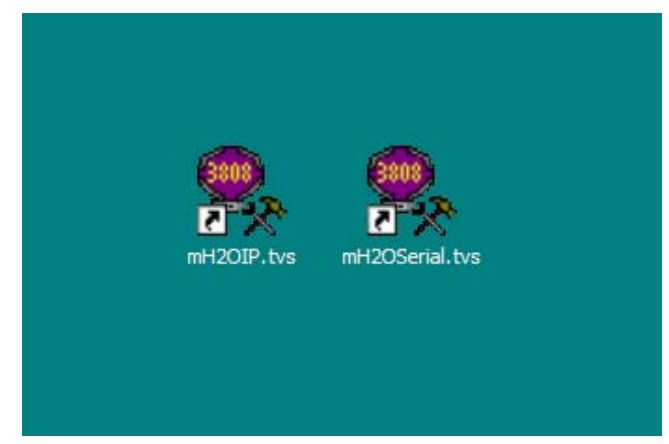

If you have purchased a ControlWave Pump Controller, or have already re-configured your ControlWave Micro or ControlWave Express as a ControlWave Pump Controller, proceed to <u>STEP 4</u>.

To reconfigure a previously purchased ControlWave Micro or ControlWave Express as a ControlWave Micro Pump Controller, proceed to the instructions in Sections 2.4.1 and 2.4.2 then return to STEP 4.

# <u>STEP 4</u>

To connect to a ControlWave via a serial RS-232 connection, connect a null modem serial cable (P/N 392843-01-3) between a serial port on your PC and COM1 (the C1 port) on the ControlWave Micro or ControlWave Express. If you don't have a null modem serial cable, you can build one according to the instructions in the controller's hardware manual. After the connection is made, proceed to <u>STEP 5A</u>

If you wish to connect to the ControlWave Pump Controller using Ethernet, and if the desired IP Address of the Controller has already been set in the Controller, make an Ethernet connection between the PC and the Controller. This can be done by connecting a null modem Ethernet cable directly between the Ethernet Port on the Controller and the Ethernet Card on your PC, or connecting an Ethernet patch cable between the Controller and an Ethernet Switch and a second patch cable between the Ethernet Switch and the PC. Please proceed to <u>STEP 5B</u>. If the IP Address in the Controller has not been set, follow the instructions in Section 2.4.1 and then return to STEP 5B.

#### STEP 5A

Start TechView by double clicking on the mH2OSerial.tvs shortcut on the Desktop.

Ignore the question regarding the number of runs.

| Runtime Configuration Parameters                                   |        |   |
|--------------------------------------------------------------------|--------|---|
| How many runs does the RTU's application<br>load support ?         | 1      |   |
| What is the Local Address of the RTU that you like to connect to ? | 1      | • |
| What port would you like to use ?                                  | COM1   | • |
| What baud rate would you like to use ?                             | 115200 | • |
| ОК                                                                 |        |   |

By default, the TechView session assumes the Local Address of the unit is 1. If you have previously changed the Local Address of the ControlWave Pump Controller, select the correct address from the drop down menu.

By default, the TechView session uses COM1 from your PC. If the communications port being used on your PC is a port other than COM1, change it by using the drop down menu.

By default, the TechView session communicates at a baud rate of 115200. It is strongly recommended that you use this speed to communicate with the ControlWave Pump Controller via TechView. If it was necessary to change the baud rate of the ControlWave Pump Controller, select the proper baud rate from the drop down menu.

Click on OK.

| SignOn to RTU                   |
|---------------------------------|
| Status: Node currently off-line |
| Username: SYSTEM                |
| Password: *****                 |
| Signon Cancel                   |

You will be prompted for a Username and Password. By default, the Username is SYSTEM and the Password is 666666. Enter the Username and Password and click on Signon.

Proceed to STEP 6

### <u>STEP 5B</u>

Start TechView by double clicking on the mH2OIP.tvs shortcut on the Desktop.

|                                                                                                    | Runtime Configuration Parameters                                                                                                    |
|----------------------------------------------------------------------------------------------------|----------------------------------------------------------------------------------------------------|
|                                                                                                    | How many runs does the RTU's application 1                                                                                                    |
| Enter the IP Address of the<br>Pump Controller.<br>Click on OK.                                                                                                    | What is the IP Address of the<br>RTU that you like to connect to ?<br>What port would you like to use ?<br>What baud rate would you like to use ?<br>COM1<br>What baud rate would you like to use ?<br>CM1<br>CM |
| You will be prompted for a<br>Username and Password. By<br>default, the Username is<br>SYSTEM and the Password is<br>666666. Enter the Username<br>and Password and click on<br>Signon. | SignOn to RTU   It is recommended that you supply a username when signing on to Controlwave type devices     Signon   Status:     Login required   Username:     SYSTEM   Password:     Signon   Cancel          |

Proceed to STEP 6

#### <u>STEP 6</u>

If TechView is successfully connected to the ControlWave Pump Controller, you should see the screen below. To start configuring the ControlWave Pump Controller, proceed to <u>STEP 7</u>.

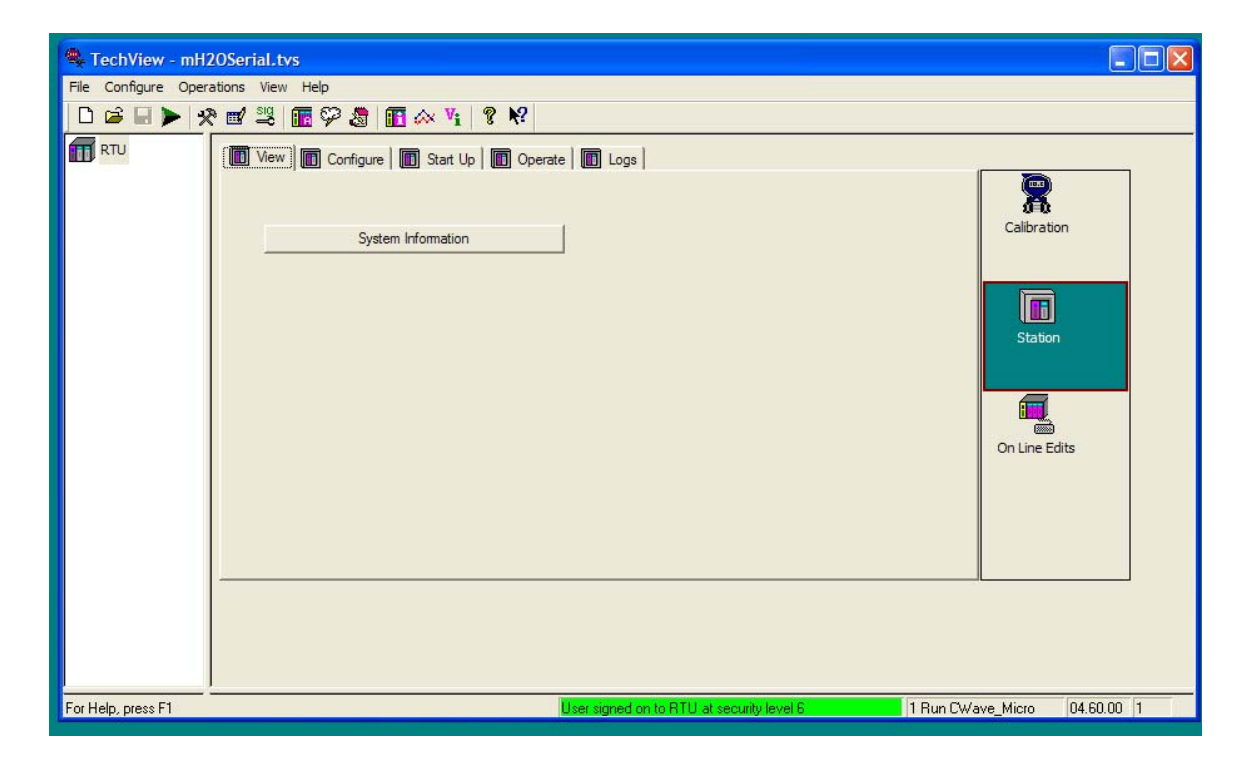

If TechView is unable to connect to the ControlWave Pump Controller, you will see the 'Node currently off-line' message. Verify that your communication configuration parameters are correct (address, port, etc.) are correct, and that cables are connected properly.

| SignOn to RTU                   |
|---------------------------------|
| Status: Node currently off-line |
| Username: SYSTEM                |
| Password: *****                 |
| Signon Cancel                   |

#### <u>STEP 7</u>

If you see the screen below, you have successfully connected to the ControlWave Pump Controller with TechView.

Along the right hand side of the screen are some icons.

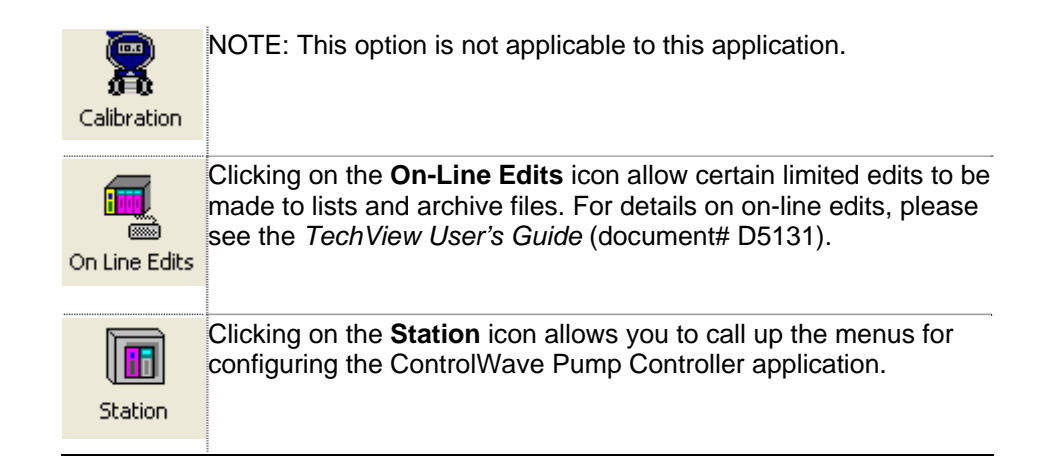

Click on the **Station** icon.

|                                                                                                    | \                                                              |          |
|----------------------------------------------------------------------------------------------------|----------------------------------------------------------------|----------|
| 🛸 TechView - mH2OSerial.tvs                                                                                    |                                                                |          |
| File Configure Operations View Help                                                                            |                                                                |          |
| □ 🛎 🖬 🕨 🥙 🕮 🜆 🍄 💩 🖪 🐼 😵                                                                                        |                                                                |          |
| Image: RTU   Image: Configure   Image: Start Up   Image: Operation     System Information   System Information | ate Dugs<br>Calibration                                        |          |
| For Help, press F1                                                                                             | User signed on to RTU at security level 6 1 Run CWave_Micro 04 | .60.00 1 |

Station icon

By clicking on the System Information button, the following screen will be displayed.

|                          | Actual                          | Recommended                     |
|--------------------------|---------------------------------|---------------------------------|
| Web Page Version         | V01:00:00                       | V01:00:00                       |
| CPU Type                 | CWM                             | CWM                             |
| PROM Version             | V04:72:00                       | V04:72:00                       |
| IO Card Slot 1           | Multi I/O 6-DIO 2-HSC 4-AI 1-AO | Multi I/O 6-DIO 2-HSC 4-AI 1-AO |
| IO Card Slot 2           | Multi I/O 6-DIO 2-HSC 4-AI 1-AO | Multi I/O 6-DIO 2-HSC 4-AI 1-AO |
| Resource                 | CWM                             | 1_2M                            |
| Designer Project Name    | МРМР                            | 21_0                            |
| Designer Project Version | V01:0                           | 00:00                           |
| Control                  |                                 |                                 |

This page is a summary of System Information. A comparison of the CPU Type, Firmware Revision, and I/O cards is made between the actual and required. If everything is OK, the screen will appear as above. If there is a mismatch detected, some items will be highlighted, as shown in the screen below:

|                          | Actual                          | Recommended                     |  |
|--------------------------|---------------------------------|---------------------------------|--|
| Web Page Version         | V01:00:00                       | V01:00:00                       |  |
| CPU Type                 | CWM                             | CWM                             |  |
| PROM Version             | V04:60:00                       | V04:72:00                       |  |
| IO Card Slot 1           | Multi I/O 6-DIO 2-HSC 4-AI 1-AO | Multi I/O 6-DIO 2-HSC 4-AI 1-AO |  |
| IO Card Slot 2           |                                 | Multi I/O 6-DIO 2-HSC 4-AI 1-AO |  |
| Resource                 | CWM                             | 1_2M                            |  |
| Designer Project Name    | MPMF                            | <u>_1_0</u>                     |  |
| Designer Project Version | V01:                            | 00:00                           |  |
| control                  |                                 | u                               |  |

Before proceeding, any I/O card mismatches must be resolved.

# **MARNING** If you fail to resolve IO Card mismatches the ControlWave Pump Controller will not operate properly.

If you have a mismatched PROM version, verify that the actual PROM version is older than the desired PROM version (for instance, PROM version V04:60:00 is older than V04:72:00; PROM version V04:80:00 is newer than V04:72:00).

Using an older PROM Version or Web Page Version may cause some of the features of the ControlWave Pump Controller program to function improperly.

If you do have an older PROM version, you may upgrade by downloading the latest firmware from our web site:

www.bristolbabcock.com/services/members/application\_files/Contract/f lashware/controlwave\_flashware.htm

In order to be able to download the latest firmware, you must be a Software Support Plan member. If you are unsure if you are a Software Support Plan member, please contact your local sales representative.

Close this page by clicking on the **M**. button.

# 2.4 Updating an Existing Controller with the Pump Controller Application

If you have an existing ControlWave MICRO, or ControlWave Express, already installed in the field, with the required I/O, and want to update it to run the pump controller application, you will need to:

- Load the Flash Configuration Profile (FCP) file for the Pump Controller application.
- Download the appropriate ControlWave project into the unit.

# 2.4.1 Loading the Flash Configuration Profile (FCP) File

 In TechView, click on Operations → Access Flash Parameters -or- click on the 'Access Flash' icon, to start the Flash Configuration Utility.

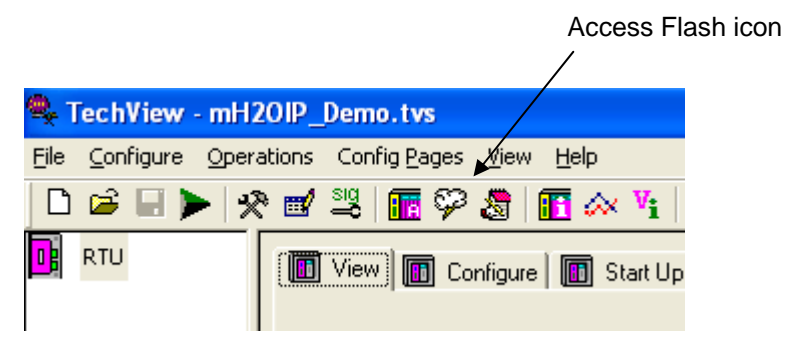

2. In the Flash Configuration Utility, click on the [Read Profile from File] button.

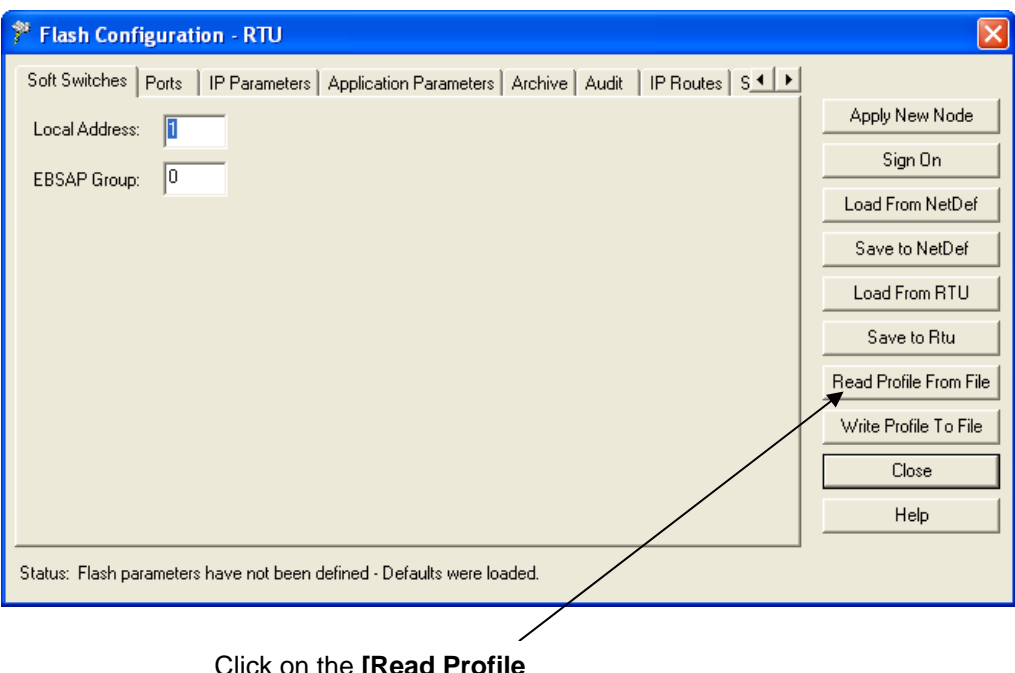

Click on the [Read Profile From File] button

**3.** Choose the FCP file for the water application, located in the \OpenBSI\WebWaterApp\Config folder, and click on **[Open]**.

| Read Flash Con                                                   | figuration Profi   | ile                            |                  |         | ? 🔀          |
|------------------------------------------------------------------|--------------------|--------------------------------|------------------|---------|--------------|
| Look jn:                                                         | Config             |                                | •                | 🗢 🗈 💣 🏢 | -            |
| My Recent<br>Documents<br>Desktop<br>My Documents<br>My Computer | mH2O.fcp           |                                |                  |         |              |
| My Network<br>Place≉                                             | File <u>n</u> ame: | mH20.fcp                       | , .              | •       | <u>O</u> pen |
|                                                                  | Files of type:     | Flash Configuration Profile [* | I <del>CP)</del> | •       |              |
|                                                                  |                    |                                |                  |         |              |

Choose the FCP file, then click on **[Open]**.

**4.** The FCP file for the ControlWave Pump Controller application will be opened. If you need to set the proper IP address for the controller, click on the 'Ports' tab, and enter the address in the "**IP ADDR A**:" field.

| Flash Configuration - RTU                                                                                                    | X                                                                                                    |
|----------------------------------------------------------------------------------------------------|----------------------------------------------------------------------------------------------------|
|                                                                                                    |                                                                                                    |
| Ports   IP Parameters   Application Parameters   Archive   Audit   IP Routes   Security     Port   Protocol   IP ADDR A:   10   1   ,10   2     IP COM1   BSAP Sla   IP ADDR B:   0   0   ,0   0     IP COM3   MODBUS   IP MASK :   255   , 255   ,0     IP ENET1   IP   IP   MASK :   255   , 255   ,0     Status:   Flash configuration profile has been read successfuly.   Status:   Flash configuration profile has been read successfuly. | Apply New Node<br>Sign On<br>Load From NetDef<br>Save to NetDef<br>Load From RTU<br>Save to Rtu<br>Read Profile From File<br>Write Profile To File<br>Close<br>Help |
| When finished click on [Save to Ptu]                                                                                                    |                                                                                                    |

- 5. When you have completed any necessary edits, click on the [Save to Rtu] button.
- **6.** When prompted to confirm that you want to proceed, click **[Yes]**. The FCP file will be copied into the ControlWave for you.

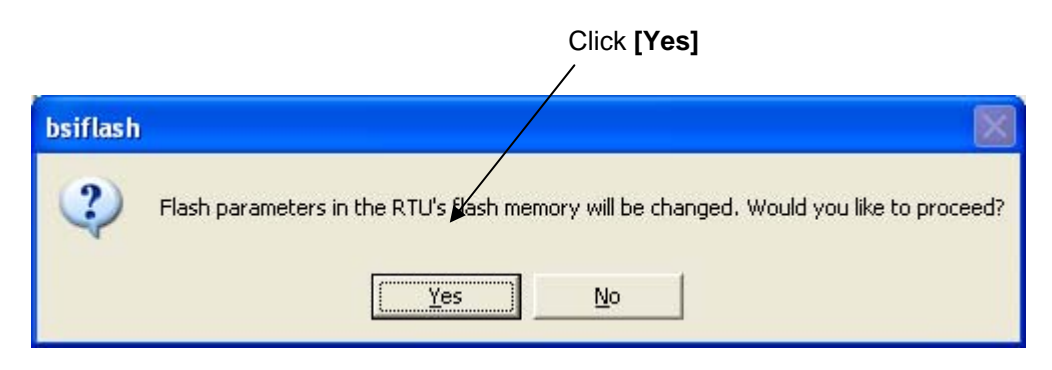

# 2.4.2 Downloading the ControlWave Project

1. *Right*-click on the 'RTU' icon in TechView, and choose "Downloader" from the pop-up menu.

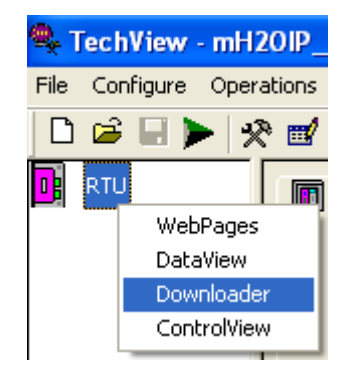

Click on the [Browse Bootfile] button, and navigate to the \MPMP\_V\_vv subfolder of the Downloads directory, where V is the major file version, and vv is the minor file version. NOTE: In these examples, the version shown is 1\_0D, however; your version will be different.

| 🚰 ControlWave Downloader                                                              |                 |
|---------------------------------------------------------------------------------------|-----------------|
| <u>File V</u> iew <u>H</u> elp                                                        |                 |
| Node: RTU<br>Username: Password: .                                                    | Begin<br>Cancel |
| Project Path: c:\OpenBSI\Downloads\MPMP_1_0                                           | owse Bootfile   |
| User Files Path: c:\OpenBSI\Downloads\MPMP_1_0_D\X B                                  | rowse Path      |
| 🔽 Warm Boot 🔲 ZipFile 🗌 Download Use                                                  | r Files         |
|                                                                                       |                 |
|                                                                                       |                 |
| For Help, press F1                                                                    |                 |
| Click on the <b>[Browse Bootfile]</b> bu<br>and navigate to the \MPMP_V_vv<br>folder. | utton,          |

**3.** From that folder, you need to select the resource sub-folder which contains the project file (\*.PRO) you need to download. (See Section 1.2 for details on the different resources.)

| Open                   |                                                                                                    | ?×                     |
|------------------------|----------------------------------------------------------------------------------------------------|------------------------|
| Look <u>i</u> n:       | 🗁 MPMP_1_0_D 🔽 🗢 🗈 📸 📰 -                                                                              |                        |
| My Recent<br>Documents | CWM_1D_1A\$RTU_RESOURCE<br>CWM_1M_1D\$RTU_RESOURCE<br>CWM_2M\$RTU_RESOURCE<br>XpressPAC\$RTU_RESOURCE |                        |
| My Documents           |                                                                                                    |                        |
| My Computer            |                                                                                                    |                        |
| My Network<br>Places   | File name: ▼   Files of type: Project(*.pro)                                                          | <u>O</u> pen<br>Cancel |

**4.** Once you have selected the project which has the correct configuration for your hardware, click on it, then click on **[Open].** 

| Open                              |                                         | ? 🔀          |
|-----------------------------------|-----------------------------------------|--------------|
| Look jn:                          | : 🎦 XpressPAC\$RTU_RESOURCE 💽 🔶 🖻 📸 📰 🗸 |              |
| My Recent<br>Documents<br>Oesktop | MPMP_1_0_D.PRO                          |              |
| My Documents                      |                                         |              |
| My Computer                       |                                         |              |
| My Network                        | File name: MPMP_1_0_D.PR0               | <u>O</u> pen |
| Places                            | Files of type: Project(".pro)           | Cancel       |

**5.** In the Downloader, enter a valid username/password combination for the controller, then click on **[Begin]**. The project (.PRO file) will be downloaded into the ControlWave unit.

|                        | Enter a valid "I<br>combination, th | Username"/"Password"<br>nen click on [Begin]. |
|------------------------|-------------------------------------|-----------------------------------------------|
|                        | /                                   |                                               |
| 📴 ControlWay           | ve Downloader                       |                                               |
| <u>File View H</u> elp |                                     |                                               |
| Node:                  | RTU                                 | Begin                                         |
| Username:              | SYSTEM                              | Cancel                                        |
| Password:              | *****                               |                                               |
| Project Path:          | C:\OpenBSI\Downloads\MPMP_1_0_D     | 🛛 Browse Bootfile                             |
| User Files Path:       | c:\OpenBSI\Downloads\MPMP_1_0_D\    | Browse Path                                   |
| 💌 Warm Boo             | t 🗖 ZipFile 🗖 Dowr                  | nload User Files                              |
| Valid user and pa      | assword required                    |                                               |
| For Help, press F1     |                                     |                                               |

# **Chapter 3 – Configuration**

This chapter covers the steps necessary to configure the ControlWave Pump Controller application.

#### In This Chapter

| 3.1  | Starting the Configuration Wizard                   | 3-3          |
|------|-----------------------------------------------------|--------------|
| 3.2  | Pump Configuration                                  | 3-4          |
|      | 3.2.1 Configure Pumps                               | 3-5          |
| 3.3  | Variable Frequency Drive (VFD) Configuration        | 3-6          |
|      | 3.3.1 Configure VFD                                 | 3-7          |
|      | 3.3.2 Configure Fixed Speed Pump Control            | 3-8          |
| 3.4  | SLC Configuration                                   | 3-9          |
|      | 3.4.1 Configure the SLC                             | 3-10         |
| 3.5  | Station Flow                                        | 3-11         |
|      | 3.5.1 Configure Flow Input                          | 3-13         |
|      | 3.5.2 Configure Estimated Flow Input                | 3-14         |
|      | 3.5.3 Configure Flow Totalization                   | 3-15         |
| 3.6  | Alarm Limit Configuration                           | 3-17         |
| 3.7  | Discharge Pressure Measurement and Control          | 3-19         |
|      | 3.7.1 Configure Discharge Pressure Input            | 3-20         |
|      | 3.7.2 Configure Discharge Pressure Control          | 3-21         |
|      | 3.7.3 Configure Discharge Pressure Override Control | 3-22         |
| 3.8  | Suction Pressure Measurement and Control            | 3-24         |
| 5.0  | 3.8.1 Configure Suction Pressure Input              | 3-25         |
|      | 2.8.2 Configure Suction Pressure Override           | 2.26         |
| 2.0  | 5.6.2 Configure Suction Pressure Overhue            | 2 20         |
| 3.9  | 2.0.1 Configure Level Input                         | 3-20<br>2 20 |
|      | 3.9.1 Configure Level Input                         | 3-29         |
|      | 3.9.2 Configure Level Control                       | 3-31         |
| 0.40 | 3.9.3 Configure Level Override                      | 3-32         |
| 3.10 | Remote Tank Level Measurement and Control           | 3-34         |
|      | 3.10.1 Configure Level Input                        | 3-35         |
|      | 3.10.2 Configure Level Control                      | 3-36         |
|      | 3.10.3 Configure Level Override                     | 3-37         |
| 3.11 | Well Drawdown Level Measurement and Control         | 3-40         |
|      | 3.11.1 Configure Well Drawdown Level Input          | 3-41         |
|      | 3.11.2 Configure Well Drawdown Level Override       | 3-42         |
| 3.12 | Time Control                                        | 3-44         |
|      | 3.12.1 Configure Timeclock Control                  | 3-45         |
|      | 3.12.2 Configure Restricted Time of Use Override    | 3-47         |
| 3.13 | Station Control                                     | 3-49         |
| 3.14 | Chlorine Residual                                   | 3-51         |
|      | 3.14.1 Configure CL2 Residual Monitor Input         | 3-52         |
| 3.15 | Configure pH Monitor                                | 3-53         |
|      | 3.15.1 Configure pH Monitor Input                   | 3-54         |
| 3.16 | Chemical Feed Pump                                  |              |
| 3 17 | Rain Gauge                                          | 3-56         |
| 0    | 3 17 1 Configure Rain Gauge Input                   | 3-57         |
| 3 18 | I/O Configuration                                   | 3-58         |
| 0.10 | 3 18 1 Configure All I/O                            | 3-50         |
|      | 3 18 2 Configure CI 2 Probe                         | 0 00<br>3_6/ |
|      | 3 18 3 Configure of Probe                           | 0-0<br>3_65  |
| 3 10 | Racina                                              | 5-00<br>3⊒66 |
| 5.19 | 2 10 1 Croating a Dacina                            | 2 67         |
|      | J. 13.1 Orealing a Neupe                            |              |

|      | 3.19.2 Changing the Floating Point Format of Values          | 3-68    |
|------|--------------------------------------------------------------|---------|
|      | 3.19.3 Saving the Recipe                                     | 3-69    |
|      | 3.19.4 Recalling a Saved Recipe, and Sending Its Values to t | he Pump |
|      | Controller                                                   | 3-69    |
| 3.20 | Saving the Configuration                                     | 3-70    |

To configure the ControlWave Pump Controller, click on the Configure tab and then click on the Station Configuration Wizard button.

The System Information screen was discussed earlier in Section 2.3.

| / First, click on the 'Configure' tab,<br>then click on the Station<br>Configuration Wizard button. |                                                        |
|----------------------------------------------------------------------------------------------------|--------------------------------------------------------|
| View Configure Start Up Operate Logs Station Configuration Wizard System Information                | Calibration<br>Calibration<br>Station<br>On Line Edits |
|                                                                                                    |                                                        |

This will open the Configuration Wizard screens.

#### Starting the Configuration Wizard 3.1

The Station Configuration Wizard asks you questions to assist you in configuring the ControlWave Pump Controller.

| <b>WARNING</b>                                    | While configuring the Co<br>will be able to change I/O<br>setpoints, and adjust alar<br>make sure that all equips<br>controller in the configur<br>associated processes be o<br>control. This precaution<br>accidentally running out<br>done.                                                                           | ontrolWave<br>) assignmen<br>rm limits, et<br>ment is mad<br>ration mode<br>losed down<br>will prevent<br>of control v                                                    | Pump Controller, t<br>ats, modify start and<br>tc. It is up to the us<br>le safe. Before putt<br>e, it is recommended<br>or placed under ma<br>t any processes from<br>while configuration                             | the user<br>l stop<br>er to<br>ing the<br>l that any<br>anual<br>n<br>is being |
|---------------------------------------------------|----------------------------------------------------------------------------------------------------|----------------------------------------------------------------------------------------------------|----------------------------------------------------------------------------------------------------|--------------------------------------------------------------------------------|
| To<br>on<br>Sta                                   | start the Configuration Wiz<br>the [ <b>Start?</b> ] button. Clickin<br>rt button does two things:                                                                                                    | ard, click<br>ng on the                                                                                                    | Start?                                                                                                    |                                                                                |
| •                                                 | It saves the current configu<br>ControlWave Pump Contro<br>at any time (See Section 3.<br>It also allows the user to en<br>the screen does not say Co                                                                                                    | aration in a to<br>oller. This co<br>20).<br>Inter the Configuring, th                                                                                                    | emporary file on the<br>onfiguration may be<br>figuration Wizard scr<br>te user is not permitte                                                                                                    | restored<br>reens. If                                                          |
| Con                                               | forward in the configuration                                                                                                    | Select a Dev                                                                                                    |                                                                                                    |                                                                                |
| Recon                                             | figure this RTU for this station?                                                                                                    | Configuring                                                                                                    | Start?                                                                                                    |                                                                                |
| By p<br>mode,<br>limit<br>contr<br>down<br>runnin | - WAI<br>pressing the 'Start?' button, you are enterin<br>you will be able to change I/O assignment<br>s, etc. It is up to the user to make sure tha<br>oller in the configuration mode, it is recom<br>or placed under manual control. This prec<br>g out of control while configuration is being<br>user acknowledges | RNING -<br>g the configuration<br>s, modify start and<br>tt all equipment is n<br>mended that any as<br>aution will prevent a<br>g done. By clicking<br>this recommendati | mode of this controller. In this<br>stop setpoints, and adjust alarm<br>nade safe. Before putting the<br>ssociated processes be closed<br>any processes from accidentally<br>on the 'Start?' button above, the<br>ion. |                                                                                |
|                                                   | N                                                                                                    | EXT                                                                                                    | FINISH                                                                                                    |                                                                                |

**Pump Station Controller** 

Bristol Control

© 2007 R

Wave

7

-

EMERSON.

ice mark of Emerson Electric Co.

There are two ways to navigate through the Configuration Wizard:

- Click on the NEXT button at the bottom of each page to sequentially move through the configuration, -or-
- Use the 'Select a Device' drop down menu, to choose a particular item to configure, and then click on Configure. (*This option is accessible from all of the main configuration pages, and allows the user to quickly navigate the system to make changes to a particular item.*)

# 3.2 Pump Configuration

The first screen allows the user to choose how many fixed speed pumps are included in the system. Selection of and configuration of the variable speed drive (VFD) will be done in a separate step.

| PUMPS                     |           |                 |
|---------------------------|-----------|-----------------|
| How many pumps are there? | ? 3 Pumps | CONFIGURE PUMPS |
|                           |           |                 |
|                           |           |                 |
|                           |           |                 |
|                           |           |                 |
|                           |           |                 |
| BACK                      | NEXT      | FINISH          |

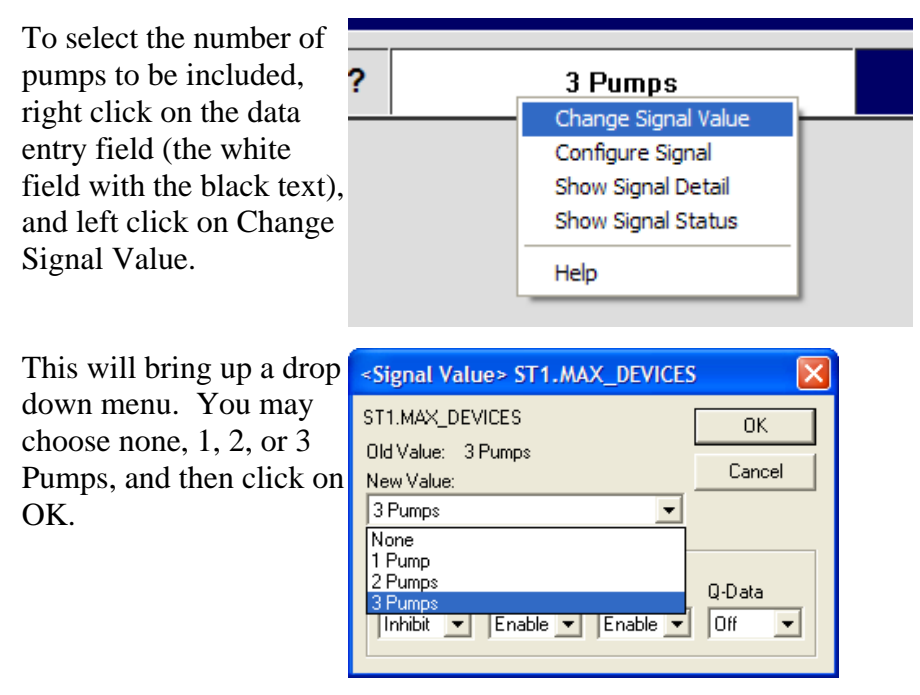

Once the number of pumps has been selected, the user may configure the pumps by clicking on the CONFIGURE PUMPS button.

# 3.2.1 Configure Pumps

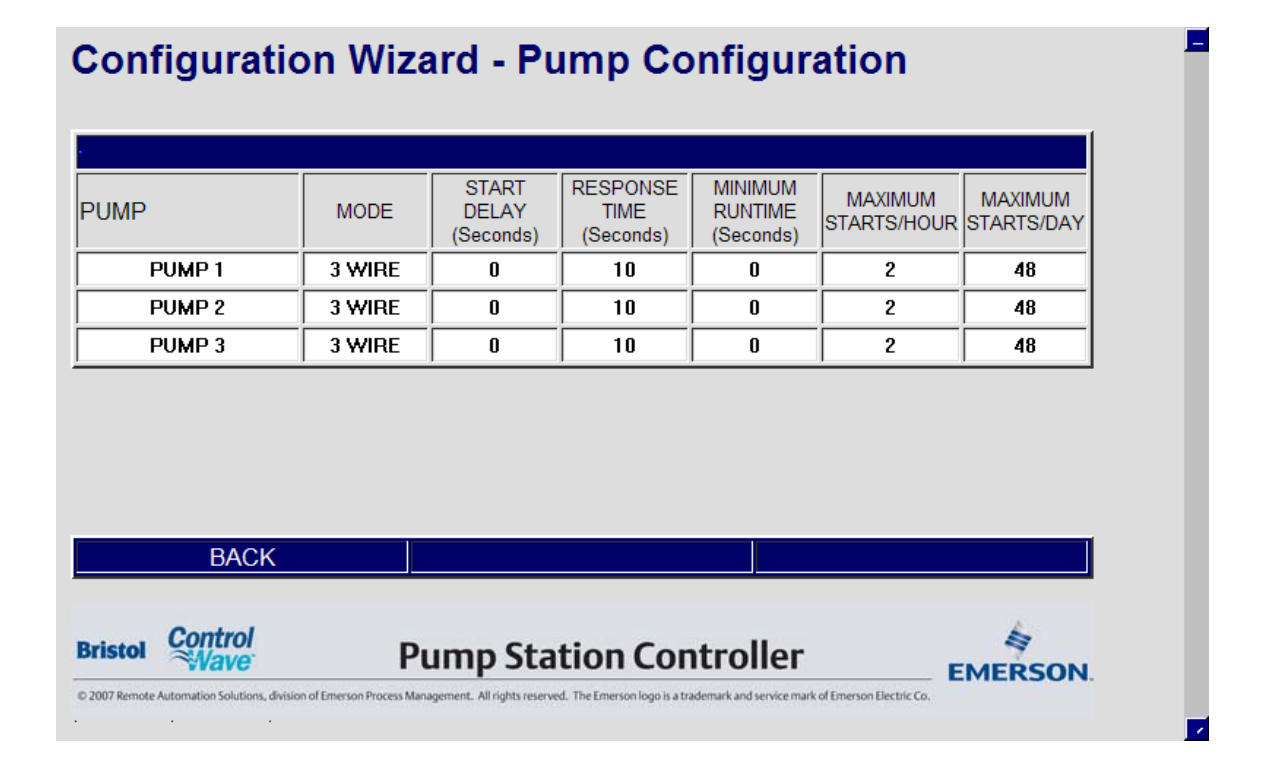

From this screen, the user may provide a unique descriptor for each pump, and set other parameters for the pump controls.

| Field                                            | Description                                                                                                    |
|--------------------------------------------------|----------------------------------------------------------------------------------------------------|
| MODE                                             | The user may select between 2 WIRE or 3 WIRE. 2 WIRE control is used when there is a single maintained contact for starting the pump. 3 WIRE control is used when there is one momentary start contact and one momentary stop contact for starting and stopping the pump. |
| START DELAY<br>(Seconds)                         | The amount of time, in seconds, that the program will wait after receiving a start command before it turns on the start DO.                                                                                                    |
| RESPONSE<br>DELAY<br>(Seconds)                   | The amount of time, in seconds, that the program will wait<br>for a positive indication that the pump has started or stopped<br>after a start or stop DO is turned on.                                                                                                    |
| MINIMUM<br>RUNTIME<br>(Seconds)                  | The amount of time, in seconds, that the pump will run after<br>being started, even if a stop command is issued. The pump<br>will be stopped immediately if the pump interlock conditions<br>are not met.                                                                 |
| MAXIMUM<br>STARTS/HOUR,<br>MAXIMUM<br>STARTS/DAY | This represents the maximum starts per hour or day that will<br>be allowed for the pump. After the maximum starts are<br>attempted in a period, any additional start attempts will be<br>ignored.                                                                         |

To return to the previous screen, click on BACK.

# 3.3 Variable Frequency Drive (VFD) Configuration

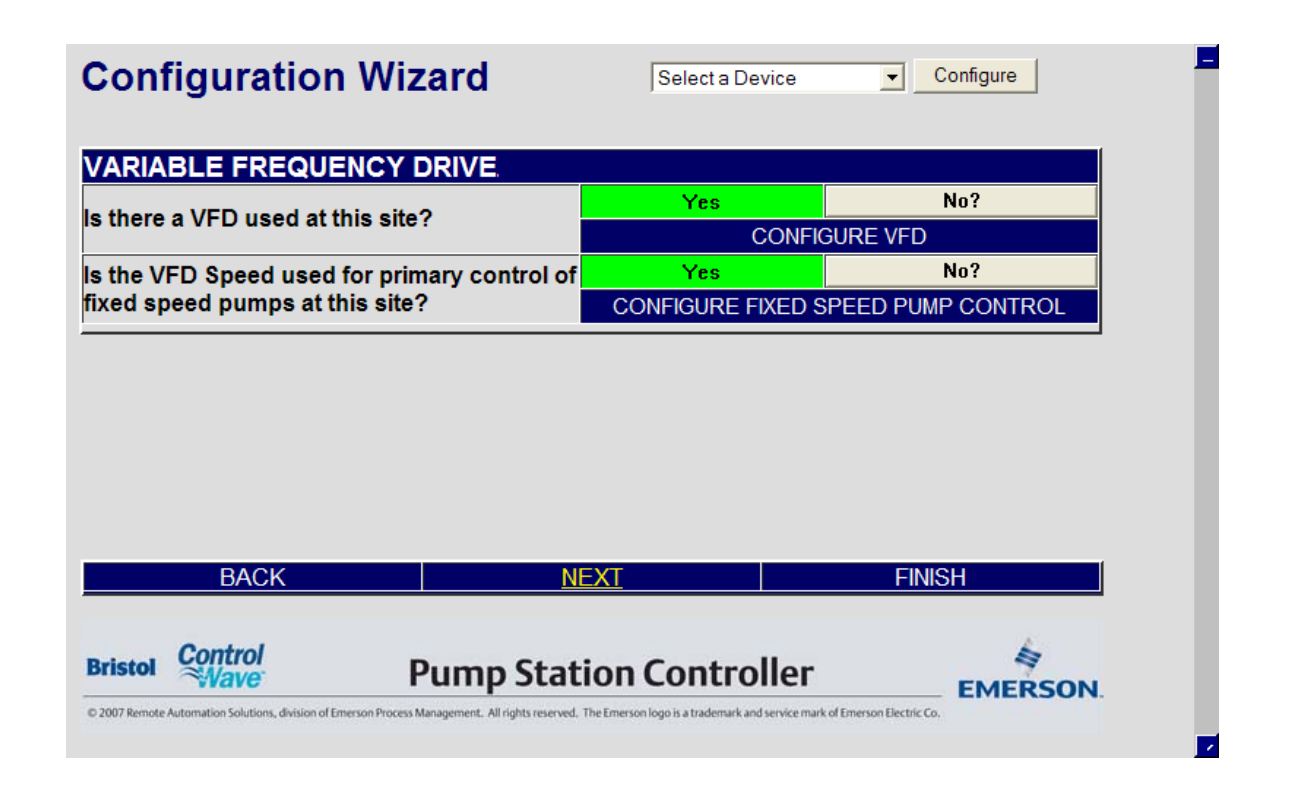

Clicking on CONFIGURE VFD will bring up a page similar to the page for configuring the pumps. (See 3.3.1)

The VFD speed may be used to control the operation of the fixed speed pumps. Typically, a fixed speed pump would be started if the VFD speed reached some high limit, and then the fixed speed pump would be stopped if the VFD speed reached some low limit. If this option is required click on CONFIGURE FIXED SPEED PUMP CONTROL. (See 3.3.2)

#### **Configure VFD** 3.3.1

| FD CONTROL | MODE   | START DELAY<br>(Seconds) | RESPONSE<br>TIME<br>(Seconds) | MINIMUM<br>RUNTIME<br>(Seconds) | MAXIMUM<br>STARTS/HOUR | MAXIMUM<br>STARTS/DAY |
|------------|--------|--------------------------|-------------------------------|---------------------------------|------------------------|-----------------------|
| VFD 1      | 2 WIRE | 0                        | 10                            | 0                               | 2                      | 48                    |
|            |        |                          |                               |                                 |                        |                       |
| UTPUT      | ZERO   | SPAN                     | UNITS                         |                                 |                        |                       |
|            | 0.0    | 100.0                    | Hz                            |                                 |                        |                       |
| BAOK       |        |                          |                               |                                 |                        |                       |

The only difference between this page and the pump configuration page is that the analog output used to control the VFD is configured on this page.

| Field                    | Description                                                                                                    |
|--------------------------|----------------------------------------------------------------------------------------------------|
| MODE                     | The user may select between 2 WIRE or 3 WIRE. 2 WIRE control is used when there is a single maintained contact for starting the VFD. 3 WIRE control is used when there is one momentary start contact and one momentary stop contact for starting and stopping the VFD. |
| START DELAY<br>(Seconds) | The amount of time, in seconds, that the program will wait<br>after receiving a start command before it turns on the start<br>DO.                                                                                                    |

| RESPONSE<br>DELAY<br>(Seconds)                   | The amount of time, in seconds, that the program will wait<br>for a positive indication that the VFD has started or stopped<br>after a start or stop DO is turned on.                                   |
|--------------------------------------------------|----------------------------------------------------------------------------------------------------|
| MINIMUM<br>RUNTIME<br>(Seconds)                  | The amount of time, in seconds, that the VFD will run after<br>being started, even if a stop command is issued. The VFD<br>will be stopped immediately if the pump interlock conditions<br>are not met. |
| MAXIMUM<br>STARTS/HOUR,<br>MAXIMUM<br>STARTS/DAY | This represents the maximum starts per hour or day that will<br>be allowed for the VFD. After the maximum starts are<br>attempted in a period, any additional start attempts will be<br>ignored.        |
| OUTPUT ZERO                                      | This is the speed command sent to the VFD when the output is 4 mA or 1 Volt.                                                                                                    |
| OUTPUT SPAN                                      | The difference between the value of the speed command at 4 mA (or 1 volt) and its value at 20 mA (5 volts). For instance, if the ZERO is 5.0 Hz and the SPAN is 85.0 Hz, the SPAN is 80.0.              |
| OUTPUT UNITS                                     | This is the engineering units of the speed command.                                                                                                    |

To return to the VFD screen, click on BACK.

# 3.3.2 Configure Fixed Speed Pump Control

| UMPS AVAILABLE  | 3              |               |               |              |
|-----------------|----------------|---------------|---------------|--------------|
| IXED SPEED PUMP | CONTROL BA     | SED ON VFD    | SPEED         |              |
| VFD 1           | 0.0 %          |               |               |              |
| UMP             | START SETPOINT | STOP SETPOINT | START COMMAND | STOP COMMAND |
| EAD             | 90.0           | 0.0           | OFF           | OFF          |
| AG 1            | 95.0           | 0.0           | OFF           | OFF          |
|                 | 0010           |               |               |              |
| AG 2            | 97.0           | 0.0           | OFF           | OFF          |
| AG 2<br>BACK    | 97.0           |               | OFF           | OFF          |

Depending on the number of fixed speed pumps configured, the user may assign up to three start setpoints and three stop setpoints, to control the operation of the fixed speed pumps.

| Field             | Description                                                                                                    |
|-------------------|----------------------------------------------------------------------------------------------------|
| START<br>SETPOINT | If the actual VFD speed exceeds this value, the START<br>COMMAND will be activated to start the associated fixed<br>speed pump.                                  |
| STOP<br>SETPOINT  | If the actual VFD speed falls below this value, the STOP COMMAND will be activated to stop the associated fixed speed pump.                                      |
| START<br>COMMAND  | The START command is activated (and displays 'START' in this field) when the actual VFD speed exceeds the START SETPOINT. Otherwise, this field displays 'OFF'.  |
| STOP<br>COMMAND   | The STOP command is activated (and displays 'STOP' in this field) when the actual VFD speed falls below the STOP SETPOINT. Otherwise, this field displays 'OFF'. |

# 3.4 Single Loop Controller (SLC) Configuration

If there is a VFD being used, then the Single Loop Controller (SLC) function must be included to provide PID control to the VFD.

| $\sim$         |                      |
|----------------|----------------------|
| <u>C).</u>     |                      |
| ed Yes<br>CONF | No?<br>IGURE THE SLC |
|                |                      |
|                |                      |
|                |                      |
|                |                      |
|                |                      |
|                |                      |
|                |                      |
| NEXT           | FINISH               |
| NEXT           | FINISH               |
|                | ed <u>CONF</u>       |

To configure the Single Loop Controller click on CONFIGURE THE SLC. (See 3.4.1).

# 3.4.1 Configure the SLC

| PV1 FLOW       | 0.0  |       |       |                |
|----------------|------|-------|-------|----------------|
|                | 0.0  | 100.0 | GPM   | PV1 -FLOW      |
| PV2 DISC PRESS | 0.0  | 100.0 | PSI   | PV2 -DISCHARGE |
|                |      |       |       |                |
| DESTINATION    | ZERO | SPAN  | UNITS | DESCRIPTION    |
| MV VFD1 SPEED  | 0.0  | 100.0 | %     | SLC OUTPUT     |
| BACK           |      |       |       |                |

| Field             | Description                                                                                                    |
|-------------------|----------------------------------------------------------------------------------------------------|
| PV1/PV2<br>SOURCE | The source of each process variable may be selected from this list: Discharge Pressure, Suction Pressure, Local Level, Remote Level, Drawdown Level, Chlorine Residual, a Fixed Value, or Zero (0.0)                     |
|                   | <signal value=""> ST1.SLC1_PV1_SELECT</signal>                                                                                                    |
|                   | ST1.SLC1_PV1_SELECT   OK     Old Value:   FLOW     New Value:   Cancel     FLOW   ▼     Fixed   Q-Data     Zero   Q-Data     DISC PRESS   Off     SUCT PRESS   Off     LOCAL LEVEL   REMOTE LEVEL     DRAWDOWN   CL2 RES |
| PV1/PV2<br>ZERO   | The value of the process variable (PV1 or PV2) at 4 mA or 1 volt.                                                                                                    |

| PV1/PV2<br>SPAN        | The difference between the value of the process variable (PV1 or PV2) at 4 mA (or 1 volt) and its value at 20 mA (5 volts). For instance, if the ZERO is 0.0 GPM and the flow rate at 20 mA is 150.0 GPM, the SPAN is 150.0. If the ZERO is 15.0 GPM and the flow rate at 20 mA is 150.0 GPM, the SPAN is 150.0. |
|------------------------|----------------------------------------------------------------------------------------------------|
| PV1/PV2<br>UNITS       | The engineering units of the process variable (PV1 or PV2).                                                                                                    |
| PV1/PV2<br>DESCRIPTION | A textual description of the process variable (PV1 or PV2)                                                                                                    |
| MV<br>DESTINATION      | The destination of the manipulated variable (MV) is currently the VFD1 speed.                                                                                                    |
| MV ZERO                | The value of the manipulated variable (MV) at 4 mA or 1 volt.                                                                                                    |
| MV SPAN                | The difference between the value of the manipulated variable (MV) at 4 mA (or 1 volt) and its value at 20 mA (5 volts). For instance, if the ZERO is 0.0 GPM and the flow rate at 20 mA is 150.0 GPM, the SPAN is 150.0. If the ZERO is 15.0 GPM and the flow rate at 20 mA is 150.0 GPM, the SPAN is 150.0.     |
| MV<br>DESCRIPTION      | A textual description of the manipulated variable (MV).                                                                                                    |

Tuning of the Single Loop Controller PID loops is done via the Startup or Operate pages.

To configure alarm limits, click on ALARM LIMITS. (See Section 3.6 for details.)

When finished, click on BACK.

# 3.5 Station Flow

The ControlWave Pump Controller will perform flow measurement in a variety of ways:

- If there is an analog flow transmitter available, the flow rate measurement and flow totalization will be performed via an analog input to the ControlWave Pump Controller.
- If there is a pulse type flow meter (turbine meter, ultrasonic meter, propeller meter) the flow rate measurement and flow totalization will be performed via a high speed counter input to the ControlWave Pump Controller.

- There are some flow meters that offer an analog variable for flow rate and a pulse signal for flow totalization. In this case, both an analog input and a high speed counter input would be used on the ControlWave Pump Controller.
- Finally, there are some systems where there is no flow measurement device at all, but flow can be estimated based on the run status of the pumps.

| STATION FLOW.                                                             |                 |                                |                 |  |
|---------------------------------------------------------------------------|-----------------|--------------------------------|-----------------|--|
| s there flow measure                                                      | d at this site? | Yes                            | No?             |  |
|                                                                           |                 | CONFIGURE FLOW INPUT           |                 |  |
| Would you like to estimate flow based on<br>pump run status at this site? |                 | No                             | Not Available   |  |
|                                                                           |                 | CONFIGURE ESTIMATED FLOW INPUT |                 |  |
| How is flow totalization performed?                                       |                 | PULSE                          | Analog?         |  |
|                                                                           |                 | CONFIGURE FL                   | OW TOTALIZATION |  |
|                                                                           |                 |                                |                 |  |
| BACK                                                                      | NE              | EXT                            | FINISH          |  |

To configure the Flow Rate Input from an analog transmitter, click on CONFIGURE FLOW INPUT and see Section 3.5.1.

To configure Estimated Flow, Click on ESTIMATE FLOW? button, then click on CONFIGURE ESTIMATED FLOW INPUT and see Section 3.5.2.

To configure flow totalization, click on CONFIGURE FLOW TOTALIZATION and see Section 3.5.3.
#### **Configure Flow Input** 3.5.1

| STATION FLOW |      | ALARM LIMITS |       |            |
|--------------|------|--------------|-------|------------|
|              | ZERO | SPAN         | UNITS | DESCRIPTOR |
| FLOW RATE    | 0.0  | 100.0        | GPM   | FLOW       |
|              |      |              |       |            |
|              |      |              |       |            |
|              |      |              |       |            |
|              |      |              |       |            |
|              |      |              |       |            |
|              |      |              |       |            |
|              |      |              |       |            |
| ВАСК         |      |              |       |            |
| BACK         |      |              |       |            |

| Configuratio    | on Wizard | - Input Cor  | nfiguration | ו          |
|-----------------|-----------|--------------|-------------|------------|
| STATION FLOW    |           | ALARM LIMITS |             |            |
|                 | ZERO      | SPAN         | UNITS       | DESCRIPTOR |
| FLOW RATE       | 0.0       | 100.0        | GPM         | FLOW       |
|                 |           |              |             |            |
|                 |           |              |             |            |
|                 |           |              |             |            |
|                 |           |              |             |            |
|                 |           |              |             |            |
| BACK            |           |              |             |            |
| DAGR            |           |              |             |            |
| Bristol Control | Dump      | Station Con  | trollor     | 4          |

| Field      | Description                                                                                                    |
|------------|----------------------------------------------------------------------------------------------------|
| ZERO       | The value of the flow rate variable at 4 mA or 1 volt.                                                                                                    |
| SPAN       | The difference between the value of the flow rate variable at 4 mA (or 1 volt) and its value at 20 mA (5 volts). For instance, if the ZERO is 0.0 GPM and the flow rate at 20 mA is 150.0 GPM, the SPAN is 150.0. If the ZERO is 15.0 GPM and the flow rate at 20 mA is 150.0 GPM, the SPAN is 135.0. |
| UNITS      | The engineering units of the flow rate variable.                                                                                                    |
| DESCRIPTOR | A textual description of the flow rate variable. This descriptor will be used throughout the rest of the menus to represent flow.                                                                                                    |

To configure alarm limits, click on ALARM LIMITS. (See Section 3.6 for details.)

## 3.5.2 Configure Estimated Flow Input

| ESTIMATED<br>FLOW                                                            |                                                         |                                                                |                                           |                                                 |                                              |                                                                                   |
|------------------------------------------------------------------------------|---------------------------------------------------------|----------------------------------------------------------------|-------------------------------------------|-------------------------------------------------|----------------------------------------------|-----------------------------------------------------------------------------------|
| Some users are<br>value associated<br>estimate the flow<br>the estimated flo | able to est<br>d with it. W<br>v. When m<br>w value for | timate the flow<br>/hen a pump<br>ore than one<br>r each pump. | w based on<br>is running, t<br>pump is op | the output o<br>he flow value<br>erating, stati | f the pump(s<br>associated<br>ion flow is de | b). Each pump has a flow<br>I with the pump is used to<br>etermined by the sum of |
|                                                                              | VALUE                                                   | PUMP 1                                                         | PUMP 2                                    | PUMP 3                                          | UNITS                                        | DESCRIPTOR                                                                        |
| FLOW                                                                         | 0.0                                                     | 0.0                                                            | 0.0                                       | 0.0                                             | GPM                                          | FLOW                                                                              |
|                                                                              | 0.0                                                     | 0.0                                                            | 0.0                                       | 0.0                                             |                                              |                                                                                   |
|                                                                              |                                                         |                                                                |                                           |                                                 |                                              |                                                                                   |
| BA                                                                           | СК                                                      |                                                                |                                           |                                                 |                                              |                                                                                   |

| Field                     | Description                                                                                                    |
|---------------------------|----------------------------------------------------------------------------------------------------|
| VALUE                     | This is the live value of the estimated flow.                                                                                                    |
| PUMP1,<br>PUMP2,<br>PUMP3 | This is the estimated value of flow when each pump is running.<br>If more than one pump is running, the estimated flow will be the<br>sum of the estimated flow for each pump that is running. |
| UNITS                     | This is the engineering units for flow.                                                                                                    |
| DESCRIPTOR                | This is a textual description of the flow transmitter.                                                                                                    |

## 3.5.3 Configure Flow Totalization

Flow totalization can be performed one of two ways, by integrating the flow rate received via the analog input, or by accumulating pulses from a flow meter that represent a fixed volume of flow per pulse.

When totalization is performed using the analog input, the flow rate (Gallons per minute, gallons per hour, million gallons per day, etc.) is integrated to calculate the total volume (Gallons, Million Gallons, etc.) delivered over a period of time.

| FLOW TOTALIZATION                                                                                                    |                                                                                                  |                  |
|----------------------------------------------------------------------------------------------------|--------------------------------------------------------------------------------------------------|------------------|
| ANALOG Pulse Counts?                                                                                                    |                                                                                                  |                  |
| K FACTOR                                                                                                    | 1.000                                                                                            | VOLUME PER PULSE |
| TOTALIZER SPAN                                                                                                    | 1.000                                                                                            |                  |
| Total Span = (Gal/Min)*(M<br>Total Span = 1/(60*1,000,<br>Total Span = 0.00000001<br>Other common conversions ar<br>Gallons Per Second (GPS<br>Gallons Per Second (GPS | in/60 Seconds<br>000)<br>667<br>e:<br>i) to Gals = 1.0<br>i) to MGals = 0.01<br>i to Gals = 0.01 | .000001<br>667   |

In order to perform this integration, a totalizer span value must be entered. This totalizer span is used to adjust the available flow rate units to the desired flow total units.

For example, if the flow rate is in Gallons per Minute (GPM) and the desired flow total units are Million Gallons (MGals) the totalizer span is 0.00000001667, as shown by the calculation below:

TOTALIZER SPAN = (Gal/Minute) \* (Minute/60 seconds) \* (Seconds/Sample) \* (MGals/1,000,000) GAL

TOTALIZER SPAN = 1/(60\*1,000,000)

TOTALIZER SPAN = 0.00000001667

When totalization is performed using a pulse input, each pulse represents a fixed volume (Gallons, cubic feet, etc.) that has passed through the meter. In this case totalizing the volume requires that each pulse gets multiplied by a factor (commonly called a K Factor by the meter manufacturer). The K Factor must be entered as volume per pulse (for instance, 100 gallons/pulse).

However, some manufactures list their K Factor as pulses per volume (for instance, 11.7 pulses/gallon). In this case, the K Factor entered in the Pump Controller must be the reciprocal of the manufacturers K Factor.

In this example, our K Factor would be 1 Gallon/11.7 Pulses, or 0.08547 Gallons/Pulse.

In addition, the user may opt to adjust the totalized units using the K Factor. If the K Factor represents 1 gallon per pulse, but the user wanted to see total volume in Millions of Gallons (MGAL), the K Factor would be entered as 0.000001 (1/1,000,000).

| METHOD                                                                         |                                                                             |                                                 |
|--------------------------------------------------------------------------------|-----------------------------------------------------------------------------|-------------------------------------------------|
| PULSE Analog?                                                                  |                                                                             |                                                 |
| K FACTOR                                                                       | 1.000                                                                       | VOLUME PER PULSE                                |
| TOTALIZER SPAN                                                                 | 1.000                                                                       |                                                 |
| (MGals) the totalizer span is 0<br>Total Span = (Gal/Min)*(M                   | 0.00000000160                                                               | 37.<br>)*(Seconds/Sample)*(MGals/1.000.000 Gal) |
| Total Span = 1/(60*1,000,<br>Total Span = 0.00000001                           | 000)<br>667                                                                 | ,                                               |
| Other common conversions ar                                                    | e:                                                                          |                                                 |
| Gallons Per Second (GPS<br>Gallons Per Second (GPS<br>Gallons Per Minute (GPM) | 6) to Gals = 1.0<br>6) to MGals = 0<br>) to Gals = 0.01<br>) to MGals = 0.0 | .000001<br>667<br>0000001667                    |

#### **Configuration Wizard - Totalization**

#### 3.6 Alarm Limit Configuration

Selecting Alarm Limits from any analog configuration menu allows for configuration of the alarm limits for any and all analog input parameters.

Click here to configure alarm limits ~

# **Configuration Wizard - Input Configuration**

| STATION FLOW |      | ALARM LIMITS |       |
|--------------|------|--------------|-------|
|              | ZERO | SPAN         | UNITS |
| FLOW RATE    | 0.0  | 100.0        | GPM   |

Alarm limits can be configured during the individual analog input configurations or after all inputs are configured.

| ANALOG INPU                 | JT ALARM L       | IMITS   | <u>1/0</u> | D CONFIG   |        |          |
|-----------------------------|------------------|---------|------------|------------|--------|----------|
| DEVICE                      | FLOW             | SUCTION | DISCHARGE  | CL2 RES    | LEVEL  | DRAWDOWN |
| VALUE                       | 0.00             | 0.00    | 0.00       | 0.00       | 0.00   | 0.00     |
| HI HI LIMIT                 | 110.00           | 110.00  | 110.00     | 110.00     | 110.00 | 110.00   |
| HIGH LIMIT                  | 110.00           | 110.00  | 110.00     | 110.00     | 110.00 | 110.00   |
| LOW LIMIT                   | -10.00           | -10.00  | -10.00     | -10.00     | -10.00 | -10.00   |
| LO LO LIMIT                 | -10.00           | -10.00  | -10.00     | -10.00     | -10.00 | -10.00   |
| HIGH DB                     | 1.00             | 1.00    | 1.00       | 1.00       | 1.00   | 1.00     |
| LOW DB                      | 1.00             | 1.00    | 1.00       | 1.00       | 1.00   | 1.00     |
| DAMPENING                   | ON               | ON      | ON         | ON         | ON     | ON       |
| DAMPENING<br>TIME (Seconds) | 4.00             | 4.00    | 4.00       | 4.00       | 4.00   | 4.00     |
|                             |                  |         |            |            |        |          |
| ANALOG OUT                  | PUT ALARN        | LIMITS  |            | I/O CONFIG |        |          |
| DEVICE                      | METERING<br>PUMP |         |            |            |        |          |

| Issued | Oct-08 |  |
|--------|--------|--|
|        |        |  |

VALUE

HI HI LIMIT

0.00

110.00

Alarm limits are provided for High, HI HI, Low, Low – Low. Each limit has an independent High and Low Deadband and dampening filter.

| Field                          | Description                                                                                                    |
|--------------------------------|----------------------------------------------------------------------------------------------------|
| VALUE                          | The current value of this variable.                                                                                                    |
| HI HI LIMIT                    | A high-high alarm message is generated when the variable's value exceeds this value. The high-high alarm condition remains in effect until the value of the variable falls below the HI HI LIMIT, minus the HIGH DB value.                                                                                                    |
| HIGH LIMIT                     | A high alarm message is generated when the variable's value<br>exceeds this value. The high alarm condition remains in effect<br>until the value of the variable falls below the HIGH LIMIIT,<br>minus the HIGH DB value.                                                                                                    |
| LOW LIMIT                      | A low alarm message is generated when the variable's value falls below this value. The low alarm condition remains in effect until the value of the variable rises above the LOW LIMIT, plus the LOW DB value.                                                                                                    |
| LO LO LIMIT                    | A low-low alarm message is generated when the variable's value falls below this value. The low-low alarm condition remains in effect until the value of the variable rises above the LO LO LIMIT, plus the LOW DB value.                                                                                                    |
| HIGH DB                        | A value used to define a range below the HI HI LIMIT, or HIGH<br>LIMIT, within which the alarm condition for that limit still exists,<br>even though the value of the variable is below the limit. This<br>range helps reduce the number of multiple alarm and return-to<br>normal messages being generated if the value of the variable<br>is fluctuating near the alarm limit.                                                                                                    |
| LOW DB                         | A value used to define a range above the HI HI LIMIT, or HIGH<br>LIMIT, within which the alarm condition for that limit still exists,<br>even though the value of the variable is above the limit. This<br>range helps reduce the number of multiple alarm and return-to<br>normal messages being generated if the value of the variable<br>is fluctuating near the alarm limit.                                                                                                    |
| DAMPENING                      | When ON, enables the dampening feature. When OFF, the dampening feature is disabled. The dampening feature delays the speed of the response of the output to a given change of the input. It is used to slow down the output response to a rapid or oscillatory change of the measured variable.                                                                                                    |
| DAMPENING<br>TIME<br>(seconds) | The period of time (in seconds) during which the indicated value changes only 63% of the difference between the 'present measured variable' and the 'present indicated value' in one damping time period. It would take 5 times the Dampening Time for the 'present indicated pressure' to equal the 'present measured pressure' (if a change in the 'present measured pressure' didn't occur). An increase in the Dampening Time results in an increased smoothing of the indicated value. |

## 3.7 Discharge Pressure Measurement and Control

The ControlWave Pump Controller will perform discharge pressure measurement.

| SCHARG                    | E PRESS                                                                  | URE                  |                        |                                |
|---------------------------|--------------------------------------------------------------------------|----------------------|------------------------|--------------------------------|
| there a loc<br>essure use | al discharg<br>ed at this sit                                            | e or system<br>e?    | Yes<br>CONFIGURE DISCH | N₀?<br>ARGE PRESSURE INPUT     |
| the discha                | rae or svste                                                             | em pressure used for | Yes                    | No?                            |
| mary cont                 | rol of local                                                             | pumps at this site?  | CONFIGURE DISCHAR      | GE PRESSURE CONTROL            |
| the discha                | rge or syste                                                             | em pressure used for | Yes                    | No?                            |
| erride con                | discharge or system pressure used for<br>ide control of the local pumps? |                      |                        |                                |
|                           | trol of the lo                                                           | ocal pumps?          | CONFIGURE DISCHAR      | GE PRESSURE OVERRIDE           |
|                           | BACK                                                                     | ocal pumps?          | CONFIGURE DISCHAR      | GE PRESSURE OVERRIDE<br>FINISH |

In addition, the discharge pressure may be used for primary control of the pumps, or override control of the pumps.

To configure the Discharge Pressure Input from an analog transmitter, click on CONFIGURE DISCHARGE PRESSURE INPUT and see Section 3.7.1

To configure the discharge pressure for primary pump control, click on CONFIGURE DISCHARGE PRESSURE CONTROL and see Section 3.7.2

To configure the discharge pressure for override pump control, click on CONFIGURE DISCHARGE PRESSURE OVERRIDE and see Section 3.7.3

## 3.7.1 Configure Discharge Pressure Input

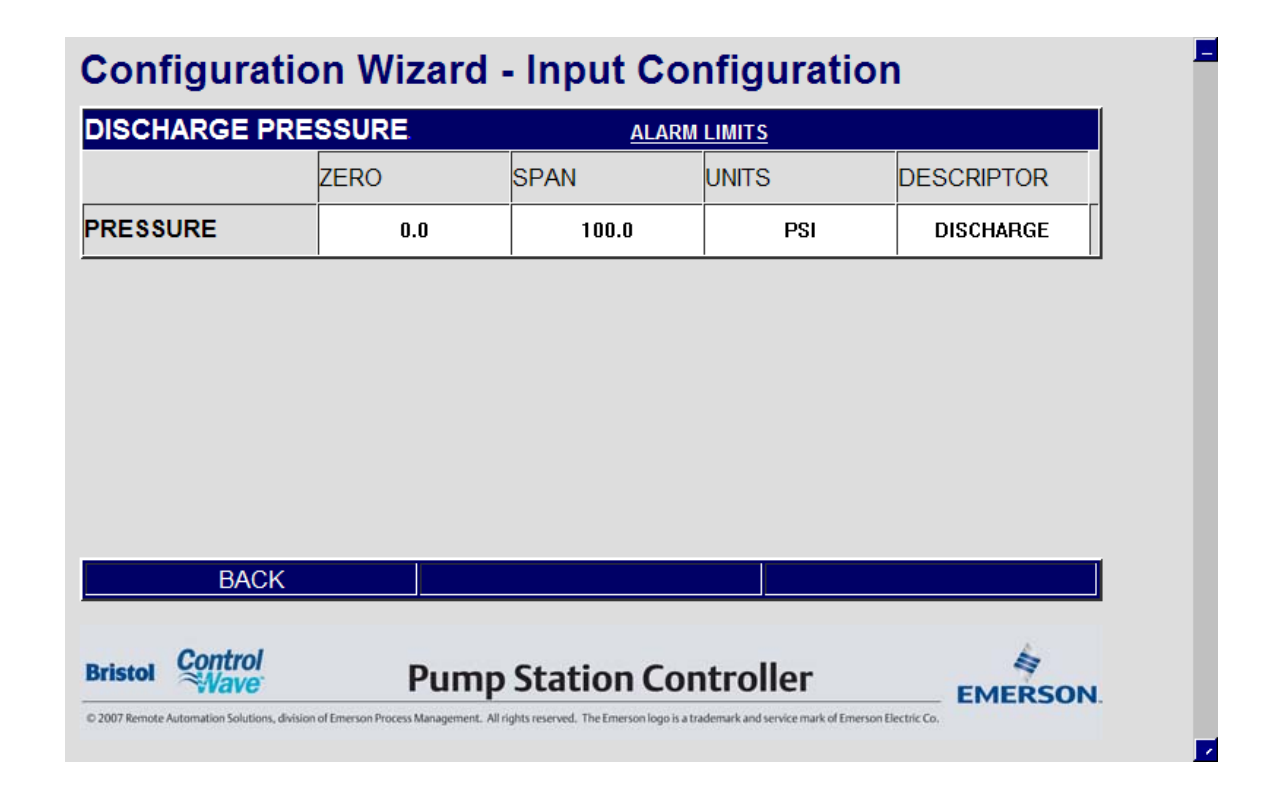

| Field      | Description                                                                                                    |
|------------|----------------------------------------------------------------------------------------------------|
| ZERO       | The value of the discharge pressure value when the analog input is at 4 mA or 1 volt.                                                                                                    |
| SPAN       | Enter the SPAN value. The SPAN represents the difference<br>between the discharge pressure value when the analog input is<br>20 mA or 5 Volts and when the analog input is at 4 mA or 1<br>Volt. For instance, if the ZERO is 0.0 PSI and the discharge<br>pressure at 20 mA is 300.0 PSI, the SPAN is 300.0. If the<br>ZERO is 25.0 PSI and the discharge pressure at 20 mA is<br>300.0 GPM, the SPAN is 275.0. |
| UNITS      | The engineering units of the discharge pressure input.                                                                                                    |
| DESCRIPTOR | A textual description of the discharge pressure input. This descriptor will be used throughout the rest of the menus to represent discharge pressure.                                                                                                    |

To configure alarm limits, click on ALARM LIMITS. (See Section 3.6 for details.)

## 3.7.2 Configure Discharge Pressure Control

## **Configuration Wizard - Control Configuration**

| PUMPS AVAILABLE  | 3              |               |               |              |
|------------------|----------------|---------------|---------------|--------------|
| DISCHARGE PRESSL | IRE CONTROL    |               |               |              |
| DISCHARGE        | 0.0 PSI        |               |               |              |
| PUMP             | START SETPOINT | STOP SETPOINT | START COMMAND | STOP COMMAND |
| LEAD             | 0.0            | 0.0           | OFF           | OFF          |
| LAG 1            | 0.0            | 0.0           | OFF           | OFF          |
| LAG 2            | 0.0            | 0.0           | OFF           | 0FF          |

|         | BACK    |                         |         |
|---------|---------|-------------------------|---------|
| Bristol | Control | Pump Station Controller | EMERSON |

| Field                                   | Description                                                                                                    |
|-----------------------------------------|----------------------------------------------------------------------------------------------------|
| PUMPS<br>AVAILABLE                      | This represents the number of pumps available for control.                                                                                                    |
| DISCHARGE<br>(or other<br>name)         | This is the DESCRIPTOR assigned to the Discharge Pressure<br>Input. The field to the right is the live Discharge Pressure<br>reading.                               |
| LEAD / LAG1 /<br>LAG2 START<br>SETPOINT | When the live pressure value drops below this setpoint, the appropriate pump START COMMAND will be set to START.                                                    |
| LEAD / LAG1 /<br>LAG2 STOP<br>SETPOINT  | When the live pressure value rises above this setpoint, the appropriate pump STOP COMMAND will be set to STOP.                                                      |
| LEAD / LAG1 /<br>LAG2 START<br>COMMAND  | When the live pressure value drops below the START<br>SETPOINT, the corresponding START COMMAND is set to<br>START, to start the pump. Otherwise, it is set to OFF. |
| LEAD / LAG1 /<br>LAG2 STOP<br>COMMAND   | When the live pressure value rises above the STOP<br>SETPOINT, the corresponding STOP COMMAND is set to<br>STOP, to stop the pump. Otherwise, it is set to OFF.     |

To configure alarm limits, click on ALARM LIMITS. (See Section 3.6 for details.)

When finished, click on BACK.

-

## 3.7.3 Configure Discharge Pressure Override Control

| ISCHARC  |                |          | DE CONTROL |          |         |
|----------|----------------|----------|------------|----------|---------|
|          | 0.00 PSI       |          |            | SETPOINT | COMMAND |
| DISABL   | START OVERRIDE | ONLOW    | DISCHARGE  | 0.00     | 0FF     |
| DISABL   | STOP OVERRIDE  | ONLOW    |            | 0.00     | OFF     |
| TOP OVER | RIDE WILL BE   | PERMIS   |            |          |         |
|          |                |          |            |          |         |
| E        | BACK           | <u> </u> |            |          |         |

# Configuration Wizard - Override Control

Override Control provides start and stop overrides that would take precedence over primary control. Override Control is used to either start a single pump or stop all pumps.

From here, either or both START OVERRIDE control and STOP OVERRIDE control can be enabled and configured.

| Field             | Description                                                                                                    |
|-------------------|----------------------------------------------------------------------------------------------------|
| START<br>OVERRIDE | <i>Right</i> -click in this field, and choose either 'ENABLE' or 'DISABL' from the drop-down menu.                                                                                                    |
| ENABLE/DISABL     | When enabled, a pump can be started based on whether<br>the discharge pressure value either exceeds (ONHIGH) or<br>falls below (ONLOW) the START OVERRIDE SETPOINT.<br>This start command takes precedence over the primary<br>pump control scheme. |
|                   |                                                                                                    |
| START<br>OVERRIDE | <i>Right</i> -click in this field, and choose either 'ONLOW' or 'ONHIGH' from the drop-down menu.                                                                                                    |
| ONLOW / ONHIGH    | When START OVERRIDE is enabled, 'ONLOW' causes<br>the START OVERRIDE command to be activated when<br>the discharge pressure value falls below the START<br>OVERRIDE SETPOINT.                                                                       |
|                   | When START OVERRIDE is enabled, 'ONHIGH' causes<br>the START OVERRIDE command to be activated when<br>the discharge pressure value rises above the START                                                                                            |

|                                             | OVERRIDE SETPOINT.                                                                                                    |
|---------------------------------------------|----------------------------------------------------------------------------------------------------|
|                                             | When START OVERRIDE is disabled, this field is ignored.                                                                                                    |
| START<br>OVERRIDE<br>SETPOINT               | When START OVERRIDE is enabled, this is the trigger value for the discharge pressure at which a pump will be started.                                                                                                    |
|                                             | When START OVERRIDE is disabled, this field is ignored.                                                                                                    |
| START<br>OVERRIDE<br>COMMAND                | Displays 'START' when the START OVERRIDE condition<br>exists or 'OFF' when the START OVERRIDE condition<br>does not exist.                                                                                                    |
| STOP OVERRIDE                               | <i>Right</i> -click in this field, and choose either 'ENABLE' or DISABL' from the drop-down menu.                                                                                                    |
|                                             | When enabled, a pump can be stopped based on whether<br>the discharge pressure value either exceeds (ONHIGH) or<br>falls below (ONLOW) the STOP OVERRIDE SETPOINT.<br>This stop command takes precedence over the primary<br>pump control scheme.                                                           |
|                                             | When disabled, the pump is only under primary control.                                                                                                    |
| STOP OVERRIDE<br>ONLOW / ONHIGH             | <i>Right</i> -click in this field, and choose either 'ONLOW' or 'ONHIGH' from the drop-down menu.                                                                                                    |
|                                             | When STOP OVERRIDE is enabled, 'ONLOW' causes the STOP OVERRIDE command to be activated when the discharge pressure value falls below the STOP OVERRIDE SETPOINT.                                                                                                    |
|                                             | When STOP OVERRIDE is enabled, 'ONHIGH' causes the STOP OVERRIDE command to be activated when the discharge pressure value rises above the STOP OVERRIDE SETPOINT.                                                                                                    |
|                                             | When STOP OVERRIDE is disabled, this field is ignored.                                                                                                    |
| STOP OVERRIDE<br>SETPOINT                   | When STOP OVERRIDE is enabled, this is the trigger value for the discharge pressure at which a pump will be stopped.                                                                                                    |
|                                             | When STOP OVERRIDE is disabled, this field is ignored.                                                                                                    |
| STOP OVERRIDE<br>COMMAND                    | Displays 'STOP' when the STOP OVERRIDE condition<br>exists or 'OFF' when the STOP OVERRIDE condition does<br>not exist.                                                                                                    |
| STOP OVERRIDE<br>WILL BE PERMIS /<br>INTLCK | The user can choose whether the STOP OVERRIDE is a PERMISSIVE OVERRIDE (PERMIS) or an INTERLOCKED OVERRIDE (INTLCK).                                                                                                    |
|                                             | A PERMISSIVE STOP OVERRIDE may be overridden by<br>a START OVERRIDE, but will not be overridden by a start<br>command issued by any of the primary controls. An<br>INTERLOCKED STOP OVERRIDE will not be overridden<br>by any start command, whether issued by a primary<br>control or an override control. |

## 3.8 Suction Pressure Measurement and Control

The ControlWave Pump Controller will perform suction pressure measurement.

|                              | lizard           | Select a Device  |                 | e     |
|------------------------------|------------------|------------------|-----------------|-------|
|                              |                  |                  |                 |       |
| s there a local suction pres | sure transmitter | Yes              | No?             |       |
| used at this site?           |                  | CONFIGURE SUCT   | ION PRESSURE IN | IPUT  |
| Is the suction pressure use  | d for override   | Yes              | No?             |       |
| control of the local pumps?  | ,                | CONFIGURE SUCTIO | N PRESSURE OVE  | RRIDE |
|                              |                  |                  |                 |       |
| ВАСК                         | NE               | EXT              | FINISH          |       |

In addition, the suction pressure may be used for override control of the pumps.

To configure the Suction Pressure Input from an analog transmitter, click on CONFIGURE SUCTION PRESSURE INPUT and see Section 3.8.1.

To configure the suction pressure for override pump control, click on CONFIGURE SUCTION PRESSURE OVERRIDE and see Section 3.8.2.

## 3.8.1 Configure Suction Pressure Input

| 🖋 TechView - RTU (CWave_                     | _Exp - 1 Run Load) - c                | ::\OpenBSI\WebWater                      | App\ConfigWizard_St                    | art.htm    |   |
|----------------------------------------------|---------------------------------------|------------------------------------------|----------------------------------------|------------|---|
| Configuratio                                 | n Wizard •                            | Input Cor                                | nfiguration                            | 1          | - |
| SUCTION PRESS                                | URE                                   | ALARM LIM                                | <u>TS</u>                              |            |   |
|                                              | ZERO                                  | SPAN                                     | UNITS                                  | DESCRIPTOR |   |
| PRESSURE                                     | 0.0                                   | 100.0                                    | UNITS                                  | XMTR_DESC  |   |
|                                              |                                       |                                          |                                        | · · · · ·  |   |
|                                              |                                       |                                          |                                        |            |   |
|                                              |                                       |                                          |                                        |            |   |
|                                              |                                       |                                          |                                        |            |   |
|                                              |                                       |                                          |                                        |            |   |
| BACK                                         |                                       |                                          |                                        |            |   |
|                                              |                                       |                                          |                                        |            |   |
| Bristol Control                              | Pump                                  | Station Con                              | troller                                | EMERSON    |   |
| © 2007 Remote Automation Solutions, division | of Emerson Process Management. All ri | ghts reserved. The Emerson logo is a tra | demark and service mark of Emerson Ele | ectric Co. |   |

| Field      | Description                                                                                                    |
|------------|----------------------------------------------------------------------------------------------------|
| ZERO       | The value of the suction pressure value when the analog input is at 4 mA or 1 volt.                                                                                                    |
| SPAN       | Enter the SPAN value. The SPAN represents the difference<br>between the suction pressure value when the analog input is<br>20 mA or 5 Volts and when the analog input is at 4 mA or 1<br>Volt. For instance, if the ZERO is 0.0 PSI and the suction<br>pressure at 20 mA is 300.0 PSI, the SPAN is 300.0. If the<br>ZERO is 25.0 PSI and the suction pressure at 20 mA is 300.0<br>GPM, the SPAN is 275.0. |
| UNITS      | The engineering units of the suction pressure input.                                                                                                    |
| DESCRIPTOR | A textual description of the suction pressure input. This descriptor will be used throughout the rest of the menus to represent suction pressure.                                                                                                    |

To configure alarm limits, click on ALARM LIMITS. (See Section 3.6 for details.)

## 3.8.2 Configure Suction Pressure Override

| ONLOW<br>ONLOW<br>ONLOW<br>INTLCK | OL<br>SETPOINT<br>10N<br>0.00          | COMMAND<br>OFF<br>OFF                                                                                                 |
|-----------------------------------|----------------------------------------|----------------------------------------------------------------------------------------------------|
| ONLOW<br>ONLOW<br>INTLCK          | SETPOINT           0.00           0.00 | COMMAND<br>OFF<br>OFF                                                                                                 |
| ONLOW SUCT<br>ONLOW INTLCK        | 10N 0.00                               | OFF<br>OFF                                                                                                    |
| ONLOW SUC                         |                                        | OFF                                                                                                    |
| INTLCK                            |                                        |                                                                                                    |
|                                   |                                        |                                                                                                    |
|                                   |                                        |                                                                                                    |
| Pump Station                      | Controller                             | EMERSON                                                                                                    |
|                                   | Pump Station                           | Pump Station Controller<br>Paragement. All rights reserved. The Emerson logo is a trademark and service mark of Emers |

Override Control provides start and stop overrides that would take precedence over primary control. Override Control is used to either start a single pump or stop all pumps.

From here, either or both START OVERRIDE control and STOP OVERRIDE control can be enabled and configured.

| Field [                    | Description                                                                                                    |
|----------------------------|----------------------------------------------------------------------------------------------------|
| START T<br>OVERRIDE S      | Typically, START OVERRIDE would not be used with suction pressure, however, it is supported if required.                                                                                                    |
| ENABLE/DISABL              | <i>Right</i> -click in this field, and choose either 'ENABLE' or DISABL' from the drop-down menu.                                                                                                    |
| V<br>ti<br>f;<br>T<br>F    | When enabled, a pump can be started based on whether<br>the suction pressure value either exceeds (ONHIGH) or<br>falls below (ONLOW) the START OVERRIDE SETPOINT.<br>This start command takes precedence over the primary<br>pump control scheme. |
| V                          | When disabled, the pump is only under primary control.                                                                                                    |
| START F<br>OVERRIDE        | <i>Right</i> -click in this field, and choose either 'ONLOW' or ONHIGH' from the drop-down menu.                                                                                                    |
| ONLOW / ONHIGH<br>ti<br>ti | When START OVERRIDE is enabled, 'ONLOW' causes<br>the START OVERRIDE command to be activated when<br>the suction pressure value falls below the START                                                                                             |

|                                             | OVERRIDE SETPOINT.                                                                                                    |
|---------------------------------------------|----------------------------------------------------------------------------------------------------|
|                                             | When START OVERRIDE is enabled, 'ONHIGH' causes<br>the START OVERRIDE command to be activated when<br>the suction pressure value rises above the START<br>OVERRIDE SETPOINT.                                                                    |
|                                             | When START OVERRIDE is disabled, this field is ignored.                                                                                                    |
| START<br>OVERRIDE<br>SETPOINT               | When START OVERRIDE is enabled, this is the trigger value for the suction pressure at which a pump will be started.                                                                                                    |
|                                             | When START OVERRIDE is disabled, this field is ignored.                                                                                                    |
| START<br>OVERRIDE<br>COMMAND                | Displays 'START' when the START OVERRIDE condition<br>exists or 'OFF' when the START OVERRIDE condition<br>does not exist.                                                                                                    |
| STOP OVERRIDE                               | <i>Right</i> -click in this field, and choose either 'ENABLE' or<br>'DISABL' from the drop-down menu.                                                                                                    |
|                                             | When enabled, a pump can be stopped based on whether<br>the suction pressure value either exceeds (ONHIGH) or<br>falls below (ONLOW) the STOP OVERRIDE SETPOINT.<br>This stop command takes precedence over the primary<br>pump control scheme. |
|                                             | When disabled, the pump is only under primary control.                                                                                                    |
| STOP OVERRIDE<br>ONLOW / ONHIGH             | It is very common to use low suction pressure for STOP<br>OVERRIDE.                                                                                                    |
|                                             | <i>Right</i> -click in this field, and choose either 'ONLOW' or 'ONHIGH' from the drop-down menu.                                                                                                    |
|                                             | When STOP OVERRIDE is enabled, 'ONLOW' causes the STOP OVERRIDE command to be activated when the suction pressure value falls below the STOP OVERRIDE SETPOINT.                                                                                 |
|                                             | When STOP OVERRIDE is enabled, 'ONHIGH' causes the STOP OVERRIDE command to be activated when the suction pressure value rises above the STOP OVERRIDE SETPOINT.                                                                                |
|                                             | When STOP OVERRIDE is disabled, this field is ignored.                                                                                                    |
| STOP OVERRIDE<br>SETPOINT                   | When STOP OVERRIDE is enabled, this is the trigger value for the suction pressure at which a pump will be stopped.                                                                                                    |
|                                             | When STOP OVERRIDE is disabled, this field is ignored.                                                                                                    |
| STOP OVERRIDE<br>COMMAND                    | Displays 'STOP' when the STOP OVERRIDE condition<br>exists or 'OFF' when the STOP OVERRIDE condition does<br>not exist.                                                                                                    |
| STOP OVERRIDE<br>WILL BE PERMIS /<br>INTLCK | The user can choose whether the STOP OVERRIDE is a<br>PERMISSIVE OVERRIDE (PERMIS) or an<br>INTERLOCKED OVERRIDE (INTLCK).                                                                                                    |
|                                             | A PERMISSIVE STOP OVERRIDE may be overridden by<br>a START OVERRIDE, but will not be overridden by a start<br>command issued by any of the primary controls. An<br>INTERLOCKED STOP OVERRIDE will not be overridden                             |

by any start command, whether issued by a primary control or an override control.

When finished, click on BACK.

## 3.9 Local Tank Level Measurement and Control

The ControlWave Pump Controller will perform local tank level measurement.

| Configuration Wizard                                                                                   | Select a Device                                  | ✓ Configure               |
|----------------------------------------------------------------------------------------------------|--------------------------------------------------|---------------------------|
| LOCAL TANK                                                                                             |                                                  |                           |
| Is there a local level (tank, reservoir, wetwell, clearwell) included at this site?                    | Yes<br>CONFIGURI                                 | N₀?<br>E LEVEL INPUT      |
| Is the local level used for primary control of local pumps at this site?                               | Yes N₀?<br>CONFIGURE LEVEL CONTROL               |                           |
| Are the local pumps used to fill (pump up) or empty (pump down) the local tank at this site?           | PUMPUP                                           | Pump Down?                |
| Is the local level used for override control of the local pumps?                                       | Yes<br>CONFIGURE L                               | N₀?<br>EVEL OVERRIDE      |
| Are there floats in the local tank used to control the local pumps?                                    | Yes                                              | No?                       |
| Do the floats cause the pump to fill (pump<br>up) or empty (pump down) the local tank at<br>this site? | PUMPUP                                           | Pump Down?                |
| BACK                                                                                                   | EXT                                              | FINISH                    |
| Bristol Control Pump Stat                                                                              | ion Controller                                   | 4                         |
| © 2007 Remote Automation Solutions, division of Emerson Process Management. All rights reserved.       | The Emerson logo is a trademark and service mark | k of Emerson Electric Co. |

The local tank level can be used for primary and override control.

In addition, float switches can be used to perform pump control, either as primary or backup control to the tank level transmitter. If using float switches in the local tank, select whether the floats are used for PUMP UP or PUMP DOWN control.

To configure the local tank level input from an analog transmitter, click on CONFIGURE LEVEL INPUT and see Section 3.9.1 To configure the local tank level for primary pump control, first select whether operating the pumps will fill the tank (PUMP UP control) or operating the pumps will empty the tank (PUMP DOWN control). After selecting PUMP UP or PUMP DOWN control, click on CONFIGURE LEVEL CONTROL and see Section 3.9.2.

To configure the local tank level for override pump control, click on CONFIGURE LEVEL OVERRIDE and see Section 3.9.3.

## 3.9.1 Configure Level Input

| LOCAL LEVEL | 4    | ALARM LIMITS |       |               |
|-------------|------|--------------|-------|---------------|
|             | ZERO | SPAN         | UNITS | DESCRIPTOR    |
| LEVEL       | 0.0  | 100.0        | FEET  | CLEARWELL     |
| VOLUME      | 0.0  | 100.0        | MGAL  | LEARWELLVOLUM |

## **Configuration Wizard - Input Configuration**

|               | BACK                           |                                                                                                    |             |
|---------------|--------------------------------|----------------------------------------------------------------------------------------------------|-------------|
| Bristol       | Control                        | Pump Station Controller                                                                                                    | EMERSON     |
| D 2007 Remote | Automation Solutions, division | of Emerson Process Management. All rights reserved. The Emerson logo is a trademark and service mark of Emerson Electric Co. | Entertoort. |

| Field       | Description                                                                                                    |
|-------------|----------------------------------------------------------------------------------------------------|
| LEVEL ZERO  | Enter the ZERO value. This represents the level value when the analog input is at 4 mA or 1 Volt).                                                                                                    |
| LEVEL SPAN  | Enter the SPAN value. The SPAN represents the difference between the level value when the analog input is 20 mA or 5 Volts and when the analog input is at 4 mA or 1 Volt. For instance, if the ZERO is 0.0 FEET and the level at 20 mA is 35.0 FEET, the SPAN is 35.0. If the ZERO is 35.0 FEET and the level at 20 mA is 45.0 FEET, the SPAN is 10.0. |
| LEVEL UNITS | Enter the engineering units indicating level.                                                                                                    |

#### LEVEL DESCRIPTOR

Enter a descriptor for the local level transmitter. This descriptor will be used throughout the rest of the menus to represent local level.

In addition to the level, it is possible in some cases to calculate the volume in the tank. This is only possible when there is a linear relationship between level and volume. In other words, if 1 foot of tank level always equals the same number of gallons in the tank, then volume can be calculated. However, if the tank is non-linear (for instance, a tank shaped like a sphere or a cylinder lying horizontally) volume measurement is not possible.

| VOLUME ZERO          | Enter the ZERO value. This represents the volume value when the level value is at zero.                                                                                                    |
|----------------------|----------------------------------------------------------------------------------------------------|
| VOLUME SPAN          | Enter the SPAN value. The SPAN represents the difference between the volume value when the level input is at 20 mA or 5 Volts and when the level input is at 4 mA or 1 Volt. For instance, if the ZERO is 0.0 GALLONS and the volume when the level input at 20 mA is 300,000 GALLONS, the SPAN is 300,000.0. If the ZERO is 10,000.0 GALLONS and the volume when the level input is at 20 mA is 50,000 GALLONS, the SPAN is 40,000.0. |
| VOLUME UNITS         | Enter the engineering units indicating volume.                                                                                                    |
| VOLUME<br>DESCRIPTOR | The volume descriptor will be generated automatically by appending the word 'VOLUME' to the LEVEL DESCRIPTOR. This descriptor will be used throughout the rest of the menus to represent volume of the local tank.                                                                                                    |

To configure alarm limits, click on ALARM LIMITS. (See Section 3.6 for details.)

## 3.9.2 Configure Level Control

| PUMPS AVAILABLE | 3              |               |               |              |
|-----------------|----------------|---------------|---------------|--------------|
| OCAL LEVEL CONT | ROL            |               |               |              |
| CLEARWELL       | 0.0 FEET       |               |               |              |
| PUMP            | START SETPOINT | STOP SETPOINT | START COMMAND | STOP COMMAND |
| EAD             | 0.0            | 0.0           | OFF           | OFF          |
| AG 1            | 0.0            | 0.0           | OFF           | OFF          |
| AG 2            | 0.0            | 0.0           | OFF           | ÛFE          |
| -102            | 0.0            | 0.0           |               |              |
| BACK            |                |               |               |              |

| Field                          | Description                                                                                                    |
|--------------------------------|----------------------------------------------------------------------------------------------------|
| PUMPS<br>AVAILABLE             | The number of pumps available for control.                                                                                                    |
| Descriptor                     | This is the descriptor for the Local Level Input. By default, this shows 'CLEARWELL'.                                                               |
| Level Reading                  | The live, local level reading.                                                                                                    |
| LEAD, LAG1/2<br>START SETPOINT | Setting the START SETPOINTS depends on whether PUMP UP control or PUMP DOWN control was selected.                                                   |
| &<br>START<br>COMMAND          | When PUMP UP control is selected, if the live tank level drops below the START SETPOINT, the appropriate pump START COMMAND will be set to START.   |
|                                | When PUMP DOWN control is selected, if the live tank level rises above the START SETPOINT, the appropriate pump START COMMAND will be set to START. |
| LEAD, LAG1/2<br>STOP SETPOINT  | Setting the STOP SETPOINTS depends on whether PUMP UP control or PUMP DOWN control was selected.                                                    |
| ∝<br>STOP COMMAND              | When PUMP UP control is selected, if the live tank level                                                                                            |

rises above the STOP SETPOINT, the appropriate pump STOP COMMAND will be set to STOP.

When PUMP DOWN control is selected, if the live tank level falls below the STOP SETPOINT, the appropriate pump STOP COMMAND will be set to STOP.

When finished, click on BACK.

#### 3.9.3 Configure Level Override

Override Control provides start and stop overrides that would take precedence over primary control. Override Control is used to either start a single pump or stop all pumps.

From here, either or both START OVERRIDE control and STOP OVERRIDE control can be enabled and configured.

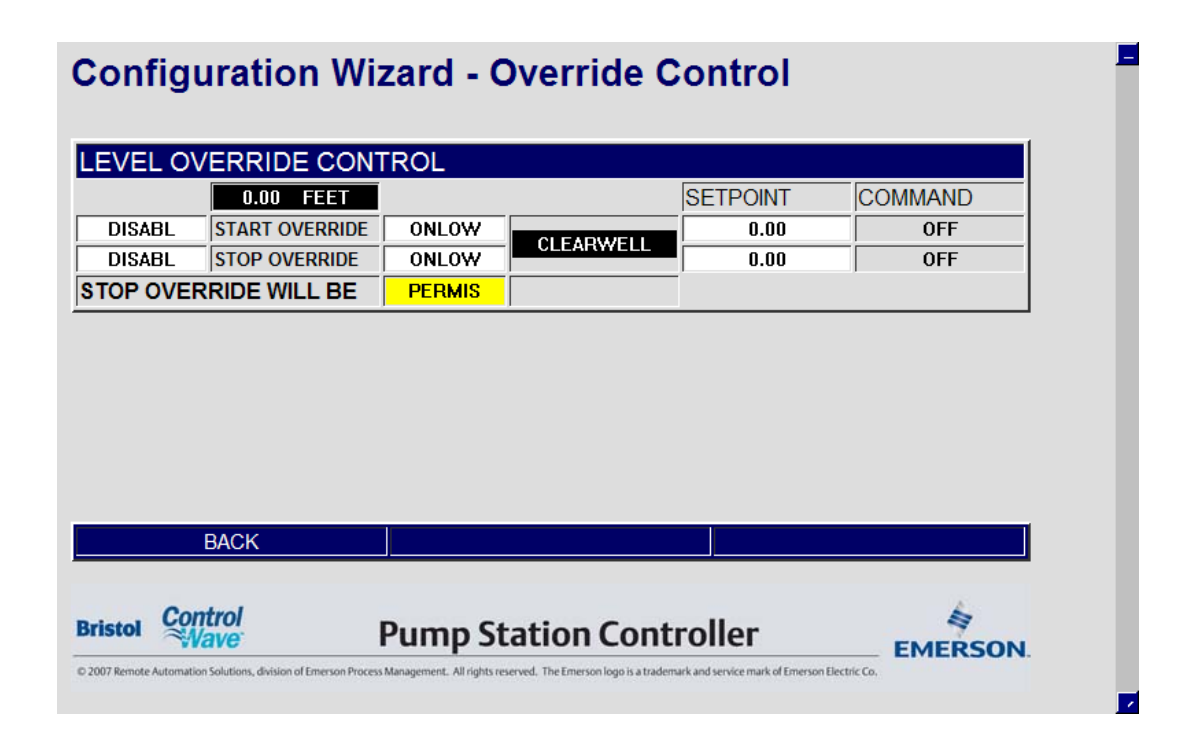

| Field             | Description                                                                                        |
|-------------------|----------------------------------------------------------------------------------------------------|
| START<br>OVERRIDE | <i>Right</i> -click in this field, and choose either 'ENABLE' or 'DISABL' from the drop-down menu. |

| ENABLE/DISABL                   | When enabled, a pump can be started based on whether<br>the local tank level value either exceeds (ONHIGH) or falls<br>below (ONLOW) the START OVERRIDE SETPOINT. This<br>start command takes precedence over the primary pump<br>control scheme. |
|---------------------------------|----------------------------------------------------------------------------------------------------|
|                                 | When disabled, the pump is only under primary control.                                                                                                    |
| START<br>OVERRIDE               | <i>Right</i> -click in this field, and choose either 'ONLOW' or 'ONHIGH' from the drop-down menu.                                                                                                    |
| ONLOW / ONHIGH                  | When START OVERRIDE is enabled, 'ONLOW' causes<br>the START OVERRIDE command to be activated when<br>the local tank level value falls below the START<br>OVERRIDE SETPOINT.                                                                       |
|                                 | When START OVERRIDE is enabled, 'ONHIGH' causes<br>the START OVERRIDE command to be activated when<br>the local tank level value rises above the START<br>OVERRIDE SETPOINT.                                                                      |
|                                 | When START OVERRIDE is disabled, this field is ignored.                                                                                                    |
| START<br>OVERRIDE               | When START OVERRIDE is enabled, this is the trigger value for the local tank level at which a pump will be started.                                                                                                    |
| SETFOINT                        | When START OVERRIDE is disabled, this field is ignored.                                                                                                    |
| START<br>OVERRIDE<br>COMMAND    | Displays 'START' when the START OVERRIDE condition exists or 'OFF' when the START OVERRIDE condition does not exist.                                                                                                    |
| STOP OVERRIDE                   | <i>Right</i> -click in this field, and choose either 'ENABLE' or 'DISABL' from the drop-down menu.                                                                                                    |
|                                 | When enabled, a pump can be stopped based on whether<br>the local tank level value either exceeds (ONHIGH) or falls<br>below (ONLOW) the STOP OVERRIDE SETPOINT. This<br>stop command takes precedence over the primary pump<br>control scheme.   |
|                                 | When disabled, the pump is only under primary control.                                                                                                    |
| STOP OVERRIDE<br>ONLOW / ONHIGH | <i>Right</i> -click in this field, and choose either 'ONLOW' or 'ONHIGH' from the drop-down menu.                                                                                                    |
|                                 | When STOP OVERRIDE is enabled, 'ONLOW' causes the STOP OVERRIDE command to be activated when the local tank level value falls below the STOP OVERRIDE SETPOINT.                                                                                   |
|                                 | When STOP OVERRIDE is enabled, 'ONHIGH' causes the STOP OVERRIDE command to be activated when the local tank level value rises above the STOP OVERRIDE SETPOINT.                                                                                  |
|                                 | When STOP OVERRIDE is disabled, this field is ignored.                                                                                                    |
| STOP OVERRIDE<br>SETPOINT       | When STOP OVERRIDE is enabled, this is the trigger value for the local tank level at which a pump will be stopped.                                                                                                    |
|                                 | When STOP OVERRIDE is disabled, this field is ignored.                                                                                                    |

| STOP OVERRIDE<br>COMMAND                    | Displays 'STOP' when the STOP OVERRIDE condition exists or 'OFF' when the STOP OVERRIDE condition does not exist.                                                                                                    |
|---------------------------------------------|----------------------------------------------------------------------------------------------------|
| STOP OVERRIDE<br>WILL BE PERMIS /<br>INTLCK | The user can choose whether the STOP OVERRIDE is a<br>PERMISSIVE OVERRIDE (PERMIS) or an<br>INTERLOCKED OVERRIDE (INTLCK).                                                                                                    |
|                                             | A PERMISSIVE STOP OVERRIDE may be overridden by<br>a START OVERRIDE, but will not be overridden by a start<br>command issued by any of the primary controls. An<br>INTERLOCKED STOP OVERRIDE will not be overridden<br>by any start command, whether issued by a primary<br>control or an override control. |

When finished, click on BACK.

#### 3.10 Remote Tank Level Measurement and Control

The ControlWave Pump Controller will perform remote tank level measurement.

The remote tank level is identical to the local tank level indication, with the following exceptions:

- There are no provisions for float control when using a remote tank level.
- There are no volume calculations provided for the remote tank level.

| Configuration Wizard                                                               |                      | Select a Device | Configure            |
|------------------------------------------------------------------------------------|----------------------|-----------------|----------------------|
| REMOTE TANK                                                                        |                      |                 |                      |
| s there a remote level (tank, reservoir,<br>vetwell, clearwell) used at this site? |                      | Yes<br>CONFIGUR | N₀?<br>E LEVEL INPUT |
| Is the remote level used for primary control of local pumps at this site?          |                      | Yes             | No?                  |
|                                                                                    |                      | CONFIGURE       | LEVEL CONTROL        |
| Are the local pumps used to fill (pump up) or empty (pump down) the remote tank?   |                      | PUMPUP          | Pump Down?           |
|                                                                                    |                      |                 |                      |
| Is the remote level used                                                           | for override control | Yes             | No?                  |
| of the local pumps?                                                                |                      | CONFIGURE I     | LEVEL OVERRIDE       |
| BACK                                                                               | NEX                  | КТ              | FINISH               |
|                                                                                    |                      |                 | 4                    |

To configure the remote tank level input, click on CONFIGURE LEVEL INPUT and refer to Section 3.10.1.

To configure the remote tank level for primary pump control, first select whether operating the pumps will fill the tank (PUMP UP control) or operating the pumps will empty the tank (PUMP DOWN control). After selecting PUMP UP or PUMP DOWN control, click on CONFIGURE LEVEL CONTROL and refer to Section 3.10.2.

To configure the level override, click on CONFIGURE LEVEL OVERRIDE and refer to Section 3.10.3.

## 3.10.1 Configure Level Input

| REMOT | E LEVEL |      |   | ALARM LIMITS |       |    |           |
|-------|---------|------|---|--------------|-------|----|-----------|
|       |         | ZERO |   | SPAN         | UNITS | DE | ESCRIPTOR |
| LEVEL |         | 0.0  | ) | 100.0        | UNIT  | 'S | XMTR_DESC |
|       |         |      |   |              |       |    |           |
|       |         |      |   |              |       |    |           |
|       |         |      |   |              |       |    |           |
|       |         |      |   |              |       |    |           |
|       |         |      |   |              |       |    |           |
|       |         |      |   |              |       |    |           |
|       |         |      |   |              |       |    |           |
|       | BACK    |      |   |              |       |    |           |
|       | BACK    |      |   |              |       |    |           |

| Field      | Description                                                                                                    |
|------------|----------------------------------------------------------------------------------------------------|
| LEVEL ZERO | Enter the ZERO value. This represents the level value when the analog input is at 4 mA or 1 Volt).                                                                                                    |
| LEVEL SPAN | Enter the SPAN value. The SPAN represents the difference between the level value when the analog input is 20 mA or 5 Volts and when the analog input is at 4 mA or 1 Volt. For instance, if the ZERO is 0.0 FEET and the level at 20 mA is 35.0 FEET, the SPAN is 35.0. If the ZERO is 35.0 FEET and the level at 20 mA is 45.0 FEET, the SPAN is 45.0 FEET, the SPAN is 10.0. |

| LEVEL UNITS         | Enter the engineering units indicating level.                                                                                                |
|---------------------|----------------------------------------------------------------------------------------------------|
| LEVEL<br>DESCRIPTOR | Enter a descriptor for the remote level transmitter. This descriptor will be used throughout the rest of the menus to represent local level. |

To configure alarm limits, click on ALARM LIMITS. (See Section 3.6 for details.)

When finished, click on BACK.

## 3.10.2 Configure Level Control

## **Configuration Wizard - Control Configuration**

| PUMPS AVAILABLE  | 3              |               |               |              |
|------------------|----------------|---------------|---------------|--------------|
| REMOTE LEVEL CON | TROL           |               |               | -            |
| XMTR_DESC        | 0.0 UNITS      |               |               |              |
| PUMP             | START SETPOINT | STOP SETPOINT | START COMMAND | STOP COMMAND |
| LEAD             | 0.0            | 0.0           | OFF           | OFF          |
| LAG 1            | 0.0            | 0.0           | OFF           | OFF          |
| LAG 2            | 0.0            | 0.0           | OFF           | OFF          |

BACK

Bristol Control

## Pump Station Controller

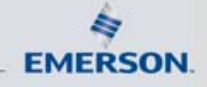

© 2007 Remote Automation Solutions, division of Emerson Process Management. All rights reserved. The Emerson logo is a trademark and service mark of Emerson Electric Co.

| Field              | Description                                                                            |
|--------------------|----------------------------------------------------------------------------------------|
| PUMPS<br>AVAILABLE | The number of pumps available for control.                                             |
| Descriptor         | This is the descriptor for the Remote Level Input. By default, this shows 'XMTR_DESC'. |
| Level Reading      | The live, local level reading.                                                         |

| LEAD, LAG1/2<br>START SETPOINT | Setting the START SETPOINTS depends on whether PUMP UP control or PUMP DOWN control was selected.                                                   |
|--------------------------------|----------------------------------------------------------------------------------------------------|
| &<br>START<br>COMMAND          | When PUMP UP control is selected, if the live tank level drops below the START SETPOINT, the appropriate pump START COMMAND will be set to START.   |
|                                | When PUMP DOWN control is selected, if the live tank level rises above the START SETPOINT, the appropriate pump START COMMAND will be set to START. |
| LEAD, LAG1/2<br>STOP SETPOINT  | Setting the STOP SETPOINTS depends on whether PUMP UP control or PUMP DOWN control was selected.                                                    |
| &                              |                                                                                                    |
| STOP COMMAND                   | When PUMP UP control is selected, if the live tank level rises above the STOP SETPOINT, the appropriate pump STOP COMMAND will be set to STOP.      |
|                                | When PUMP DOWN control is selected, if the live tank level falls below the STOP SETPOINT, the appropriate pump STOP COMMAND will be set to STOP.    |

When finished, click on BACK.

## 3.10.3 Configure Level Override

| EMC    | TE LEVEL   | OVERR   | IDE CONT | ROL       |          |     |
|--------|------------|---------|----------|-----------|----------|-----|
|        | 0.00       | UNITS   |          |           | SETPOINT |     |
| DISA   | BL START ( | VERRIDE | ONLOW    | XMTR DESC | 0.00     | OFF |
| DISA   | BL STOP O  | VERRIDE | ONLOW    |           | 0.00     | OFF |
| STOP ( | VERRIDE W  | ILL BE  | PERMIS   |           |          |     |
|        |            |         |          |           |          |     |
|        | BACK       |         |          |           |          |     |

| Field                         | Description                                                                                                    |
|-------------------------------|----------------------------------------------------------------------------------------------------|
| START<br>OVERRIDE             | <i>Right</i> -click in this field, and choose either 'ENABLE' or 'DISABL' from the drop-down menu.                                                                                                    |
| ENABLE/DISABL                 | When enabled, a pump can be started based on whether<br>the remote tank level value either exceeds (ONHIGH) or<br>falls below (ONLOW) the START OVERRIDE SETPOINT.<br>This start command takes precedence over the primary<br>pump control scheme. |
|                               | When disabled, the pump is only under primary control.                                                                                                    |
| START<br>OVERRIDE             | <i>Right</i> -click in this field, and choose either 'ONLOW' or 'ONHIGH' from the drop-down menu.                                                                                                    |
| ONLOW / ONHIGH                | When START OVERRIDE is enabled, 'ONLOW' causes<br>the START OVERRIDE command to be activated when<br>the local tank level value falls below the START<br>OVERRIDE SETPOINT.                                                                        |
|                               | When START OVERRIDE is enabled, 'ONHIGH' causes<br>the START OVERRIDE command to be activated when<br>the remote tank level value rises above the START<br>OVERRIDE SETPOINT.                                                                      |
|                               | When START OVERRIDE is disabled, this field is ignored.                                                                                                    |
| START<br>OVERRIDE<br>SETPOINT | When START OVERRIDE is enabled, this is the trigger value for the remote tank level at which a pump will be started.                                                                                                    |
|                               | When START OVERRIDE is disabled, this field is ignored.                                                                                                    |
| START<br>OVERRIDE<br>COMMAND  | Displays 'START' when the START OVERRIDE condition<br>exists or 'OFF' when the START OVERRIDE condition<br>does not exist.                                                                                                    |
| STOP OVERRIDE                 | <i>Right</i> -click in this field, and choose either 'ENABLE' or 'DISABL' from the drop-down menu.                                                                                                    |
|                               | When enabled, a pump can be stopped based on whether<br>the remote tank level value either exceeds (ONHIGH) or<br>falls below (ONLOW) the STOP OVERRIDE SETPOINT.<br>This stop command takes precedence over the primary<br>pump control scheme.   |
|                               | When disabled, the pump is only under primary control.                                                                                                    |
| STOP OVERRIDE                 | <i>Right</i> -click in this field, and choose either 'ONLOW' or 'ONHIGH' from the drop-down menu.                                                                                                    |
|                               | When STOP OVERRIDE is enabled, 'ONLOW' causes the STOP OVERRIDE command to be activated when the remote tank level value falls below the STOP OVERRIDE SETPOINT.                                                                                   |
|                               | When STOP OVERRIDE is enabled, 'ONHIGH' causes the STOP OVERRIDE command to be activated when the remote tank level value rises above the STOP OVERRIDE SETPOINT.                                                                                  |
|                               | When STOP OVERRIDE is disabled, this field is ignored.                                                                                                    |

| STOP OVERRIDE            | When STOP OVERRIDE is enabled, this is the trigger value for the remote tank level at which a pump will be stopped.                                                                                                    |
|--------------------------|----------------------------------------------------------------------------------------------------|
| SETPOINT                 | When STOP OVERRIDE is disabled, this field is ignored.                                                                                                    |
| STOP OVERRIDE<br>COMMAND | Displays 'STOP' when the STOP OVERRIDE condition<br>exists or 'OFF' when the STOP OVERRIDE condition does<br>not exist.                                                                                                    |
| STOP OVERRIDE            | The user can choose whether the STOP OVERRIDE is a                                                                                                    |
| WILL BE PERMIS           | PERMISSIVE OVERRIDE (PERMIS) or an                                                                                                    |
| INTLCK                   | INTERLOCKED OVERRIDE (INTLCK).                                                                                                    |
|                          | A PERMISSIVE STOP OVERRIDE may be overridden by<br>a START OVERRIDE, but will not be overridden by a start<br>command issued by any of the primary controls. An<br>INTERLOCKED STOP OVERRIDE will not be overridden<br>by any start command, whether issued by a primary<br>control or an override control. |

## 3.11 Well Drawdown Level Measurement and Control

The ControlWave Pump Controller will perform well drawdown level measurement.

| Configuration wizaru                                                                                      | Select a Devic        | ce  Configure                                     |
|----------------------------------------------------------------------------------------------------|-----------------------|---------------------------------------------------|
|                                                                                                    |                       |                                                   |
| is there a local well drawdown lovel                                                                      | Yes                   | No?                                               |
| transmitter used at this site?                                                                            | CONFIGURE WEL         | L DRAWDOWN LEVEL INPUT                            |
| is the well drawdown used for overrid                                                                     | e Yes                 | No?                                               |
| control of the local pumps?                                                                               | CONFIGURE V           | VELL DRAWDOWN LEVEL<br>OVERRIDE                   |
|                                                                                                    |                       |                                                   |
|                                                                                                    |                       |                                                   |
|                                                                                                    |                       |                                                   |
|                                                                                                    |                       |                                                   |
|                                                                                                    |                       |                                                   |
|                                                                                                    |                       |                                                   |
| BACK                                                                                                    | NEXT                  | FINISH                                            |
| BACK                                                                                                    | NEXT                  | FINISH                                            |
| BACK<br>Bristol Control                                                                                   | NEXT                  | FINISH                                            |
| BACK Bristol Control Vavo D 2007 Remote Automation Solutions, division of Emerson Process Management. All | NEXT Station Controll | FINISH<br>er<br>wice mark of Emerson Electric Co. |

In addition, the well drawdown level may be used for override control of the pumps.

For details on configuring the well drawdown level input, refer to Section 3.11.1.

For details on configuring the well drawdown override control, refer to the Section 3.11.2.

## 3.11.1 Configure Well Drawdown Level Input

| VELL DRAWDO | NN.  | ALARM LIMITS |       |            |
|-------------|------|--------------|-------|------------|
|             | ZERO | SPAN         | UNITS | DESCRIPTOR |
| LEVEL       | 0.0  | 100.0        | UNITS | XMTR_DESC  |
|             |      |              |       |            |
|             |      |              |       |            |
|             |      |              |       |            |
|             |      |              |       |            |
|             |      |              |       |            |
|             |      |              |       |            |
|             |      |              |       |            |
| BACK        |      |              |       |            |
| BACK        |      |              |       |            |
| BACK        |      |              |       |            |

| Field               | Description                                                                                                    |
|---------------------|----------------------------------------------------------------------------------------------------|
| LEVEL ZERO          | Enter the ZERO value. This represents the level value when the analog input is at 4 mA or 1 Volt).                                                                                                    |
| LEVEL SPAN          | Enter the SPAN value. The SPAN represents the difference between the level value when the analog input is 20 mA or 5 Volts and when the analog input is at 4 mA or 1 Volt. For instance, if the ZERO is 0.0 FEET and the level at 20 mA is 35.0 FEET, the SPAN is 35.0 FEET, the SPAN is 35.0 FEET, the SPAN is 45.0 FEET, the SPAN is 10.0. |
| LEVEL UNITS         | Enter the engineering units indicating level.                                                                                                    |
| LEVEL<br>DESCRIPTOR | Enter a descriptor for the well drawdown level transmitter.<br>This descriptor will be used throughout the rest of the<br>menus to represent local level.                                                                                                    |

To configure alarm limits, click on ALARM LIMITS. (See Section 3.6 for details.)

## 3.11.2 Configure Well Drawdown Level Override

| VELL  | DRAWDOWN LEV      | ELOVER | RIDE CONTRO |          |         |
|-------|-------------------|--------|-------------|----------|---------|
|       | 0.00 UNITS        |        |             | SETPOINT | COMMAND |
| DISA  | BL START OVERRIDE | ONLOW  | XMTR DESC   | 0.00     | OFF     |
| DISA  | BL STOP OVERRIDE  | ONLOW  | AMIR_DESC   | 0.00     | OFF     |
| TOP ( | VERRIDE WILL BE   | PERMIS |             |          |         |
|       |                   |        |             |          |         |
|       | BACK              |        |             |          |         |

## Configuration Wizard - Override Control

Override Control provides start and stop overrides that would take precedence over primary control. Override Control is used to either start a single pump or stop all pumps.

From here, either or both START OVERRIDE control and STOP OVERRIDE control can be enabled and configured.

| Field             | Description                                                                                                    |
|-------------------|----------------------------------------------------------------------------------------------------|
| START<br>OVERRIDE | <i>Right</i> -click in this field, and choose either 'ENABLE' or 'DISABL' from the drop-down menu.                                                                                                    |
| ENABLE/DISABL     | When enabled, a pump can be started based on whether<br>the drawdown level value either exceeds (ONHIGH) or<br>falls below (ONLOW) the START OVERRIDE SETPOINT.<br>This start command takes precedence over the primary<br>pump control scheme. |
|                   | When disabled, the pump is only under primary control.                                                                                                    |
| START<br>OVERRIDE | <i>Right</i> -click in this field, and choose either 'ONLOW' or<br>'ONHIGH' from the drop-down menu.                                                                                                    |
| ONLOW / ONHIGH    | When START OVERRIDE is enabled, 'ONLOW' causes<br>the START OVERRIDE command to be activated when<br>the drawdown level value falls below the START<br>OVERRIDE SETPOINT.                                                                       |
|                   | When START OVERRIDE is enabled, 'ONHIGH' causes<br>the START OVERRIDE command to be activated when<br>the drawdown level value rises above the START                                                                                            |

|                                           | OVERRIDE SETPOINT.                                                                                                    |
|-------------------------------------------|----------------------------------------------------------------------------------------------------|
|                                           | When START OVERRIDE is disabled, this field is ignored.                                                                                                    |
| START<br>OVERRIDE<br>SETPOINT             | When START OVERRIDE is enabled, this is the trigger value for the drawdown level at which a pump will be started.                                                                                                    |
|                                           | When START OVERRIDE is disabled, this field is ignored.                                                                                                    |
| START<br>OVERRIDE<br>COMMAND              | Displays 'START' when the START OVERRIDE condition<br>exists or 'OFF' when the START OVERRIDE condition<br>does not exist.                                                                                                    |
| STOP OVERRIDE                             | <i>Right</i> -click in this field, and choose either 'ENABLE' or DISABL' from the drop-down menu.                                                                                                    |
|                                           | When enabled, a pump can be stopped based on whether<br>the drawdown level value either exceeds (ONHIGH) or<br>falls below (ONLOW) the STOP OVERRIDE SETPOINT.<br>This stop command takes precedence over the primary<br>pump control scheme.                                                               |
|                                           | It is very common to use low suction pressure for STOP                                                                                                    |
| ONLOW / ONHIGH                            | OVERRIDE.                                                                                                    |
|                                           | <i>Right</i> -click in this field, and choose either 'ONLOW' or 'ONHIGH' from the drop-down menu.                                                                                                    |
|                                           | When STOP OVERRIDE is enabled, 'ONLOW' causes the STOP OVERRIDE command to be activated when the drawdown level value falls below the STOP OVERRIDE SETPOINT.                                                                                                    |
|                                           | When STOP OVERRIDE is enabled, 'ONHIGH' causes the STOP OVERRIDE command to be activated when the drawdown level value rises above the STOP OVERRIDE SETPOINT.                                                                                                    |
|                                           | When STOP OVERRIDE is disabled, this field is ignored.                                                                                                    |
| STOP OVERRIDE<br>SETPOINT                 | When STOP OVERRIDE is enabled, this is the trigger value for the drawdown level at which a pump will be stopped.                                                                                                    |
|                                           | When STOP OVERRIDE is disabled, this field is ignored.                                                                                                    |
| STOP OVERRIDE<br>COMMAND                  | Displays 'STOP' when the STOP OVERRIDE condition<br>exists or 'OFF' when the STOP OVERRIDE condition does<br>not exist.                                                                                                    |
| STOP OVERRIDE<br>WILL BE PERMIS<br>INTLCK | The user can choose whether the STOP OVERRIDE is a<br>PERMISSIVE OVERRIDE (PERMIS) or an<br>INTERLOCKED OVERRIDE (INTLCK).                                                                                                    |
|                                           | A PERMISSIVE STOP OVERRIDE may be overridden by<br>a START OVERRIDE, but will not be overridden by a start<br>command issued by any of the primary controls. An<br>INTERLOCKED STOP OVERRIDE will not be overridden<br>by any start command, whether issued by a primary<br>control or an override control. |

## 3.12 Time Control

The ControlWave Pump Controller will perform pump control based on the time of day.

| TIME CONTROL                                                                                                    |                        |                |                    |
|----------------------------------------------------------------------------------------------------|------------------------|----------------|--------------------|
| Are the pumps at this<br>controlled based on t                                                                             | site primarily         |                |                    |
| Are there any times d                                                                                                    | uring the day when all | Yes            | No?                |
| pumps at this site should be prevented from<br>running? This is an override control<br>function that applies to all pumps. |                        | CONFIGURE REST | RICTED TIME OF USE |
|                                                                                                    | to an pumps.           |                |                    |
|                                                                                                    | to an pumps.           |                |                    |
| BACK                                                                                                    | NE                     | EXT            | FINISH             |

There is timeclock control, for starting and stopping pumps at a specific time each day. To configure the time clock for primary pump control, click on CONFIGURE TIMECLOCK CONTROL and see Section 3.12.1.

There is also a restricted time-of-use override control, used to prevent pumps from operating during specific hours during the day. To configure the restricted time-of-use feature, click on CONFIGURE RESTRICTED TIME OF USE OVERRIDE and see Section 3.12.2.

## 3.12.1 Configure Timeclock Control

| Configurati                     | on Wizard - C      | ontrol Config   | uration |
|---------------------------------|--------------------|-----------------|---------|
| <b>-</b>                        |                    |                 |         |
| TIMECLOCK CONTROL CONFIGURATION |                    |                 |         |
| Time of Day                     | 7/30/2007 22:48:36 |                 | Command |
| Pumps Available                 | 3                  |                 |         |
| Pump                            | No Selection       | LEAD            | OFF     |
| Refresh                         | Read from Array    | LAG 1           | OFF     |
| Update                          | Write to Array     | LAG 2           | 0FF     |
|                                 |                    |                 |         |
| Time                            | _                  | Command Setting |         |
| 0000 - 0059                     | Start?             | FALSE           |         |
| 0100 - 0159                     | Start?             | FALSE           |         |
| 0200 - 0259                     | Start?             | FALSE           |         |
| 0300 - 0359                     | Start?             | FALSE           |         |
| 0400 - 0459                     | Start?             | FALSE           |         |
| 0500 - 0559                     | Start?             | FALSE           |         |
| 0600 - 0659                     | Start?             | FALSE           |         |
| 0700 - 0759                     | Start?             | FALSE           |         |
| 0800 - 0859                     | Start?             | FALSE           |         |
| 0900 - 0959                     | Start?             | FALSE           |         |
| 1000 - 1059                     | Start?             | FALSE           |         |
| 1100 - 1159                     | Start?             | FALSE           |         |
| 1200 - 1259                     | Start?             | FALSE           |         |
| 1300 - 1359                     | Start?             | FALSE           |         |
| 1400 - 1459                     | Start?             | FALSE           |         |
| 1500 - 1559                     | Start?             | FALSE           |         |

| Field           | Description                                                                                                    |  |  |
|-----------------|----------------------------------------------------------------------------------------------------|--|--|
| Time of Day     | This represents the date and time from the real-time clock resident on the ControlWave Pump Controller. NOTE – this time may be different from the time on the PC.                                                                                                    |  |  |
| Pumps Available | This represents the number of pumps available for control.                                                                                                    |  |  |
| Pump            | Select the pump to be configured by right clicking in the field and selecting LEAD, LAG 1, or LAG 2.                                                                                                    |  |  |
| Refresh         | Clicking on READ FROM ARRAY reloads data to the<br>screen from the ControlWave Pump Controller, to show<br>the current timeclock configuration for the pump selected.<br>This action must be performed whenever the pump<br>selection is changed, in order to see the current<br>configuration of the pump. |  |  |

| Update                    | Clicking on WRITE TO ARRAY will download the current timeclock settings from the screen to the configuration for the selected pump.                                                                                                    |
|---------------------------|----------------------------------------------------------------------------------------------------|
| Lead/Lag1/Lag2<br>Command | These fields represent the current state of the START command being issued by the timeclock control for each of the pumps.                                                                                                    |
|                           | NOTE – When the timeclock START command transitions<br>from START to OFF, a STOP command is issued for five<br>(5) seconds. This will stop the appropriate pump, and this<br>pump will not be restarted until another start command is<br>issued by the program. The new start command may<br>come from any source (discharge pressure, tank level,<br>etc.) |

#### Configuring the Timeclock:

To configure the timeclock, follow these steps:

- 1. Select the pump to be configured by right clicking on the PUMP field and selecting LEAD, LAG 1 or LAG 2 (as appropriate).
- **2.** Click on REFRESH. This will allow the current settings for the selected pump to be reviewed before making changes.
- **3.** To configure a pump to run during a particular hour, click on the START? button for that hour. (*If the specific hour is not visible, use the scroll bar to bring it into view.*). Once you have clicked on the appropriate START? Button, the field to the right should change from FALSE to START. If the field already indicates START, the pump is configured to run during that hour.
- **4.** In order to set the timeclock control command for a specific hour to FALSE, click on the OFF? button. The field to the right should change from START to FALSE.
- **5.** When the configuration settings are complete, click on the UPDATE button. The configuration for the pump selected will now be saved to the ControlWave Pump Controller.

**Note:** If the COMMAND SETTING field for a particular hour is false, other control parameters (tank level, discharge pressure, etc.) can cause the pump to start. The timeclock is not used to prevent a pump from running. To prevent a pump from being started during a particular time of day, the RESTRICTED TIME OF USE function must be used.

## 3.12.2 Configure Restricted Time of Use Override

| Time of Day                                                                                                    | 7/30/2007 22                                                                                                    | 49:20                                                                                                    |                               |
|----------------------------------------------------------------------------------------------------|----------------------------------------------------------------------------------------------------|----------------------------------------------------------------------------------------------------|-------------------------------|
|                                                                                                    | Start Hour (0-23                                                                                                    | End Hour (0-23)                                                                                                    |                               |
| Restricted TOU Period 1                                                                                                    | 0                                                                                                    | 0                                                                                                    |                               |
| Restricted TOU Period 2                                                                                                    | 0                                                                                                    | 0                                                                                                    |                               |
|                                                                                                    | DEDI 4                                                                                                    |                                                                                                    |                               |
| Permissive Command                                                                                                    | PERMI                                                                                                    |                                                                                                    |                               |
| Permissive Command<br>The Restricted Time-of-U<br>ertain times of the day<br>isage periods.                                                                                                    | se (TOU) function is used to prever<br>It is typically used to prevent ope                                          | Enabled<br>t a device from operating duri<br>ation of pumps during peak e                                                                      | ing<br>nergy                  |
| Permissive Command<br>The Restricted Time-of-U<br>ertain times of the day<br>isage periods.<br>During the restricted TO<br>ermissive command wil<br>Dutside of the restricted<br>ermissive command wil | J periods, operation of all pumps at<br>be set to OFF).<br>TOU periods, pump operation will r<br>be set to PERMIS). | Enabled<br>t a device from operating duri<br>ation of pumps during peak e<br>the site will be prohibited (the<br>ot be affected by the TOU log | ing<br>mergy<br>e<br>jic (the |

**Note:** The restricted Time-Of-Use (TOU) override is a permissive override. This means that if there is a start override configured (for instance, a start override on extremely low tank level or system pressure), a pump will be started, even during the restricted time-of-use period.

When enabled, the user can set two periods to restrict operation of all pumps. This is typically used to prevent pumps from operating during periods of high energy use.

| Field             | Description                                                                                                    |
|-------------------|----------------------------------------------------------------------------------------------------|
| Time of Day       | This represents the date and time from the real-time clock resident on the ControlWave Pump Controller. NOTE – this time may be different from the time on the PC. |
| Start Hour (0-23) | The hour when the restricted time of use starts. The restricted time of use will start exactly at the top of the hour.                                             |
| End Hour (0-23)   | The hour when the restricted time of use ends. The restricted time of use will end at the end of this hour.                                                        |

| Permissive<br>Command  | If the time-of-use control is enabled, then during the<br>restricted time-of-use period, the permissive command will<br>be set to OFF. This will prevent the pumps from operating,<br>unless a start override command is issued.                                                                 |
|------------------------|----------------------------------------------------------------------------------------------------|
|                        | If the time-of-use control is disabled, or if the time-of-use<br>control is enabled and the time of day is outside the<br>restricted time-of-use period, the permissive command will<br>be set to PERMIS. This will allow the pumps to be started<br>by any primary control or override control. |
| Disable ?/<br>Enable ? | Use this button to disable or enable the restricted time-of-<br>use control.                                                                                                    |
### 3.13 Station Control

The ControlWave Pump Controller allows for alternating the LEAD, LAG 1 and LAG 2 pump starting order.

| AUTOMANUAL     MANUAL ?     AUTO       MODE     ROTATION ?     RUNTIME       PUMPS AVAILABLE     3     START COMMAND       START COMMAND     STOP COMMAND       LEAD PUMP     FALSE       LAG 1 PUMP     FALSE |  |
|----------------------------------------------------------------------------------------------------|--|
| NODE     NODE       PUMPS AVAILABLE     3       START COMMAND     STOP COMMAND       LEAD PUMP     FALSE       LAG 1 PUMP     FALSE                                                                            |  |
| START COMMANDSTOP COMMANDLEAD PUMPFALSELAG 1 PUMPFALSEFALSEFALSE                                                                                                    |  |
| LEAD PUMPFALSEFALSELAG 1 PUMPFALSEFALSE                                                                                                    |  |
| LAG 1 PUMP FALSE FALSE                                                                                                    |  |
|                                                                                                    |  |
| LAG 2 PUMP FALSE FALSE                                                                                                    |  |
| PUMP CONTROLS                                                                                                    |  |
| PUMP NAME PUMP 1 PUMP 2 PUMP 3                                                                                                    |  |
| RANK 1 2 3                                                                                                    |  |
| RUNTIME 0.0 0.0 0.0                                                                                                    |  |
| BACK NEXT FINISH                                                                                                    |  |

| Field                        | Description                                                                                                    |
|------------------------------|----------------------------------------------------------------------------------------------------|
| AUTO/MANUAL                  | When manual is selected, the operator may set the pump<br>ranks manually. When auto is selected, the pump ranks<br>are set automatically by the ControlWave Pump Controller,<br>based on the mode (either RUNTIME or ROTATION)<br>selected. |
| MODE                         | If the RUNTIME mode is selected, then the pump ranks<br>are assigned by runtime, with rank 1 assigned to the pump<br>with the least runtime and rank 3 assigned to the pump<br>with the greatest runtime.                                   |
|                              | If the ROTATION mode is selected, then ranks are<br>changed after the pumps stop. The pump with rank 3 is<br>assigned rank 2, the pump with rank 2 is assigned rank 1,<br>and the pump with rank 1 is assigned rank 3.                      |
| PUMPS<br>AVAILABLE           | This represents the number of pumps available for control.                                                                                                    |
| LEAD (LAG 1,<br>LAG 2) START | The START command will be set to START if a start command is generated by any of the various control                                                                                                    |

| (STOP)<br>COMMAND                                 | modes (discharge pressure primary control, discharge<br>pressure override control, remote tank level primary<br>control, etc.) If there are no start commands being<br>generated, the START command will be set to FALSE. If<br>there is both a START and STOP command present, the<br>STOP command will override the START command. |
|---------------------------------------------------|----------------------------------------------------------------------------------------------------|
| LEAD (LAG 1,<br>LAG 2) START<br>(STOP)<br>COMMAND | The STOP command will be set to STOP if a stop<br>command is generated by any of the various control<br>modes (discharge pressure primary control, discharge<br>pressure override control, remote tank level primary<br>control, etc.) If there are no stop commands being<br>generated, the STOP command will be set to FALSE.      |
|                                                   | If there is both a START and STOP command present, the STOP command will override the START command.                                                                                                    |
| PUMP NAME                                         | These are the descriptors assigned to the pumps during the pump configuration process.                                                                                                    |
| RANK                                              | This is the pump rank. If manual ranking is selected, these<br>ranks can be changed by the user by right clicking on the<br>field and selecting the rank to be assigned to the pump. If<br>auto ranking is selected, the ranks are set by the<br>ControlWave Pump Controller, and these fields cannot be<br>written to.              |
| RUNTIME                                           | The runtime of the pump, in hours.                                                                                                    |

#### 3.14 Chlorine Residual

If chlorine is monitored at this site, it may be monitored here using a chlorine monitor with a 4 - 20 mA output or an AquaSenors DataStick configured later in the Configuration Wizard.

Chlorine residual is not used for chemical dosing. Chemical dosing is paced by the station flow.

Click on CONFIGURE CL2 RESIDUAL MONITOR INPUT to configure the Chlorine Residual Monitor and see Section 3.14.1.

| oningulation wiza                          | ra Select a Devic                | ce <u>Configure</u>             |
|--------------------------------------------|----------------------------------|---------------------------------|
| hlorine Residual Monitor                   |                                  |                                 |
| there a Chlorine Residual Moni<br>is site? | tor used at Yes<br>CONFIGURE CL2 | No?<br>2 RESIDUAL MONITOR INPUT |
|                                            |                                  |                                 |
|                                            |                                  |                                 |
|                                            |                                  |                                 |
|                                            |                                  |                                 |
|                                            |                                  |                                 |
| BACK                                       | NEXT                             | FINISH                          |
| BACK<br>Fristol Control                    | NEXT                             | FINISH<br>er                    |

# 3.14.1 Configure CL2 Residual Monitor Input

| CHLORINE RESID | JUAL. | ALARM LIN   | <u>nits</u> |            |
|----------------|-------|-------------|-------------|------------|
|                | ZERO  | SPAN        | UNITS       | DESCRIPTOR |
| RESIDUAL       | 0.0   | 100.0       | UNITS       | XMTR_DESC  |
|                |       |             |             |            |
|                |       |             |             |            |
|                |       |             |             |            |
|                |       |             |             |            |
|                |       |             |             |            |
|                |       |             |             |            |
|                |       |             |             |            |
|                |       |             |             |            |
| ВАСК           |       |             |             |            |
| BACK           |       |             |             |            |
| BACK           | Dumm  | Shatian Con |             | 4          |

| Field                  | Description                                                                                                    |
|------------------------|----------------------------------------------------------------------------------------------------|
| RESIDUAL ZERO          | Enter the ZERO value. This represents the chlorine residual value when the analog input is at 4 mA or 1 Volt).                                                                                                    |
| RESIDUAL SPAN          | Enter the SPAN value. The SPAN represents the difference between the chlorine residual value when the analog input is 20 mA or 5 Volts and when the analog input is at 4 mA or 1 Volt. For instance, if the ZERO is 0.0 FEET and the level at 20 mA is 35.0 FEET, the SPAN is 35.0. If the ZERO is 35.0 FEET and the level at 20 mA is 45.0 FEET, the SPAN is 10.0. |
| RESIDUAL UNITS         | Enter the engineering units indicating chlorine residual.                                                                                                    |
| RESIDUAL<br>DESCRIPTOR | Enter a descriptor for the chlorine residual monitor. This descriptor will be used throughout the rest of the menus to represent the chlorine residual monitor.                                                                                                    |

To configure alarm limits, click on ALARM LIMITS. (See Section 3.6 for details.)

When finished, click on BACK.

### 3.15 Configure pH Monitor

If pH is monitored at this site, it may be monitored here using a pH monitor with a 4 - 20 mA output or an AquaSenors DataStick configured later in the Configuration Wizard.

The pH reading is not used for control.

| 🖋 TechView - RTU (CWave_Exp - 1                            | Run Load) - c:\OpenB                      | SI\WebWaterApp\ConfigW                         | izard_Start.htm           |    |
|------------------------------------------------------------|-------------------------------------------|------------------------------------------------|---------------------------|----|
| <b>Configuration</b> W                                     | /izard                                    | Select a Device                                | Configure                 | -  |
|                                                            |                                           |                                                |                           |    |
| pH Monitor.                                                |                                           |                                                |                           |    |
| Is there a Chlorine Residua                                | l Monitor used at                         | Yes                                            | No?                       |    |
| this site?                                                 |                                           | CONFIGURE p                                    | H MONITOR INPUT           |    |
|                                                            |                                           |                                                |                           | _  |
|                                                            |                                           |                                                |                           |    |
|                                                            |                                           |                                                |                           |    |
|                                                            |                                           |                                                |                           |    |
|                                                            |                                           |                                                |                           |    |
|                                                            |                                           |                                                |                           |    |
|                                                            |                                           |                                                |                           |    |
|                                                            |                                           |                                                |                           |    |
| BACK                                                       | NE                                        | EXT                                            | FINISH                    |    |
|                                                            |                                           |                                                |                           |    |
| Bristol Control                                            | Pump Stati                                | ion Controller                                 | 4                         |    |
| C 1007 Remote Automatica Solutions division of France      | rump stati                                | on controller                                  | EMERSO                    | N. |
| © 2007 Remote Automation Solutions, division of Emerson Pr | rocess management. All rights reserved. T | ne Emerson logo is a trademark and service man | k of Emerson Electric Co. |    |

To configure the Ph Monitor, click on CONFIGURE pH MONITOR INPUT, and see Section 3.15.1.

### 3.15.1 Configure pH Monitor Input

| 🖊 TechView - RTU (CWave                      | _Exp - 1 Run Load) - c                | ::\OpenBSI\WebWater                       | App\ConfigWizard_S                   | tart.htm   |   |
|----------------------------------------------|---------------------------------------|-------------------------------------------|--------------------------------------|------------|---|
| Configuratio                                 | n Wizard ·                            | Input Cor                                 | nfiguration                          | า          | - |
| pH MONITOR                                   | AL                                    | ARM LIMITS                                |                                      |            |   |
|                                              | ZERO                                  | SPAN                                      | UNITS                                | DESCRIPTOR |   |
| RESIDUAL                                     | 0.0                                   | 100.0                                     | UNITS                                | XMTR_DESC  |   |
|                                              |                                       |                                           | ·                                    |            |   |
|                                              |                                       |                                           |                                      |            |   |
|                                              |                                       |                                           |                                      |            |   |
|                                              |                                       |                                           |                                      |            |   |
|                                              |                                       |                                           |                                      |            |   |
| BACK                                         |                                       |                                           |                                      |            |   |
| BACK                                         |                                       |                                           |                                      |            |   |
| Bristol Control                              | Dump                                  | Station Con                               | trollor                              | 4          |   |
| © 2007 Remote Automation Solutions. division | of Emerson Process Management. All ri | ights reserved. The Emerson loap is a tra | demark and service mark of Emerson I | EMERSON.   |   |
|                                              |                                       |                                           |                                      |            |   |

| Field         | Description                                                                                                    |
|---------------|----------------------------------------------------------------------------------------------------|
| pH ZERO       | Enter the ZERO value. This represents the pH value when the analog input is at 4 mA or 1 Volt).                                                                        |
| pH SPAN       | Enter the SPAN value. The SPAN represents the difference between the pH value when the analog input is 20 mA or 5 Volts and when the analog input is at 4 mA or 1 Volt |
| pH UNITS      | Enter the engineering units indicating level. Typically, this would be pH.                                                                                             |
| pH DESCRIPTOR | Enter a descriptor for the pH Monitor.                                                                                                    |

To configure alarm limits, click on ALARM LIMITS. (See Section 3.6 for details.)

When finished, click on BACK.

\_

### 3.16 Chemical Feed Pump

A chemical Feed pump can be controlled to produce a fixed feed rate such as ml/minute.

# **Configuration Wizard - Input Configuration**

| ZERO SPAN UNITS DESCRIPTOR                  | CHEMICAL FEED | PUMP. | ALARM | LIMITS |               |
|---------------------------------------------|---------------|-------|-------|--------|---------------|
|                                             |               | ZERO  | SPAN  | UNITS  | DESCRIPTOR    |
| SPEED OUTPUT 0.0 100.0 ml/min METERING PUMP | SPEED OUTPUT  | 0.0   | 100.0 | ml/min | METERING PUMP |

| Field      | Description                                                                                                    |
|------------|----------------------------------------------------------------------------------------------------|
| ZERO       | Enter the ZERO value. This represents the value when the analog output is at 4 mA or 1 Volt).                                                                         |
| SPAN       | Enter the SPAN value. The SPAN represents the difference between the value when the analog output is 20 mA or 5 Volts and when the analog output is at 4 mA or 1 Volt |
| UNITS      | Enter the engineering units indicating the fixed speed rate.                                                                                                    |
| DESCRIPTOR | Enter a descriptor for the Chemical Feed Pump.                                                                                                    |

To configure alarm limits, click on ALARM LIMITS. (See Section 3.6 for details.)

### 3.17 Rain Gauge

A Rain Gauge input may be used.

| onnyuration            | Nizard               | Select a Device | Configure |
|------------------------|----------------------|-----------------|-----------|
|                        |                      |                 |           |
| AIN GAUGE              |                      |                 | N 0       |
| there a Rain Gauge use | d at this site?      | CONFIGURE RA    |           |
|                        |                      |                 |           |
|                        |                      |                 |           |
|                        |                      |                 |           |
|                        |                      |                 |           |
|                        |                      |                 |           |
|                        |                      |                 |           |
|                        |                      |                 |           |
|                        |                      |                 |           |
|                        |                      |                 |           |
| BACK                   |                      |                 |           |
| BACK                   | NEXT                 |                 | FINISH    |
| ВАСК                   | NEXT                 |                 | FINISH    |
| BACK                   | NEXT<br>Pump Station | n Controller    | FINISH    |

Click on CONFIGURE RAIN GAUGE INPUT and see Section 3.17.1.

# 3.17.1 Configure Rain Gauge Input

| RAIN GAUGE |                                |       |            |
|------------|--------------------------------|-------|------------|
|            | K FACTOR (VOLUME<br>PER PULSE) | UNITS | DESCRIPTOR |
| RAIN GAUGE | 1.000                          | GALS  | TOTALS     |
|            |                                |       |            |
|            |                                |       |            |
|            |                                |       |            |
|            |                                |       |            |
|            |                                |       |            |
| BACK       |                                |       |            |
| BACK       |                                |       |            |

| Field                             | Description                                                                                              |
|-----------------------------------|----------------------------------------------------------------------------------------------------|
| K FACTOR<br>(VOLUME PER<br>PULSE) | A multiplier supplied by the rain gauge manufacturer. See<br>Section 3.5.3 for a discussion of K Factor. |
| UNITS                             | Enter the engineering units here.                                                                        |
| DESCRIPTOR                        | Enter a descriptor for the rain gauge.                                                                   |

When finished, click on BACK.

### 3.18 I/O Configuration

The final configuration step is to configure the I/O.

| Configuration Wizard                                 | Select a Device | Configure   |
|------------------------------------------------------|-----------------|-------------|
|                                                      |                 |             |
| IO CONFIGURATION                                     |                 |             |
| Use this link to go to the I/O Configuration<br>Page | CONFIGU         | IRE ALL IO  |
| Is the chlorine residual monitored by an             | No              | Yes?        |
| AquaSensor Data Stick?                               | CONFIGURE       | E CI2 PROBE |
| Is the pH monitored by an AquaSensor Data            | No              | Yes?        |
| Stick?                                               | CONFIGURI       | E pH PROBE  |
|                                                      |                 |             |
| BACK NE                                              | EXT             | FINISH      |
| BACK NE                                              | ion Controller  |             |

To go to the I/O Configuration page, click on CONFIGURE ALL IO and see Section 3.18.1.

If you have an AquaSensor Data Stick to monitor Chlorine residual, click on CONFIGURE CL2 PROBE and see Section 3.18.2.

If you have an AquaSensor Data Stick to monitor pH, click on CONFIGURE pH PROBE and see Section 3.18.3.

# 3.18.1 Configure All I/O

A warning appears as a reminder to ensure that the system is in a safe mode prior to making I/O configuration changes. Click on **[OK]** to proceed.

| Microso | oft Internet Explorer 🛛 🔀                                                                                                    |
|---------|----------------------------------------------------------------------------------------------------|
| ?       | WARNING - Changing I/O assignments will affect the operation of the controller. It is up to the user to make sure that all equipment is made safe before I/O assignments are changed! Do you want to continue? |

| MAX IO    |                           |                            |                      |                           |                           |                    |                   |                  |
|-----------|---------------------------|----------------------------|----------------------|---------------------------|---------------------------|--------------------|-------------------|------------------|
|           | DI                        | DO                         | Al                   | AO                        | HSC                       |                    |                   |                  |
|           | 10                        | 4                          | 3                    | 1                         | 4                         | ·                  | -                 |                  |
|           |                           |                            |                      |                           |                           |                    |                   |                  |
| PUMPS.    |                           |                            |                      |                           |                           |                    |                   |                  |
| DEVICE    | RUN<br>STATUS DI<br>POINT | REMOTE<br>DI POINT         | LOCAL DI<br>POINT    | TROUBLE<br>DI POINT       | POWER<br>FAIL DI<br>POINT | TAGOUT DI<br>POINT | START DO<br>POINT | STOP DC<br>POINT |
| PUMP 1    | DI 1                      | Always Off                 | Always Off           | Always Off                | Always Off                | Always Off         | D0 1              | Always Off       |
| PUMP 2    | DI 2                      | Always Off                 | Always Off           | Always Off                | Always Off                | Always Off         | D0 2              | Always Off       |
| PUMP 3    | DI 3                      | Always Off                 | Always Off           | Always Off                | Always Off                | Always Off         | D0 3              | Always Off       |
| VFD 1     | DI 4                      | Always Off                 | Always Off           | Always Off                | Always Off                | Always Off         | Always Off        | Always Off       |
|           |                           |                            |                      |                           |                           |                    |                   |                  |
| TANK FLC  | DATS                      | -                          |                      |                           | _                         |                    |                   |                  |
| DEVICE    | HIHI FLOAT<br>DI POINT    | HI FLOAT<br>DI POINT       | LO FLOAT<br>DI POINT | LOLO<br>FLOAT DI<br>POINT |                           |                    |                   |                  |
| TANK 1    | Always Off                | DI 5                       | Always Off           | Always Off                | -                         |                    |                   |                  |
|           |                           |                            |                      |                           |                           |                    |                   |                  |
| BUILDING  | SECURIT                   | Y                          |                      |                           |                           |                    |                   |                  |
| DEVICE    | INTRUSION<br>DI           | INTRUSION<br>DISABLE<br>DI |                      |                           |                           |                    |                   |                  |
| INTRUSION | DI 6                      | Always Off                 |                      |                           |                           |                    |                   |                  |
| 1         |                           |                            |                      |                           |                           |                    |                   |                  |
|           |                           |                            |                      |                           |                           |                    |                   |                  |

| ANALOG INPUTS    | ALARM LIMITS |          |       |         |       |            |
|------------------|--------------|----------|-------|---------|-------|------------|
| DEVICE           | VALUE        | AI POINT | ZERO  | SPAN    | UNITS | DESCRIPTOR |
| FLOW             | 0.000        | Zero     | 0.000 | 100.000 | GPM   | FLOW       |
| SUCTION PRESSURE | 0.000        | Zero     | 0.000 | 100.000 | PSI   | SUCTION    |
|                  |              |          |       |         |       |            |

#### MAX I/O

This area provides information regarding the amount of I/O available considering the ControlWave model you are using.

| Field                  | Description                                                                                                    |
|------------------------|----------------------------------------------------------------------------------------------------|
| DI, DO, AI, AO,<br>HSC | Based on the specified type of ControlWave model you are<br>using, this indicates the maximum number of I/O points of<br>each type: DI (Discrete Input), DO (Discrete Output), AI<br>(Analog Input), AO (Analog Output), or HSC (High Speed<br>Counter).                                                      |
|                        | NOTE: For mixed I/O boards, the Pump Controller<br>Application has no way to detect which I/O is actually<br>available, since, some I/O is configured only by jumpers on<br>the hardware. As a result, these fields only display the<br>maximum I/O that <i>might</i> be present, based on the board<br>type. |

#### PUMPS

There are up to six inputs and two outputs that may be connected for each pump. The physical I/O available in the ControlWave model, and the indicator signals available from the particular model of pump, determine the number points you may assign to these inputs or outputs. Always On and Always Off are selectable when there is no connection to a physical input or output.

| Field                  | Description                                                                                                    |
|------------------------|----------------------------------------------------------------------------------------------------|
| DEVICE                 | Identifies the pump to which the I/O is connected.                                                                                                    |
| RUN STATUS<br>DI POINT | This DI point indicates whether or not the pump is actually<br>running. Select the appropriate DI that reports this status.<br>If you don't have a DI that performs this function, choose<br>either 'Always Off', or 'Always On', as appropriate to your<br>application.                                     |
| REMOTE DI<br>POINT     | If the pump is wired to a two-wire REMOTE-LOCAL<br>switch, or a three-wire HAND-OFF-AUTO switch, specify<br>the DI associated with the REMOTE or AUTO function. If<br>you don't have a DI that performs this function, choose<br>either 'Always Off', or 'Always On', as appropriate to your<br>application. |
| LOCAL DI POINT         | If the pump is wired to a two-wire REMOTE-LOCAL<br>switch, specify the DI associated with the LOCAL function.<br>If you don't have a DI that performs this function, choose<br>either 'Always Off', or 'Always On', as appropriate to your<br>application.                                                   |
| TROUBLE DI<br>POINT    | If the pump has a trouble-indicator that can be wired to a DI, specify the DI associated with that function here. If you don't have a DI that performs this function, choose either 'Always Off', or 'Always On', as appropriate to your application.                                                        |

| POWER FAIL DI<br>POINT | If the pump has a power fail-indicator that can be wired to<br>a DI, specify the DI associated with that function here. If<br>you don't have a DI that performs this function, choose<br>either 'Always Off', or 'Always On', as appropriate to your<br>application.                                                                                                    |
|------------------------|----------------------------------------------------------------------------------------------------|
| TAGOUT DI<br>POINT     | If the pump has a 'Tagout' indicator, that means that the<br>pump is out-of-service for maintenance or repair, specify<br>the DI associated with that function here. If you don't have<br>a DI that performs this function, choose either 'Always Off',<br>or 'Always On', as appropriate to your application. NOTE:<br>All start commands for this pump via the Pump Controller<br>Application are stopped if this DI is ON. |
| START DO POINT         | Specify the DO used to start the pump here. If you don't have a DO that performs this function, choose either 'Always Off', or 'Always On', as appropriate to your application.                                                                                                    |
| STOP DO POINT          | Specify the DO used to stop the pump here. If you don't<br>have a DO that performs this function, choose either<br>'Always Off', or 'Always On', as appropriate to your<br>application.                                                                                                    |

#### TANK FLOATS

Discrete inputs not assigned to the pumps are available for tank float inputs or building security.

| Field                   | Description                                                                                                    |
|-------------------------|----------------------------------------------------------------------------------------------------|
| DEVICE                  | Identifies the tank to which the I/O is connected.                                                                                                    |
| HI HI FLOAT DI<br>POINT | This DI point is used to indicate that the tank float level has<br>exceeded the HI HI alarm level. Specify the DI associated<br>with this level, or, if you don't have a DI for this function<br>available, specify either 'Always Off' or 'Always On' as<br>appropriate to your application. |
| HI FLOAT DI<br>POINT    | This DI point is used to indicate that the tank float level has<br>exceeded the HI alarm level. Specify the DI associated<br>with this level, or, if you don't have a DI for this function<br>available, specify either 'Always Off' or 'Always On' as<br>appropriate to your application.    |
| LO FLOAT DI<br>POINT    | This DI point is used to indicate that the tank float level has<br>reach the LO alarm level. Specify the DI associated with<br>this level, or, if you don't have a DI for this function<br>available, specify either 'Always Off' or 'Always On' as<br>appropriate to your application.       |
| LO LO FLOAT DI<br>POINT | This DI point is used to indicate that the tank float level has<br>reach the HI HI alarm level. Specify the DI associated with<br>this level, or, if you don't have a DI for this function<br>available, specify either 'Always Off' or 'Always On' as<br>appropriate to your application.    |

#### **BUILDING SECURITY**

Discrete inputs not assigned to the pumps are available for tank float inputs and building security.

| Field                   | Description                                                                                                    |
|-------------------------|----------------------------------------------------------------------------------------------------|
| DEVICE                  | Identifies the building security device.                                                                                                    |
| INTRUSION DI            | This DI point indicates intrusion detection. Select the appropriate DI that reports this status. If you don't have a DI that performs this function, choose either 'Always Off', or 'Always On', as appropriate to your application. |
| INTRUSION<br>DISABLE DI | This DI point disables the intrusion detection DI. If you don't have a DI that performs this function, choose either 'Always Off', or 'Always On', as appropriate to your application.                                               |

#### **ANALOG INPUTS / ANALOG OUTPUTS**

Analog inputs or outputs may be assigned to the AI POINT or AO POINT fields, respectively

| Field                  | Description                                                                                                    |
|------------------------|----------------------------------------------------------------------------------------------------|
| DEVICE                 | Identifies the device associated with the input or output.                                                                                                    |
| VALUE                  | The current value of the AI or AO. If the input or output has no physical connection, the VALUE will be the ZERO value.                                                                                                    |
| AI POINT / AO<br>POINT | Select the appropriate AI or AO for the DEVICE. A Zero in<br>the cell indicates that there is no connection to a physical<br>input or output; in this case the value in the VALUE field<br>will be the same value entered in the ZERO field. |
| ZERO                   | Enter the ZERO value. This represents the value when the analog input (or output) is at 4 mA or 1 Volt).                                                                                                    |
| SPAN                   | Enter the SPAN value. The SPAN represents the difference between the value when the analog input (or output) is 20 mA or 5 Volts and when it is at 4 mA or 1 Volt.                                                                           |
| UNITS                  | Enter the engineering units here.                                                                                                    |
| DESCRIPTOR             | Enter a descriptor here. This descriptor will be used throughout the rest of the menus.                                                                                                    |

| ANALOG INPUTS          |          | ALARM    | LIMITS   |         |       |                 |
|------------------------|----------|----------|----------|---------|-------|-----------------|
| DEVICE                 | VALUE    | AI POINT | ZERO     | SPAN    | UNITS | DESCRIPTOR      |
| FLOW                   | -24.986  | AI 1     | 0.000    | 225.000 | GPM   | FLOW            |
| SUCTION PRESSURE       | 0.000    | Zero     | 0.000    | 100.000 | PSI   | SUCTION         |
| DISCHARGE<br>PRESSURE  | 0.000    | Zero     | 0.000    | 100.000 | PSI   | DISCHARGE       |
| CL2 RESIDUAL           | 0.000    | Zero     | 0.000    | 100.000 | ppm   | CL2 RESIDUAL    |
| pH MONITOR             | 7.000    | Zero     | 7.000    | 7.000   | UNITS | рН              |
| REMOTE LEVEL           | 0.000    |          | 0.000    | 100.000 | FEET  | RESERVOIR       |
| LEVEL                  | -24.980  | AI 2     | 10.000   | 30.000  | FEET  | CLEARWELL       |
| VOLUME                 | -116.600 |          | 0.000    | 100.000 | MGAL  | CLEARWELLVOLUME |
| WELL DRAWDOWN<br>LEVEL | 0.000    | Zero     | 0.000    | 100.000 | FEET  | DRAWDOWN        |
| VFD SPEED FEEDBACK     | -24.994  | AI 3     | 0.0      | 100.0   | %     | VFD 1           |
|                        |          |          |          |         |       |                 |
| ANALOG OUTPUTS         |          |          | MILIMITS |         |       |                 |

| ANALOG OUTPUTS | ALARM LIMITS |          |       |         |       |            |
|----------------|--------------|----------|-------|---------|-------|------------|
| DEVICE         | VALUE        | AO POINT | ZERO  | SPAN    | UNITS | DESCRIPTOR |
| METERING PUMP  | 0.000        | Zero     | 0.000 | 100.000 | %     |            |
| VFD            | 0.0          | AO 1     | 0.000 | 100.000 | Hz    | VFD 1      |

#### HIGH SPEED COUNTERS

Analog inputs or outputs may be assigned to the AI POINT or AO POINT fields, respectively

| Field                             | Description                                                                                                    |  |  |  |
|-----------------------------------|----------------------------------------------------------------------------------------------------|--|--|--|
| DEVICE                            | Identifies the device associated with the high speed counter.                                                       |  |  |  |
| HSC POINT                         | Specify the HSC point associated with the DEVICE.                                                                   |  |  |  |
| K FACTOR<br>(VOLUME PER<br>PULSE) | A multiplier supplied by the Meter manufacturer. See<br>Section 3.5.3 for a discussion of K Factor.                 |  |  |  |
| UNITS                             | Enter the engineering units here.                                                                                   |  |  |  |
| FLOW<br>TOTALIZATION<br>METHOD    | The flow totalization method is shown here. Flow totalization may be enabled / disabled from the associated button. |  |  |  |

To configure alarm limits, click on ALARM LIMITS. (See Section 3.6 for details.)

Once you have finished configuring all I/O points, select 'BACK' at the bottom of the page.

### 3.18.2 Configure CL2 Probe

If using an AquaSensor Chlorine DataStick, it should be connected to communication port 3 which is an RS 485 port. Data Sticks may be multi-dropped with a unique address for each. The Pump Control application is pre-configured for a Chlorine Data Stick with address 1.

| GIZ Aquaechser a | Data Stick  |             |        |
|------------------|-------------|-------------|--------|
|                  | PORT        | ADDRESS     |        |
| OMM SETUP        | 3           | 1           |        |
|                  | DESCRIPTION | TYPE        |        |
| SENSOR INFO      | AIT101      | 0           |        |
|                  | VALUE       | TEMPERATURE | STATUS |
| LIVE DATA        | 0.000       | 0.0         | -8002  |
|                  |             |             |        |
|                  |             |             |        |
| BACK             |             |             |        |
|                  |             |             |        |

| Field       | Description                                                                                            |
|-------------|----------------------------------------------------------------------------------------------------|
| PORT        | Identifies the port on the ControlWave Pump Controller.                                                |
| ADDRESS     | The AquaSensor address.                                                                                |
| DESCRIPTION | A description of the AquaSensor data stick.                                                            |
| ТҮРЕ        | The type is displayed here.                                                                            |
| VALUE       | The current live reading from the AquaSensor data stick.                                               |
| TEMPERATURE | The current temperature reading.                                                                       |
| STATUS      | Communications status. Negative values indicate bad communications; a 0 indicates good communications. |

When finished, click on BACK.

### 3.18.3 Configure pH Probe

If using an AquaSensor pH DataStick, it should be connected to communication port 3 which is an RS 485 port. Data Sticks may be multi-dropped with a unique address for each. The Pump Control application is pre-configured for a pH Data Stick with address 2.

| ph Aquasensor D | ata Stick   |             |        |
|-----------------|-------------|-------------|--------|
|                 | PORT        | ADDRESS     |        |
| COMM SETUP      | 3           | 2           |        |
|                 | DESCRIPTION | TYPE        |        |
| SENSOR INFO     | AIT102      | 0           |        |
|                 | VALUE       | TEMPERATURE | STATUS |
| LIVE DATA       | 0.000       | 0.0         | -8002  |
|                 |             |             |        |
|                 |             |             |        |
| BACK            |             |             |        |
|                 |             |             | 4      |

| Field       | Description                                                                                            |  |  |  |  |
|-------------|----------------------------------------------------------------------------------------------------|--|--|--|--|
| PORT        | Identifies the port on the ControlWave Pump Controller.                                                |  |  |  |  |
| ADDRESS     | The AquaSensor address.                                                                                |  |  |  |  |
| DESCRIPTION | A description of the AquaSensor data stick.                                                            |  |  |  |  |
| ТҮРЕ        | The type is displayed here.                                                                            |  |  |  |  |
| VALUE       | The current live reading from the AquaSensor data stick.                                               |  |  |  |  |
| TEMPERATURE | The current temperature reading.                                                                       |  |  |  |  |
| STATUS      | Communications status. Negative values indicate bad communications; a 0 indicates good communications. |  |  |  |  |

When finished, click on BACK.

#### 3.19 Recipe

When the configuration and setup is completed, click on 'NEXT' at the bottom of the page to advance to the Recipe page.

The Recipe page allows the user to save a set of initial values for the variables in the ControlWave Pump Controller application, in a file at the PC. The values to be saved in the recipe file can be loaded directly from the ControlWave Pump Controller application, or the user can type them in manually.

At any later time, the user can load the values from the file into the associated variables in the application. This can be useful, for example, if various tuning parameters for the optimum performance of the application have been determined, and they should be saved for later use. This also allows a pump control configuration to be easily modified for use at other similar pump sites without having to do re-do the entire configuration at the other sites.

A default recipe file is included that you can use to upload or download configuration values for the application. You may also edit this file, or create your own recipes as described in Section 3.19.1.

| onfiguration Wiza                 | ard                  | Select a Device Configure |  |  |
|-----------------------------------|----------------------|---------------------------|--|--|
| Station Name                      |                      |                           |  |  |
| TEST_STATION                      |                      | Configuring               |  |  |
|                                   |                      |                           |  |  |
| Load from RTU                     | Load from File       | Modify Signal             |  |  |
| Write to RTU                      | Write to File        | Delete Signal             |  |  |
| Floating Point Format             | Load Signal List     | Insert Signal             |  |  |
|                                   | Total Signals : 596  |                           |  |  |
| tipe Parameters                   |                      |                           |  |  |
| ename : C:\OpenBSI\WebWaterApp\Co | nfig\DefaultMH20.rcp | Browse                    |  |  |
| Signal Name                       | Value                | Status 🔺                  |  |  |
| ST1.STATION_ID                    | TEST_STATION         |                           |  |  |
| STI.MAX_DEVICES                   | 3.0000               |                           |  |  |
| STIPROBE_1_INCLUDE                |                      |                           |  |  |
| ST1 VED1_INCLUDE                  | ON                   |                           |  |  |
| ST1.P1 INCLUDE                    | ON                   |                           |  |  |
| ST1.P2 INCLUDE                    | ON                   |                           |  |  |
| ST1.P3 INCLUDE                    | ON                   |                           |  |  |
| ST1.FLOAT_CTRL_INCLUDE            | ON                   |                           |  |  |
| ST1.INTRUSION_INCLUDE             | ON                   |                           |  |  |
|                                   |                      |                           |  |  |

#### 3.19.1 Creating a Recipe

To create a recipe you must first specify the variables you want included in the recipe. One way to do this is to *either* right-click on the grid in the center of the Recipe page and choose "**Insert Signal**" from the pop-up menu, *or* click on the **[Insert Signal]** button.

| Insert Sig     | ×           |        |
|----------------|-------------|--------|
| <u>N</u> ame:  | @GV.ANALOG3 | OK     |
| <u>V</u> alue: | 27          | Cancel |
| _              |             |        |

In either case, a dialog box will appear in which you can enter the variable's name. If desired, you can also enter a value for the variable. Click on **[OK]** when you are finished. Repeat for each additional variable. Up to 1000 variables can be included in a recipe.

If you don't enter values for the variable when you insert the variable, you can load the current values in the running control strategy for all variables in the recipe by clicking on **[Load from RTU]**.

| Another way to specify                                                                                                    | Signal List to Load |         |
|----------------------------------------------------------------------------------------------------|---------------------|---------|
| variables for the recipe is<br>to load the variables from<br>a signal list. To do this,<br>click on the <b>[Load Signal</b> | Signal List N       | lumber: |
| the number of the signal list and click on <b>[OK]</b> .                                                                    | ОК                  | Cancel  |

If, as you are creating the recipe, you decide you want to change a variable or value for a particular entry, *either* right click on the entry and choose **"Edit Signal"** from the pop-up menu, *or* click on the **[Modify Signal]** button. Make changes, as desired, and click on **[OK]**.

If you want to delete a variable in the recipe, *either* right-click on the line for that variable and choose **"Delete Signal"** from the pop-up menu, *or* click on the **[Delete Signal]** button. You will be prompted to confirm the deletion.

| Edit Signa     | ×           |        |
|----------------|-------------|--------|
| <u>N</u> ame:  | @GV.ANALOG2 | ОК     |
| <u>V</u> alue: | 14          | Cancel |
|                |             |        |

#### **3.19.2 Changing the Floating Point Format of Values**

If desired, you can change the format in which values are displayed in the recipe window by clicking on the [Floating Point Format] button.

| Float For | mat |     |        |
|-----------|-----|-----|--------|
| Width     | 15  | •   | (OK)   |
| Precision | 0   | -   | Cancel |
| Exponent  | f   | •   |        |
| Example:  |     | 123 |        |

Use the **"Width"** list box to specify the total number of characters in the field (including the decimal point) when displaying a floating point number. This can range from 0 to 15. The default is 12.

Use the **"Precision"** list box to choose the number of places to the right of the decimal point which should be displayed. This can range from 0 to 15. The default is 6.

Use the **"Exponent"** list box to choose the floating point format 'f', exponential notation 'e', or choose 'g' to have the Recipe control choose the best fit format.

Click on **[OK]** when finished.

### 3.19.3 Saving the Recipe

Type the path and filename for your recipe file in the **''Filename''** field or use the **[Browse]** button to specify the path, then type the name. Standard recipe files are stored with a file extension of (.RCP). You also have the option of saving the file as a .CFG file (which is intended for use with Coastal Flow Measurement Inc. Flow-Cal<sup>TM</sup> software.)

| Open                                                        |                                                                  |   |   |                | ? ×          |
|-------------------------------------------------------------|------------------------------------------------------------------|---|---|----------------|--------------|
| Look <u>i</u> n:                                            | 🔄 OpenBSI                                                        | • | £ | <del>d</del> * |              |
| Cw1<br>document:<br>ibraries<br>mwt<br>Projects<br>webpages | 💼 WebTMS<br>s 🔊 recipe2.rcp                                      |   |   |                |              |
| File <u>n</u> ame:<br>Files of type:                        | recipe2.rcp<br>Recipe Files (*.rc*)                              |   |   |                | <u>O</u> pen |
|                                                             | Recipe Files (*.rc*)<br>FlowCal Files (*.cfg)<br>All Files (*.*) |   |   |                |              |

Once you have specified the path and filename, click on the **[Write to File]** button, and the recipe will be written to the specified file.

#### 3.19.4 Recalling a Saved Recipe, and Sending Its Values to the Pump Controller

To recall a recipe which you have saved previously, use the **[Browse]** button to locate it, or type its path and filename in directly in the **"Filename"** field. Finally, click on the **[Load from File]** button, and the recipe will be brought into the web page.

Once the recipe file has been loaded, you can send the recipe values to the controller by clicking on the **[Write to RTU]** button.

### 3.20 Saving the Configuration

When the configuration and setup is completed, click on 'Finish?'. The configuration may be Saved, Canceled or returned to Factory Defaults by right clicking in the SAVE field. Selecting CLOSE will automatically advance to the I/O Checkout page.

| When finished, would you like to SAVE your changes. CANCEL your changes or | SAVE        |         |
|----------------------------------------------------------------------------|-------------|---------|
| RESTORE FACTORY DEFAULTS?                                                  |             |         |
| Complete configuration for this PTU2                                       | Configuring | Finish? |
|                                                                            |             |         |

# Chapter 4 – Start Up

This chapter discusses the Start Up pages. These pages include the basic steps for starting the Pump Controller application, and verifying that it is operating correctly.

#### In This Chapter

|     |                | 4.1<br>4.2<br>4.3 | I/O Checkout       4-2         SLC Tuning       4-3         Pump Checkout       4-4         4.3.1       Permissive and Interlock Details |          |                    |  |
|-----|----------------|-------------------|----------------------------------------------------------------------------------------------------|----------|--------------------|--|
|     |                |                   | Ciii                                                                                                    | CK ON IN | e Start Op lab     |  |
| 🔲 V | ew 🕅 🛅 Configu | ire 🔟             | Start Up                                                                                                    | 🛛 🔟 Logs | 1                  |  |
| _   |                |                   |                                                                                                    |          |                    |  |
| [   |                | l O Che           | ckout                                                                                                    |          | Pump Checkout      |  |
|     |                | SLC T             | uning                                                                                                    |          | System Information |  |
|     |                |                   |                                                                                                    |          |                    |  |
|     |                |                   |                                                                                                    |          |                    |  |
|     |                |                   |                                                                                                    |          |                    |  |
|     |                |                   |                                                                                                    |          |                    |  |
|     |                |                   |                                                                                                    |          |                    |  |
|     |                |                   |                                                                                                    |          |                    |  |
|     |                |                   |                                                                                                    |          |                    |  |

For information on I/O Checkout, see Section 4.1. For information on SLC Tuning, see Section 4.2. For information on Pump Checkout, see Section 4.3 For details on System Information, see Section 2.3.

#### 4.1 I/O Checkout

The I/O Checkout page is the same as the I/O Configuration page but shows live data rather than point configuration. This allows monitoring and checkout of all I/O.

See section 3.18 for details on the meaning of the various fields.

| I/O Ch                      | eckout                             |                          |                          |                               |                        |                 |                   |                  |
|-----------------------------|------------------------------------|--------------------------|--------------------------|-------------------------------|------------------------|-----------------|-------------------|------------------|
| ΜΑΧ ΙΟ                      |                                    |                          |                          |                               |                        |                 |                   |                  |
|                             | DI                                 | DO                       | AI                       | AO                            | HSC                    |                 |                   |                  |
|                             | 10                                 | 4                        | 3                        |                               | 4                      |                 |                   |                  |
| PUMPS.                      |                                    |                          |                          |                               |                        |                 |                   |                  |
| DEVICE                      | RUN<br>STATUS<br>STATE             | REMOTE<br>STATE          | LOCAL<br>STATE           | TROUBLE<br>STATE              | POWER<br>FAIL<br>STATE | TAGOUT<br>STATE | START DO<br>STATE | STOP DO<br>STATE |
| PUMP 1                      | STOP_D                             | OFF                      | OFF                      | ОК                            | ОК                     | 0K              | OFF               | OFF              |
| PUMP 2                      | STOP_D                             | OFF                      | OFF                      | ОК                            | ок                     | ОК              | OFF               | OFF              |
| PUMP 3                      | STOP_D                             | OFF                      | OFF                      | 0K                            | ОК                     | 0K              | OFF               | OFF              |
| VFD 1                       | STOP D                             | OFF                      | OFF                      | ОК                            | ок                     | 0K              | OFF               | OFF              |
| TANK FL<br>DEVICE<br>TANK 1 | OATS<br>HIHI FLOAT<br>STATE<br>OFF | HI FLOAT<br>STATE<br>OFF | LO FLOAT<br>STATE<br>OFF | LOLO<br>FLOAT<br>STATE<br>OFF |                        |                 |                   |                  |
| BUILDING                    | SECURIT                            | Y                        |                          |                               |                        |                 |                   |                  |
| DEVICE                      | INTRUSION<br>STATEDI               | DISARM<br>STATE          |                          |                               |                        |                 |                   |                  |
| INTRUSION                   | OFF                                | OFF                      |                          |                               |                        |                 |                   |                  |
|                             |                                    |                          |                          |                               |                        |                 |                   |                  |
| ANALOG                      | INPUTS                             |                          | ALAR                     | RM LIMITS                     |                        |                 |                   |                  |
| DEVICE                      |                                    | VALUE                    |                          | ZERO                          | SPAN                   | UNITS           | DESC              | RIPTOR           |
| FLOW                        |                                    | 0.00                     |                          | 0.00                          | 225.00                 | GPM             | FI                | LOW              |

0.00

0.00

100.00

100.00

PSI

PSI

SUCTION

DISCHARGE

| Issued | Oct-08 |
|--------|--------|
|--------|--------|

SUCTION PRESSURE

DISCHARGE PRESSURE 0.00

0.00

#### 4.2 SLC Tuning

The SLC tuning page allows on-line tuning of the control loop. The setpoint is configurable as well as the KP, KI & KD tuning parameters. PV1 or PV2 may be manually selected or set to automatic for override control. The output can also be placed in manual mode to manually set the output valve.

**Note:** For a description of the tuning parameters and procedures, see the PID3TERM page of the ACCOL3 online help, in ControlWave Designer.

A live real-time trend is used to assist in optimizing the loop tuning.

|                |          | LOC      | LOOP 1       |     | LOC     | P 2        |  |
|----------------|----------|----------|--------------|-----|---------|------------|--|
| PV DESCRIPTION |          | PV       | 1 -          |     | PV2 -   |            |  |
|                |          |          | %            |     |         | %          |  |
| PV VALUE       |          | 0.00     | 0.00         |     | 0.00    | 0.00       |  |
| SP VALUE       |          | 30.00    | 0.00         |     | 30.00   | 0.00       |  |
| SELECTOR       | Loop 1 S | Selected | Auto Select? |     | Loop 2? |            |  |
| MANUAL CONTROL |          |          | Auto Output? |     |         |            |  |
| MANUAL OUTPUT  |          |          | 35.00        |     | 0       |            |  |
| MV             |          |          | 35           | 5.0 | 0       |            |  |
| KP             |          | 1.00     |              |     | 1.00    |            |  |
| кі             |          | 0.20     | Rpt/Minute   |     | 0.00    | Rpt/Minute |  |
| KD             |          | 0.50     | Minutes      |     | 0.00    | Minutes    |  |
| DEADBAND       |          | 0.00     |              |     | 0.00    |            |  |

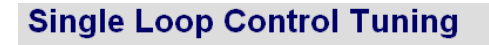

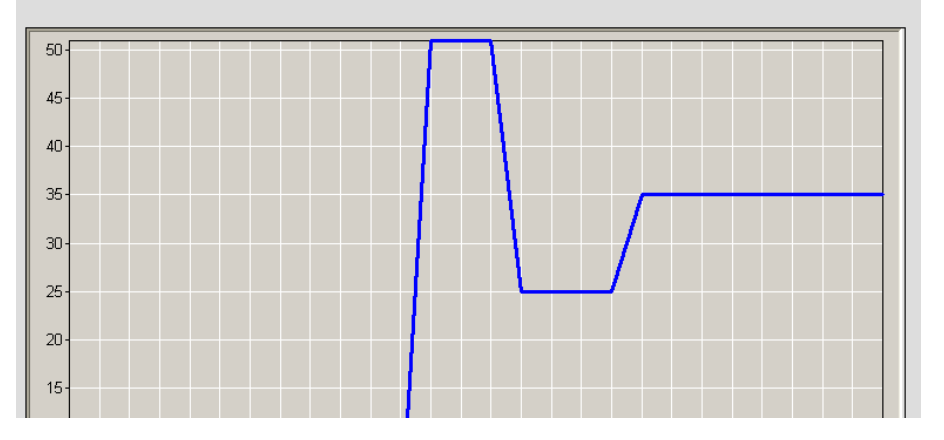

| Field                 | Description                                                                                                    |  |  |  |
|-----------------------|----------------------------------------------------------------------------------------------------|--|--|--|
| <b>PV DESCRIPTION</b> | A textual description of the control loop.                                                                                                    |  |  |  |
| PV VALUE              | The process variable's value.                                                                                                    |  |  |  |
| SP VALUE              | The setpoint, or desired value for the process variable.                                                                                                    |  |  |  |
| SELECTOR              | Only one loop may be tuned at a time. Select either 'Loop 1' or 'Loop 2' for tuning. If a loop is selected for tuning, its associated button will say 'Loop $x$ Selected'.           |  |  |  |
| MANUAL<br>CONTROL     | This button toggles control between 'Auto' and 'Manual'.<br>When auto, the loop calculations determine the value of<br>the MV; when manual, MV is set to the MANUAL OUTPUT<br>value. |  |  |  |
| MANUAL OUTPUT         | Specify a value for the output when manual control is active.                                                                                                    |  |  |  |
| MV                    | The value of manipulated variable (output).                                                                                                    |  |  |  |
| KP                    | The proportion constant (gain).                                                                                                    |  |  |  |
| KI                    | The integral time (in repeats per minute).                                                                                                    |  |  |  |
| KD                    | The derivative rate constant (in minutes).                                                                                                    |  |  |  |
| DEADBAND              | Is a positive number used to reduce fluctuations of the output based on minor changes in the input.                                                                                  |  |  |  |

### 4.3 Pump Checkout

The pump startup page allows selection of Auto/Manual mode for each of the pumps. In Manual mode the pumps can be started and stopped provided the Permissive and Interlock conditions are met. If a pump is not starting or stopping as expected, the Permissive and Interlock Details may be selected.

| PUMP NAME       | VFD 1    |         | PUMP 1   |         | PU₩     | 1P 2          | PUMP 3 |         |  |
|-----------------|----------|---------|----------|---------|---------|---------------|--------|---------|--|
| COMPUTER<br>A/M | MANUAL ? | AUTO    | MANUAL ? | AUTO    | AUTO ?  | AUTO ? MANUAL |        | AUTO    |  |
| START           | N/A      | OFF     | N/A      | OFF     | START ? | OFF           | N/A    | OFF     |  |
| STOP            | N/A      | OFF     | N/A      | OFF     | STOP ?  | OFF           | N/A    | OFF     |  |
| SPEED           | 0.0 %    | 0.0 HZ  |          |         |         |               |        |         |  |
| AVAILABLE       | 0FF      |         | OFF      |         | OFF     |               | OFF    |         |  |
| REMOTE          | 10       | ⁼F      | OFF      |         | OFF     |               | OFF    |         |  |
| LOCAL           | 10       | F       | OFF      |         | OFF     |               | OFF    |         |  |
| PERMISSIVE      | PER      | MIS     | PERMIS   |         | PERMIS  |               | PERMIS |         |  |
| INTERLOCK       | INTI     | LCK     | INTI     | INTLCK  |         | INTLCK        |        | INTLCK  |  |
|                 | PEF      | RMISSIN | /E AND I | NTERL   | OCK DE  | TAILS         |        |         |  |
| RUN STATUS      | STOP_D   |         | STOP_D   |         | STOP_D  |               | STOP_D |         |  |
| RUNTIME         | 0.       | 0       | 0.       | 0.0     |         | 0.0           |        | 0       |  |
| FAIL            | ОК       | RESET ? | ОК       | RESET ? | ок      | RESET ?       | ОК     | RESET ? |  |
|                 |          |         |          |         |         |               |        |         |  |

# **Pump Startup**

| Field        | Description                                                                                                    |
|--------------|----------------------------------------------------------------------------------------------------|
| PUMP NAME    | The name of the pump.                                                                                                    |
| COMPUTER A/M | For each pump, a button is provided to toggle its mode<br>between AUTO and MANUAL. The current mode is also<br>displayed.                                                                       |
| START        | A START button is provided for each pump. If the button<br>label is 'N/A', the pump is not in MANUAL mode or not<br>configured yet. The current running state of the pump is<br>also displayed. |
| STOP         | A STOP button is provided for each pump. If the button<br>label is 'N/A', the pump is not in MANUAL mode or not<br>configured yet. The current running state of the pump is<br>also displayed.  |
| SPEED        | The field on the left shows the manual speed input; the field on the right is the actual speed.                                                                                                 |
| AVAILABLE    | Displays whether or not the pump is available. If a pump is not available, it cannot be started/stopped.                                                                                        |
| REMOTE       | Displays whether the pump is in REMOTE mode.                                                                                                    |
| LOCAL        | Displays whether the pump is in LOCAL mode.                                                                                                    |
| PERMISSIVE   | If PERMIS is displayed, a permissive override is supported for this pump.                                                                                                    |
| INTERLOCK    | If INTLCK is displayed, no override is allowed from any pump control.                                                                                                    |

| RUN STATUS | Displays the current running status of the pump.                                             |
|------------|----------------------------------------------------------------------------------------------|
| RUNTIME    | The accumulated running time of the pump is displayed here.                                  |
| FAIL       | Indicates a pump failure. To clear the failure status indication, click on the RESET button. |

#### Manually Starting/Stopping a Pump

To start or stop a pump, manually, follow these steps:

- **1.** Check to see that the pump is currently in MANUAL mode. If not, click on the MANUAL? button, to put it into MANUAL mode.
- **2.** Click on START? to start the pump, or STOP? to stop the pump.
- **3.** Check the RUN STATUS field to whether the pump changes status, as desired.
- **4.** If the pump does not start/stop as desired, check the permissive and interlock details, and review other possible error conditions.

To view information about overrides for each pump, click on PERMISSIVE AND INTERLOCK DETAILS and see Section 4.3.1.

### 4.3.1 Permissive and Interlock Details

This page shows permissive and interlock status for all configured pumps.

| PUMP DETAI  | LS           |               |               |            |  |
|-------------|--------------|---------------|---------------|------------|--|
| PUMP NAME   | VFD 1        | PUMP 1        | PUMP 2        | PUMP 3     |  |
| AVAILABLE   | OFF          | OFF           | OFF           | OFF        |  |
| REMOTE      | OFF          | OFF           | OFF           | OFF        |  |
| LOCAL       | 0FF          | OFF           | OFF           | OFF        |  |
| STARTS HR   | ОК           | ОК            | ОК            | ОК         |  |
| STARTS DAY  | ОК           | ОК            | ОК            | ОК         |  |
| TAGOUT      | ОК           | ОК            | ОК            | ОК         |  |
| PERMISSIVE  | PERMIS       | PERMIS        | PERMIS        | PERMIS     |  |
| INTERLOCK   | INTLCK       | INTLCK        | INTLCK        | INTLCK     |  |
| RUN STATUS  | STOP_D       | STOP_D        | STOP_D        | STOP_D     |  |
| RUNTIME     | 0.0          | 0.0           | 0.0           | 0.0        |  |
| FAIL        | OK RESET ?   | OK RESET ?    | OK RESET ?    | OK RESET ? |  |
|             |              |               |               |            |  |
| INTERLOCKS  | SAND PERMISS | IVE (COMMON   | TO ALL PUMPS) |            |  |
|             | Live Value   | Override Type | Stop Setpoint | Command    |  |
| SUCTION     | 0.0 PSI      | PERMIS        | 0.0           | OFF        |  |
| DISCHARGE   | 0.0 PSI      | PERMIS        | 0.0           | OFF        |  |
| CLEARWELL   | 10.0 FEET    | PERMIS        | 0.0           | OFF        |  |
| RESERVOIR   | 0.0 FEET     | PERMIS        | 0.0           | OFF        |  |
| DRAWDOWN    | 0.0 FEET     | PERMIS        | 0.0           | OFF        |  |
| TIME OF USE |              | PERMISSIVE    |               | PERMIS     |  |

# **Pump Interlocks and Permissives**

| Field      | Description                                                                                           |  |  |  |
|------------|----------------------------------------------------------------------------------------------------|--|--|--|
| PUMP NAME  | The name of the pump.                                                                                 |  |  |  |
| AVAILABLE  | Displays whether or not the pump is available. If a pump not available, it cannot be started/stopped. |  |  |  |
| REMOTE     | Displays whether the pump is in REMOTE mode.                                                          |  |  |  |
| LOCAL      | Displays whether the pump is in LOCAL mode.                                                           |  |  |  |
| STARTS HR  | Displays whether the pump has exceeded its scheduled number of starts per hour.                       |  |  |  |
| STARTS DAY | Displays whether the pump has exceeded its scheduled number of starts per day.                        |  |  |  |

| TAGOUT        | If the pump is in Tagout (out-of-service for maintenance or repair) the pump cannot be started by any control method. |
|---------------|----------------------------------------------------------------------------------------------------|
| PERMISSIVE    | If PERMIS is displayed, a permissive override is supported for this pump.                                             |
| INTERLOCK     | If INTLCK is displayed, no override is allowed from any pump control.                                                 |
| RUN STATUS    | Displays the current running status of the pump.                                                                      |
| RUNTIME       | The accumulated running time of the pump is displayed here.                                                           |
| FAIL          | Indicates a pump failure. To clear the failure status indication, click on the RESET button.                          |
| Live Value    | The value of the process variable, upon which, it is decided to start or stop the pump.                               |
| Override Type | Displays the override type currently active; either permissive or interlock.                                          |
| Stop Setpoint | If this live value falls below this value, a STOP command is issued to the pump.                                      |
| Command       | Displays any COMMAND currently issued to the pump.                                                                    |
| TIME OF USE   | Displays the last time the pump ran.                                                                                  |

When all pump checkout is completed, the window may be closed to return to the main Pump Controller TechView window.

# **Chapter 5 – Operation**

This chapter covers the 'Operate' tab. The Operate tab allows direct access to the I/O Setting, Pump Operation, Fixed Speed Pump Settings, SLC Control Setting and System Information pages.

In This Chapter

5.1 Fixed Speed (FS) Pump Control Settings .....5-2

Typically, this page would be used by Operators or Technicians, after configuration has been completed.

| 🎭 TechView - mł   | H2OSerial_Demo.tvs                                   |               |
|-------------------|------------------------------------------------------|---------------|
| File Configure Op | erations Config Pages View Help                      |               |
| 🗋 🖆 🔚 🕨 🛉         | 🛠 🗃 🕮 🜆 💬 🧶 🛐 🌆 🐟 🦎 🖇                                |               |
|                   | 🔲 View   🔟 Configure   🔟 Start Up 🔟 Operate   🔟 Logs |               |
|                   | I/O Settings FS Pump Control Settings                | Calibration   |
|                   | Pump Operation SLC Control Settings                  |               |
|                   | System Information                                   | Station       |
|                   |                                                      | On Line Edits |
|                   |                                                      |               |
|                   |                                                      |               |

For information on I/O Settings, see Section 4.1.

For information on Pump Operation, see Section 4.3.

For details on System Information, see Section 2.3.

For information on SLC Control Settings, see Section 4.2.

Fixed Speed Pump Control Settings are discussed in the next section.

# 5.1 Fixed Speed (FS) Pump Control Settings

This page brings together details on the fixed speed, non-VFD pumps in a single place.

# **Fixed Speed Pump Control Settings**

| FIXED SPEED PUMP CONTROL SETTINGS |            |                     |                      |         |  |
|-----------------------------------|------------|---------------------|----------------------|---------|--|
| Description                       | Live Value | Primary<br>Controls | Override<br>Controls | History |  |
|                                   |            | Modify              |                      |         |  |
|                                   |            |                     | Modify               | View    |  |
|                                   |            | Modify              | Modify               | View    |  |
|                                   |            | Modify              | Modify               | View    |  |
|                                   |            | Modify              | Modify               | View ·  |  |
|                                   |            |                     | Modify               | View    |  |
| Timeclock                         |            | Modify              | Modify               |         |  |

| MISCELLANEOUS |            |         |  |         |  |  |
|---------------|------------|---------|--|---------|--|--|
| Description   | Live Value | Control |  | History |  |  |
| 22222         |            |         |  | View    |  |  |
| 11111         |            |         |  | View    |  |  |
| 11111         |            |         |  | View    |  |  |
|               |            | Modify  |  | View ·  |  |  |
| 23333         | 18833      |         |  | View    |  |  |

| Field                         | Description                                                                                                    |
|-------------------------------|----------------------------------------------------------------------------------------------------|
| Description                   | A user-defined description of the pump or device.                                                                                                    |
| Live Value                    | The current reading of the process variable which dictates whether or not the device should be started or stopped.                                                                 |
| Primary Controls<br>– Modify  | Click on this button to change the start and stop setpoints for the device. See Section 3.3.2.                                                                                     |
| Override Controls<br>– Modify | Click on this button to change the override settings for the device.                                                                                                    |
| History - View                | Click on this button to see running average, minimum, and<br>maximum calculations for the process variable over the<br>current hour, previous hour, current day, and previous day. |
| Timelock Modify               | Click on these buttons to modify the timelock configuration, and override settings.                                                                                                |

# Chapter 6 – Logs

This chapter covers the 'Logs' tab. The Logs tab allows direct access to historical data in the ControlWave Pump Controller.

#### In This Chapter

| 6.1 | View Archives    | 6-2 |
|-----|------------------|-----|
| 6.2 | View Audit Trail | 6-6 |
| 6.3 | Collection       | 6-9 |
|     |                  |     |

The ControlWave Pump Controller logs and stores time-stamped historical data in the RTU. This data may be accessed, viewed, collected and stored on the PC.

| 🗣 TechView - mH2     | OSerial_Demo.tvs                            |                                     |                        |
|----------------------|---------------------------------------------|-------------------------------------|------------------------|
| File Configure Opera | tions Config Pages View Help                |                                     |                        |
| 🗅 🖻 🖬 🕨 🛠            | 🖻 🕮 🜆 🌮 👼 🖬 🐟 🔥 🎗 🕅                         |                                     |                        |
|                      | 🔟 View 🔲 Configure 🔟 Start Up 🔟 Operate 🔟 L | .ogs                                |                        |
|                      | View Archives<br>Collection                 | View Audit Trail System Information | Calibration<br>Station |

To view archive files, click on **[View Archives]** and see Section 6.1. To view audit trail data, click on **[View Archives]** and see Section 6.2. To view the Historical Log Collection, click on **[Collection]** and see Section 6.3.

#### 6.1 View Archives

Hourly, Daily and Periodic historical Archives are logged in the ControlWave Pump Controller.

The data values will be displayed in the format selected with the 'Floating Point Format' button.

| /iew      | Logs                                             |                      |            |              |                        |                       |          |
|-----------|--------------------------------------------------|----------------------|------------|--------------|------------------------|-----------------------|----------|
| Daily     | Archive Num                                      | nber                 | Ηοι        | irly Ar      | chive Number           | Periodic Archiv       | e Number |
|           | 1                                                |                      |            |              | 2                      | 3                     |          |
| Colle     | ct Data Save P                                   | arameters            | S          | earch Criter | ia Floating Point Form | at File Definition    |          |
| Archive I | Collection Parameters                            |                      |            |              |                        | Stats                 |          |
|           | ect by Name                                      | Start from           | oldest rec | ord          | ✓ Freeze Date/Time     | Fields Collected: 27  |          |
| File Nun  | nber: 1                                          | File Name            | : HOUF     | RLY          |                        | Records Collected: 19 |          |
| Record    | DATE/TIME                                        | LS                   | N          | GSN          | SUCT_MIN               | SUCT_MAX              | <b>_</b> |
| 1         | 13:03:32.000 28-MAR-20                           | 08 20                | 83         | 140          | -24.98                 | 0.00                  |          |
| 2         | 12:00:00.000 28-MAR-20                           | 1 <mark>08</mark> 20 | 82         | 360          | 0.00                   | 0.00                  |          |
| 3         | 11:00:00.000 28-MAR-20                           | 08 20                | 31         | 290          | 0.00                   | 0.00                  |          |
| 4         | 10:00:00.000 28-MAR-20                           | 08 20                | 80         | 228          | -24.98                 | 0.00                  |          |
| 5         | 09:13:16:000 28-MAR-20                           | 08 20                | 79         | 166          | -24.98                 | 0.00                  |          |
| 6         | 08:00:00.000 28-MAR-20                           | 08 20                | 78         | 11455        | 0.00                   | 0.00                  |          |
| 7         | 07:00:00.000 28-MAR-20                           | 08 20                | 77         | 11394        | 0.00                   | 0.00                  |          |
| 8         | 05:00:00.000 28-MAR-20                           | 08 20                | /6         | 11333        | 0.00                   | 0.00                  | _        |
| 9         | 05:00:00.000 28-MAR-20                           | 20                   | /5         | 11272        | 0.00                   | 0.00                  | _        |
| 10        | 04:00:00.000 28-MAR-20                           | 08 20                | 70         | 11150        | 0.00                   | 0.00                  |          |
| 12        | 03:00:00.000 28-MAR-20                           | 08 20                | 72         | 11100        | 0.00                   | 0.00                  |          |
| 12        | 02:00:00:000 28-MAR-20<br>01:00:00 000 28-MAR-20 | 00 20                | 71         | 11005        | 0.00                   | 0.00                  |          |
| 14        | 01:00:00:000 20-MAI1-20                          | 108 20               | 70         | 10967        | 0.00                   | 0.00                  |          |

The Hourly and Daily logs contain Min. Max, Avg. & Total values for the following measurements:

- Suction Pressure
- Discharge Pressure
- Flow
- Level
- Volume
- Chemical Feed
- Chlorine Residual

Pump Runtimes and Starts are also logged in the Hourly and Daily logs.

The Periodic log stores the following parameters per minute for seven days.

- Suction Pressure
- Discharge Pressure
- Flow
- Pump Run Status
- Chemical Feed
- Chlorine Residual

| Field                          | Description                                                                                                    |
|--------------------------------|----------------------------------------------------------------------------------------------------|
| Collect by<br>Name             | Disabled for this application.                                                                                                    |
| Start from<br>oldest<br>record | If you would like the oldest archive file entries to appear first, select this option.                                                                                                    |
| Freeze<br>Date/Time            | As you scroll through the archive file window, the first column (which may contain date/time stamps) may disappear from the window as higher numbered columns are brought into the window. To prevent this, select this option. |
| File                           | This is the unique ID number for the Archive File you want to view.                                                                                                    |
| Number                         | The file number is the log number. Valid entries are 1 for Daily, 2 for Hourly and 3 for Periodic.                                                                                                    |
| File Name                      | This dislays the archive file name of the Archive File you want to view, based on the number you selected.                                                                                                    |
| Fields<br>Collected            | Displays the number of fields (columns) in the archive file which have been collected.                                                                                                    |
| Records<br>Collected           | Displays the number of records (rows) in the archive file which have been collected.                                                                                                    |
| Collect<br>Data                | Click on this button to collect archive data based on your entries in the <b>"Archive Collection Parameters"</b> section.                                                                                                    |
| Save                           | This button calls up the Save Parameters dialog box. You can save the                                                                                                    |

**Save** This button calls up the Save Parameters dialog box. You can save the **Parameters** archive data you have viewed into a file on your PC hard disk.

| Save Parameters        | ×      |
|------------------------|--------|
| 🔽 Save Archive Data    | ОК     |
| Filename : ARCHIVE.000 | Cancel |

To save the archive data, check the "**Save Archive Data**" check box, then enter a filename in the "**Filename**" field, or choose the [...] button to locate a path and filename of a file. NOTE: This only saves a snapshot of the data you have actually viewed on the screen; it does NOT save the entire archive file. As you scroll to bring new data on the screen, it will be added to the specified file. If you want to save an entire Archive File, you should use a tool such as the Open BSI Harvester or the Historical Log Storage control.

|                             | Click on <b>[OK]</b> when finished.                                                                                                    |  |  |  |  |  |
|-----------------------------|----------------------------------------------------------------------------------------------------|--|--|--|--|--|
| Search<br>Criteria          | This button calls up the Select Data Collection Criteria dialog box.                                                                                                    |  |  |  |  |  |
|                             | Select Data Collection Criteria                                                                                                    |  |  |  |  |  |
|                             | Collect All Available Information                                                                                                    |  |  |  |  |  |
|                             | O Collect by specified Date Cancel                                                                                                    |  |  |  |  |  |
|                             | Begin Date: 1/1/70                                                                                                    |  |  |  |  |  |
|                             | End Date: 10/23/01                                                                                                    |  |  |  |  |  |
|                             |                                                                                                    |  |  |  |  |  |
|                             | O Collect by specified Period Today                                                                                                    |  |  |  |  |  |
|                             |                                                                                                    |  |  |  |  |  |
|                             | This dialog box allows you to filter the archive data which will be displayed.                                                                                                    |  |  |  |  |  |
|                             | <b>"Collect All Available Information"</b> specifies that all archive data from this archive file should be collected.                                                                 |  |  |  |  |  |
|                             | <b>"Collect by specified Date"</b> specifies that only archive data with timestamps between the " <b>Begin Date</b> " and " <b>End Date</b> " entries you specify should be collected. |  |  |  |  |  |
|                             | <b>"Collect by specified Period"</b> specifies that only archive data collected during the period you specify should be collected. Choices are 'Today', 'This Week', or 'This Month'.  |  |  |  |  |  |
|                             | Click on <b>[OK]</b> when you have finished selecting the search criteria, or <b>[Cancel]</b> to exit without saving changes.                                                          |  |  |  |  |  |
| Floating<br>Point<br>Format | Calls up the Float Format dialog box. In this dialog box, you can spec the precision with which analog (floating point) values are displayed.                                          |  |  |  |  |  |
|                             | Eloat Format                                                                                                    |  |  |  |  |  |
|                             | Width 15 V                                                                                                    |  |  |  |  |  |
|                             | Precision 0  Cancel                                                                                                    |  |  |  |  |  |
|                             | Exponent f                                                                                                    |  |  |  |  |  |
|                             | Example: 123                                                                                                    |  |  |  |  |  |
|                             |                                                                                                    |  |  |  |  |  |
|                    | Use the <b>"Width"</b> list box to specify the total number of characters in the field (including the decimal point) when displaying a floating point number. This can range from 1 to 15. The default is 12. |
|--------------------|----------------------------------------------------------------------------------------------------|
|                    | Use the <b>"Precision"</b> list box to choose the number of places to the right of the decimal point which should be displayed. This can range from 0 to 15. The default is 6.                                |
|                    | Use the <b>"Exponent"</b> list box to choose the floating point format 'f', exponential notation 'e', or choose 'g' to have the Archive Collection control choose the best fit format.                        |
|                    | Click on <b>[OK]</b> when finished.                                                                                                    |
| File<br>Definition | This button displays certain configuration parameters for this archive file, e.g. number of records. NOTE: These parameters CANNOT be changed here, they are only displayed.                                  |

### 6.2 View Audit Trail

Audit trail data may be collected from the ControlWave Pump Controller. Audit trail data includes alarms and a log of significant system events.

# **Station Audit Trail**

| Collect Data Data Storage Search Criteria Total # o Collected |                            |                    |                            | # of Records<br>ted: 60 |               |
|---------------------------------------------------------------|----------------------------|--------------------|----------------------------|-------------------------|---------------|
|                                                               | Date/Time                  | Signal             | Description                | Audit Seq#              | Global Seq# 🔺 |
| 1                                                             | 13:55:22.390 12-JUN-2008   | COLD START         |                            | 3587                    | 12            |
| 2                                                             | 13:55:23.450 12-JUN-2008   | ST1.FLOW.VALUE     | -24.98999 LOLO C-ALM ( -10 | 3588                    | 14            |
| 3                                                             | 13:55:23.480 12-JUN-2008   | ST1.SUCTION.VALU   | -24.98599 LOLO C-ALM ( -10 | 3589                    | 16            |
| 4                                                             | 13:55:23.520 12-JUN-2008   | ST1.DISCHARGE.VA   | -24.97998 LOLO C-ALM ( -10 | 3590                    | 18            |
| 5                                                             | 13:55:25.790 12-JUN-2008   | ST1.INTRUSION.AL/  | INTRDR C-ALARM             | 3591                    | 20            |
| 6                                                             | 13:58:24.670 12-JUN-2008   | PLC STOP           |                            | 3592                    | 21            |
| 7                                                             | 13:58:33.220 12-JUN-2008   | WARM START         |                            | 3593                    | 22            |
| 8                                                             | 13:58:34.770 12-JUN-2008   | ST1.INTRUSION.AL/  | INTRDR C-RETURN TO NORMAL  | 3594                    | 24            |
| 9                                                             | 13:58:36.070 12-JUN-2008   | ST1.INTRUSION.AL/  | INTRDR C-ALARM             | 3595                    | 26            |
| 10                                                            | 10:17:17.910 13JUN-2008    | ST1.TCSETUP.TC00   | FALSE TO TRUE STATUS CHAP  | 3596                    | 49            |
| 11                                                            | 10:17:33.510 13JUN-2008    | ST1.TCSETUP.TC02   | FALSE TO TRUE STATUS CHAP  | 3597                    | 50            |
| 12                                                            | 10:17:49.910 13JUN-2008    | ST1.TCSETUP.TC01   | FALSE TO TRUE STATUS CHAP  | 3598                    | 51            |
| 13                                                            | 10:18:35.900 13JUN-2008    | ST1.TCSETUP.TC00   | TRUE TO FALSE STATUS CHAP  | 3599                    | 52 🚽          |
|                                                               | 10 10 50 010 10 10 10 0000 | LOTA TOOLTUD OF LE |                            | 2000                    |               |
|                                                               |                            |                    |                            |                         |               |
|                                                               |                            |                    |                            |                         |               |
|                                                               |                            |                    |                            |                         |               |
|                                                               |                            |                    |                            |                         |               |

| Field              | Definition                                                                                                    |  |  |
|--------------------|----------------------------------------------------------------------------------------------------|--|--|
| Collect<br>Data    | Click here to start the audit collection.                                                                                                    |  |  |
| Data<br>Storage    | Click here to call up the Data Storage Parameters dialog box. This can be used to set up the system so that copies of the audit log data currently being viewed, can be stored on your PC. See Section 6.2.1. |  |  |
| Search<br>Criteria | Click here to call up the Select Data Collection Criteria dialog box. This can be used to filter the amount of data collected. See Section 6.2.2.                                                             |  |  |

## 6.2.1 Data Storage

| Data Storage Par                     | ameters            |       |  |
|--------------------------------------|--------------------|-------|--|
| Store Data on Collection             |                    |       |  |
| - Storage Parameters                 |                    |       |  |
| File: I\WebWaterApp\Logs\Station.AUD |                    |       |  |
| Create File                          | C Append F         | File  |  |
| Data Delimiter:                      | (Space) 💽          | ]     |  |
| Convert Da                           | ata to Exteneded F | ormat |  |

**Note**: This only saves a snapshot of the data you have actually viewed on the screen; it does NOT save the entire contents of the audit buffers. As you scroll to bring new data on the screen, it will be added to the specified file. If you want to save ALL Audit data, see Section 6.3

| Field                                    | Definition                                                                                                    |  |  |
|------------------------------------------|----------------------------------------------------------------------------------------------------|--|--|
| Store Data<br>on<br>Collection           | If checked, stores the current audit data in view in a file on the PC.                                                           |  |  |
| File                                     | Specifies the path and filename of the audit file on the PC. You can use the [] button to navigate to the appropriate path.      |  |  |
| Create File                              | If checked, a new file is created for each collection.                                                                           |  |  |
| Append<br>File                           | If checked, new data from a collection is appended to an existing file.                                                          |  |  |
| Data<br>Delimiter                        | Choose a format for the way the audit data entries will be separated in the file. Choices include a space, comma, or semi-colon. |  |  |
| Convert<br>Data to<br>Extended<br>Format | Disabled for this application.                                                                                                   |  |  |
| OK                                       | Saves the changes made in this dialog box, and exits to return to the Station Audit Trail page.                                  |  |  |
| Cancel                                   | Exit the dialog box and return to the Station Audit Trail page, without saving changes.                                          |  |  |

# 6.2.2 Search Criteria

| Select Data Collection Criteria                               | X            |
|---------------------------------------------------------------|--------------|
| Records<br>Both Alarms & Events<br>Events Only<br>Alarms Only | OK<br>Cancel |
| Search Method  Collect All Available Records                  |              |
| C Start Date:                                                 |              |
| Oriection     From Oldest to Newest     From Newest to Oldest |              |

| Field     | Definition                                                                                                    |
|-----------|----------------------------------------------------------------------------------------------------|
| Records   | There are three possible choices here:                                                                                                    |
|           | Both Alarms & Events                                                                                                    |
|           | When this option is selected, both alarm and event data will be displayed.                                                                                                    |
|           | Events Only                                                                                                    |
|           | When this option is selected, only event data will be displayed.                                                                                                    |
|           | Alarms Only                                                                                                    |
|           | When this option is selected, only alarm data will be displayed.                                                                                                    |
| Search    | This dialog box allows you to filter the audit data which will be displayed.                                                                                                    |
| Method    | <b>Collect All Available Records</b> specifies that all audit data from this alarm and event buffer should be collected.                                                            |
|           | <b>Start Date</b> will display a list box, from which you can select a particular date. Only audit data with timestamps on that date or newer than that date will be collected.     |
|           | <b>Specified Period</b> specifies that only audit data collected during the period you specify should be collected. Choices are 'Today', 'This Week', or 'This Month'.              |
| Direction | Choose <b>From Oldest to Newest</b> to display the records chronologically with the oldest records at the top of the screen, and newest records towards the bottom.                 |
|           | Choose <b>From Newest to Oldest</b> to display the records in reverse chronological order, with the newest records at the top of the screen, and oldest records towards the bottom. |

| ОК     | Saves the changes made in this dialog box, and exits to return to the Station Audit Trail page. |
|--------|-------------------------------------------------------------------------------------------------|
| Cancel | Exit the dialog box and return to the Station Audit Trail page, without saving changes.         |

### 6.3 Collection

The Collection button provides another method for collecting, storing and viewing historical data. Many users find this method preferable to the individual View Archives and View Audit methods.

| Historical Data Collection                                                           |                                   |                 |             |
|--------------------------------------------------------------------------------------|-----------------------------------|-----------------|-------------|
|                                                                                      | Station Name                      |                 |             |
| Storage Fol                                                                          | der: C:\OpenBSI\W                 | ebWaterApp\Logs | Browse      |
| Туре                                                                                 | Description                       | Log #           | Target File |
| Archive<br>Archive<br>Archive<br>Audit                                               | HUURLY<br>DAILY<br>TREND<br>Audit | 1<br>2<br>3     |             |
| List                                                                                 | CONFIG                            | 11              |             |
|                                                                                      |                                   |                 |             |
| <                                                                                    |                                   |                 | >           |
| Start Collection         Stop Collection         View Storage         Convert to CSV |                                   |                 |             |
|                                                                                      |                                   |                 |             |
|                                                                                      |                                   |                 |             |
|                                                                                      |                                   |                 |             |
|                                                                                      |                                   |                 |             |

Once the collection is started, it will continue until 'Stop Collection' is selected. The collected log may be viewed and saved to the specified location on the PC as a .CSV formatted file.

| Field          | Description                                                                                                    |
|----------------|----------------------------------------------------------------------------------------------------|
| Station Name   | This is typically the name of the controller. This name will be used as the file basename of the log file.                                                                     |
| Storage Folder | This is the directory on the PC where the log files will be stored. This directory must exist. You can type is the folder name or use the <b>[Browse]</b> button to locate it. |

| Log selection<br>window | The window in the center of the page displays details of<br>the available data in the controller, which can be used to<br>create log files. Included are the <b>Type</b> of data (audit,<br>archive), a <b>Description</b> of the data, a <b>"Log#"</b> which<br>identifies the archive file number (not applicable to<br>audit), and <b>Target File</b> which shows the file extension<br>which will be used for the log file.                                      |
|-------------------------|----------------------------------------------------------------------------------------------------|
|                         | This window is also used to specify which logs you want<br>to collect, view, or convert to CSV. To select a log, click<br>on it. You can select multiple logs for collection by<br>holding down the <b>[Ctrl]</b> key as you select. Once you<br>have selected the logs, you can start the collection by<br>clicking on <b>[Start Collection]</b> . The view and convert<br>options can only be used on one log at a time.                                           |
| [Start Collection]      | When clicked will start collections of all selected logs.<br>This button is disabled if collections are already in<br>progress.                                                                                                    |
| [Stop Collection]       | When clicked, will terminate all underway collections.<br>Note: This can result in incomplete data being stored in<br>log files.                                                                                                    |
| [View Storage]          | When clicked, will display the contents of the currently selected log file in a separate window on the screen.                                                                                                    |
| [Convert to CSV]        | When clicked, will generate a comma separated variable (CSV) file, from the contents of the currently selected log file. This file will be created in the folder specified in the " <b>Storage Folder</b> " field. The filename will be the original file basename, followed by an underscore, followed by the original file extension, then (.CSV) for the extension. For example, the CSV file generated from the log file DAILY.DLY would be named DAILY_DLY.CSV. |

#### Emerson Process Management

Remote Automation Solutions 1100 Buckingham Street Watertown, CT 06795 Phone: +1 (860) 945-2262 Fax: +1 (860) 945-2525 www.EmersonProcess.com/Remote

#### **Emerson Process Management**

Remote Automation Solutions 6338 Viscount Rd. Mississauga, Ont. L4V 1H3 Canada Phone: 905-362-0880 Fax: 905-362-0882 www.EmersonProcess.com/Remote

#### **Emerson Process Management Mexico**

Viveros de la Colina No 238 Col. Viveros de la Loma Tlalnepantla, Mexico 54080 T +52 (55) 57.28.08.00 F +52 (55) 53.66.26.18 www.EmersonProcess.com/Remote

### Emerson Process Management, Ltd.

Remote Automation Solutions Blackpole Road Worcester, WR3 8YB United Kingdom Phone: +44 1905 856950 Fax: +44 1905 856969 www.EmersonProcess.com/Remote

#### Emerson Process Management AP Pte Ltd. Remote Automation Solutions Division 1 Pandan Crescent Singapore 128461 Phone: +65-6770-8584

Fax: +65-6891-7841 www.EmersonProcess.com/Remote

### NOTICE

"Remote Automation Solutions ("RAS"), division of Emerson Process Management shall not be liable for technical or editorial errors in this manual or omissions from this manual. RAS MAKES NO WARRANTIES, EXPRESSED OR IMPLIED, INCLUDING THE IMPLIED WARRANTIES OF MERCHANTABILITY AND FITNESS FOR A PARTICULAR PURPOSE WITH RESPECT TO THIS MANUAL AND, IN NO EVENT SHALL RAS BE LIABLE FOR ANY INCIDENTAL, PUNITIVE, SPECIAL OR CONSEQUENTIAL DAMAGES INCLUDING, BUT NOT LIMITED TO, LOSS OF PRODUCTION, LOSS OF PROFITS, LOSS OF REVENUE OR USE AND COSTS INCURRED INCLUDING WITHOUT LIMITATION FOR CAPITAL, FUEL AND POWER, AND CLAIMS OF THIRD PARTIES. Bristol, Inc., Bristol Canada, BBI SA de CV and Emerson Process Management Ltd, Remote Automation Solutions division (UK), are wholly owned subsidiaries of Emerson Electric Co. doing business as Remote Automation Solutions ("RAS"), a division of Emerson Process Management. FloBoss, ROCLINK, Bristol, Bristol Babcock, ControlWave, TeleFlow and Helicoid are trademarks of RAS. AMS, PlantWeb and the PlantWeb logo are marks of Emerson Electric Co. The Emerson logo is a trademark and service mark of the Emerson Electric Co. All other trademarks are property of their respective owners. The contents of this publication are presented for informational purposes only. While every effort has been made to ensure informational accuracy, they are not to be construed as warranties or guarantees, express or implied, regarding the products or services described herein or their use or applicability. RAS reserves the right to modify or improve the designs or specifications of such products at any time without notice. All sales are governed by RAS' terms and conditions which are available upon request. RAS does not assume responsibility for the selection, use or maintenance of any product. Responsibility for proper selection, use and maintenance of any RAS product remains solely with the purchaser and end-user."

© 2008 Remote Automation Solutions, division of Emerson Process Management. All rights reserved.

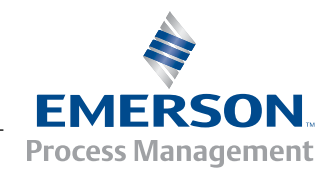